## en Software manual

## **KNX/SMI Actuator**

Important information for: • fitters / • certified electricians / • users Please forward accordingly! These instructions must be kept by the user.

4002 630 011 0 10/3/2020

Becker-Antriebe GmbH Friedrich-Ebert-Straße 2-4 35764 Sinn/Germany www.becker-antriebe.com

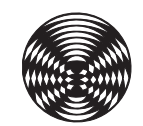

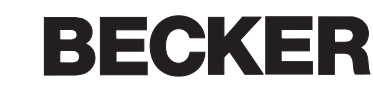

### **General notes**

Legal notes

The publication of this document supersedes all previous corresponding documents. We reserve the right to make changes in the interest of technical progress. Particular care was taken in producing the text and graphics in this document. In spite of this, no liability is accepted for any errors which may exist in this documentation, nor for the consequences thereof.

#### • Operating instructions, manuals and software are protected by copyright.

- ► All rights to the software are specified in the license agreement included.
- All brand or product names included in this document are registered trademarks of their respective owners.

Contact

#### **Becker-Antriebe GmbH**

Friedrich-Ebert-Straße 2-4 35764 Sinn/Germany

www.becker-antriebe.com

## **Contents**

## **Table of contents**

| 1 C        | Dverview                                         | 5        |
|------------|--------------------------------------------------|----------|
| 1.1        | General information about the KNX/SMI actuators  | 5        |
| 1.2        | Device models                                    | 6        |
| 1.3        | Additional documentation                         | 6        |
|            |                                                  | _        |
| 2 8        | Safety instructions                              | /        |
| 2.1        | Meanings of symbols and pictograms               |          |
| 2.2        | Intended use                                     | 8        |
| 2.3        | Target group                                     | 9        |
| 2.4        | General safety instructions                      | 9        |
| 3 6        | Seneral information                              | 10       |
| 31         | Technical data                                   | 10       |
| 2.0        |                                                  | 10       |
| 0.2        | Outputs                                          | 10       |
| 3.3        | Master reset                                     |          |
| 4 C        | Commissioning                                    | 12       |
| 4.1        | Electrical connections                           | 12       |
| 4.2        | Commissioning sequence                           | 12       |
| 4.3        | Manual override operation                        | 13       |
| 4.3.1      | Buttons on actuator                              | 13       |
| 4.3.2      | SMI communication display                        | 14       |
| 4.3.3      | Smartphone app                                   | 15       |
| 4.3.3      | 5.1 Load and start app                           | 16       |
| 4.3.3      | .2 Device list                                   | 17       |
| 4.3.3      | 2.4 Cache                                        | 19       |
| 4.3.3      | Actuator info window                             | 19       |
| 4.3.3      | 8.6 Motor list                                   | 20       |
| 4.3.3      | 8.7 Motor info window                            | 20       |
| 5 F        | Planning                                         | 21       |
| 5.1        | Parameterising                                   |          |
| 5.1.1      | Parameterisation via the ETS parameter dialogue  | 22       |
| 5.1.2      | Parameterisation in the ETS via the DCA app      | 24       |
| 5.1.3      | Parameterisation with smartphone app and DCA app | 25       |
| 5.1.4      | DCA App                                          | 26       |
| 5.1.4      | Device motor list                                | 26       |
| 514        | .2 ETS motor list                                | 27       |
| 5.1.4      | .4 ETS motor allocation                          | 29       |
| 5.1.4      | .5 Tilt pulses                                   | 30       |
| 5.1.4      | .6 Error list                                    | 31       |
| 5.1.4      | .7 Device information                            | 32       |
| 5.1.4      | .8 Information                                   | 32       |
| 5.2        | Group addresses/linking                          | 33       |
| 5.3        | Physical address                                 | 34       |
| 5.3.1      | Program addresses via the programming button or  | 0 /      |
| 532        | Program addresses via the FTS App                | 34       |
| 5 1        |                                                  | רם<br>סכ |
| 5.4<br>5.5 | Automation programmat of a mater                 | 30       |
| 5.5        | Automatic replacement of a motor                 | 36       |
| 5.6        | iviouilications to an existing unit              | 36       |

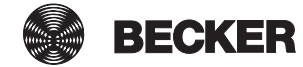

| 6 The operating modes of the KNX/SMI actuators                    | 37 |
|-------------------------------------------------------------------|----|
| 6.1 Venetian blind/external venetian blind                        | 37 |
| 6.2 Roller shutter/textile sun shading system                     | 38 |
| 7 Parameter dialogue                                              | 39 |
| 7.1 Device parameters                                             | 40 |
| 7.2 SMI parameters                                                | 41 |
| 7.2.1 SMI general                                                 | 41 |
| 7.2.2 Motor list                                                  | 42 |
| 7.3 Outputs                                                       | 44 |
| 7.3.1 Outputs, general                                            | 44 |
| 7.3.2 Output for venetian blind/external venetian blind           | 46 |
| 7.3.2.1 Salely                                                    | 48 |
| 7.3.2.3 Control mode input                                        |    |
| 7.3.2.4 Control mode positions                                    |    |
| 7.3.3 Output for roller shutter/textile sun shading system        | 55 |
| 7.3.3.1 Safety                                                    | 56 |
| 7.3.3.2 Scenarios                                                 | 59 |
| 7.3.3.3 Control mode input                                        |    |
| 7.3.3.4 Control mode positions                                    | 61 |
| 7.4 Safety objects                                                |    |
| 7.4.1 Order of priorities                                         |    |
| 7.4.2 Salety objects - General settings in the parameter dialogue |    |
| 8 Group objects                                                   | 67 |
| 8.1 Overview                                                      | 67 |
| 8.2 Group objects in detail                                       |    |
| 8.2.1 Group objects for the actuator outputs                      |    |
| 8.2.2 Group objects for the safety objects                        | 80 |
| 9 Connection to an automation                                     | 81 |
| 10 Control functions                                              | 82 |
| 11 Index                                                          | 05 |
|                                                                   |    |

## **1** Overview

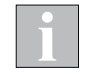

This manual describes the functions of all KNX/SMI actuators. Observe the corresponding notes at the start of the chapter that state which functions are available for your device model.

The designations and the number of objects, as shown in the illustrations, may vary depending on the device and software version.

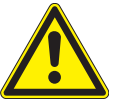

#### CAUTION

The KNX/SMI actuators position the sun shading drives with a high degree of accuracy. After the devices have been operated for an extended period, however, the positioning may begin to stray. To ensure that the devices continue to function properly, the sun shading drive should be calibrated once a week.

### 1.1 General information about the KNX/SMI actuators

The KNX/SMI actuators are used for directly positioning mutually independent drives for internal and external venetian blinds, awnings and other sun shading systems.

Up to 16 SMI drives can be assigned to the 16 available SMI channels. Each drive can be controlled individually if necessary.

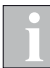

There are various options for commissioning the device. Please see also *Chapter 5.1 on page 21.* 

#### SMI (STANDARD MOTOR INTERFACE)

The STANDARD MOTOR INTERFACE is abbreviated to SMI and is a unique interface for electric drives. SMI has been developed for connecting drives with integrated, electrical circuits for applications in roller shutters and sun shading systems. It makes it is possible to exchange telegrams via the single interface, from the controller to the drive and vice versa.

Using SMI, drives and controls of various manufacturers are compatible with each other. It is now possible for roller shutter and sun shading system manufacturers, as well as control manufacturers and planners, to combine products from different manufacturers with one another. The SMI interface provides high-grade solutions. The applications for roller shutters and sun shading systems have high requirements for robustness and cost-effectiveness.

The SMI interface was developed to meet these requirements.

(Excerpt from the SMI manual, further information about the interface at www. smi-group.com)

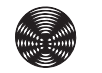

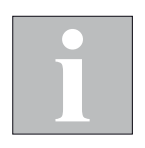

## **1.2 Device models**

BECKER offers the KNX/SMI actuators as DIN rail-mounted devices (REG).

#### All devices have the following features:

- Buttons for emergency operation and commissioning
- Bluetooth module for emergency operation and commissioning via a smartphone app (iOS or Android)
- ► LEDs for the SMI communication display

| Actuator                        | Voltage SMI |    | Push but-  | sh but-                 |      | Housing        |  |
|---------------------------------|-------------|----|------------|-------------------------|------|----------------|--|
|                                 | output      |    | ton inputs | inputs Housing          |      | width Art. no. |  |
| KNX/SMI Actuator REG-3TE 16K BT | 230 V AC    | 16 | -          | DIN rail-mounted device | 3 MW | 4002 000 001 0 |  |

The detailed dimensions are provided in the devices' respective installation instructions.

### **1.3 Additional documentation**

Further information on the installation and commissioning of the KNX/SMI actuators can be found in the associated installation instructions.

| Installation instructions for actuators | Art. no.       |
|-----------------------------------------|----------------|
| KNX/SMI Actuator REG-3TE 16K BT         | 4002 630 009 0 |

General information on the SMI is available at www.smi-group.com.

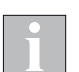

In this document, group objects will be abbreviated to GO.

## **2** Safety instructions

We developed and tested the KNX/SMI actuators in compliance with the basic safety requirements. **Residual risks nevertheless remain.** 

- For this reason, please read this manual before commissioning and operating the control.
- It is very important that you adhere to the safety instructions listed in this section and the warnings contained in this manual. Failure to do so will void any warranty claims against the manufacturer.
- Keep this manual for future use.

### 2.1 Meanings of symbols and pictograms

The safety instructions contained in these instructions are marked with warning symbols. Depending on the respective danger potential, they have the following hierarchic structure:

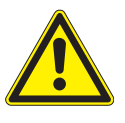

#### DANGER

warns of an **imminently dangerous situation**. Possible consequences **may include serious injuries and even death** (personal injury), property damage or environmental harm.

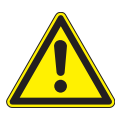

#### WARNING

warns of a **potentially dangerous situation**. Possible consequences **may include mild or serious injuries and even death (personal injury), property damage or environmental** harm.

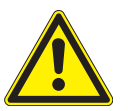

#### CAUTION

Reminder to **exercise caution**. Failure to comply may result in **property damage**.

The following pictograms or symbols may have been affixed to the control panel itself or to the connected devices alerting you to specific potential dangers:

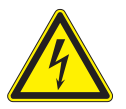

#### WARNING

Warning against dangerous electrical voltage.

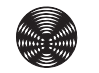

## Safety

## **KNX/SMI Actuator-3TE 16K BT**

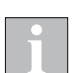

The i symbol designates important information and helpful tips.

**Example** The term **Example** marks an **example**.

- The square indicates an instruction or a prompt for action. Perform this action.
- ▶ The **triangle** denotes an **event** or the **result** of a preceding action.
- ► The **black triangle** is a **bullet point** for lists or selections.

### 2.2 Intended use

The KNX/SMI actuators are used for directly positioning mutually independent drives for internal and external venetian blinds, awnings and other sun shading systems.

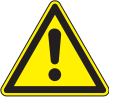

#### WARNING

Please obtain the approval of the manufacturer if you have questions regarding the connection of devices not listed in these instructions.

All control devices are intended to be installed **indoors** unless otherwise specified.

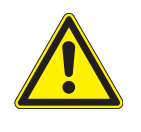

#### WARNING

The approval of the manufacturer must be obtained for uses outside of those listed here. The consequences of unintended use may include personal injury to the operator or third parties as well as property damage to the control unit itself, to connected devices or to moveable mechanical parts of the entire unit.

Therefore, use our product only as intended.

### 2.3 Target group

These instructions are intended for persons who are commissioning a sun shading system in KNX technology as well as for qualified technicians. Knowledge of KNX technology is essential.

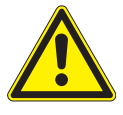

#### WARNING

Commissioning and operation by persons who are not sufficiently qualified and informed can cause severe damage to the unit or may even cause personal injury.

- Commissioning may therefore only be performed by properly trained and qualified technicians. These technicians must be able to recognise sources of danger that may be caused by the mechanical, electrical or electronic equipment.
- Persons commissioning the unit must know and understand the content of these instructions.

### 2.4 General safety instructions

The control system controls your sun shading system automatically. You must therefore observe the following safety instructions:

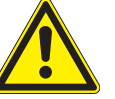

#### WARNING

An automatically controlled mechanism may begin to move unexpectedly.

- Therefore, never place any objects in the area of an automatically controlled mechanism. Make sure that no persons are located in the movement range of automatically controlled sun shading products during commissioning.
- If measuring or test work needs to be carried out on the active unit, make sure that applicable accident prevention regulations are observed under all circumstances.

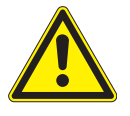

#### CAUTION

The entire unit becomes non-functional if power fails. Therefore, move your sun shading system to a safe position ahead of time if a storm is pending. Changing individual parameters may impair the safety of the unit or reduce its effectiveness. It is better to consult a qualified specialist if you are not sure about the effects of a change.

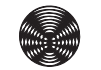

## **3** General information

### 3.1 Technical data

Technical data, wiring diagrams and specifications for electrical lines and connectable devices can be found in the installation instructions for the respective actuators.

#### 3.2 Outputs

The device has an SMI interface (there are several SMI I+ and SMI I- connection terminals on the devices).

Up to 16 SMI motors can be allocated to the 16 available outputs, making it possible to control each drive individually, if necessary.

**Example** The drives with the addresses 1, 2, 3, 4, 13, 14, 15 and 16 are allocated to Output 1 and the drives with the addresses 5, 6, 7, 9, 10, 11 and 12 are allocated to Output 2. The drive with address 8 is controlled via Output 3.

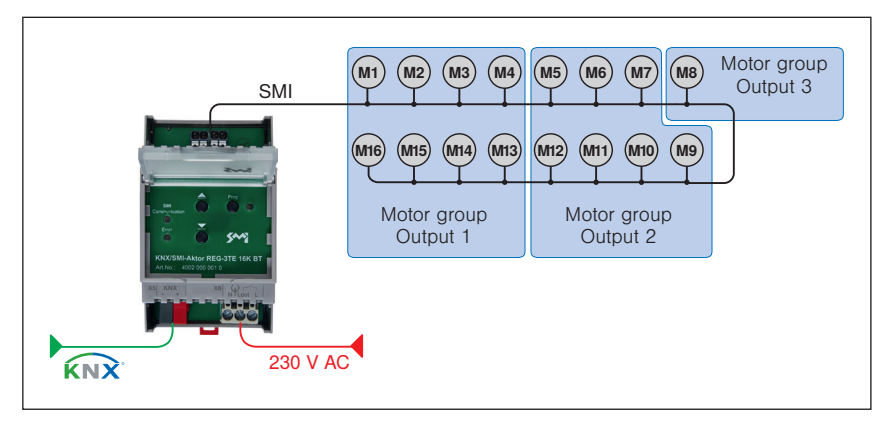

Fig. 1 Allocation of the drives to the outputs (e.g. KNX/SMI Actuator REG-3TE 16K BT)

### 3.3 Master reset

The master reset returns the KNX/SMI actuator to its delivery condition. All group addresses in the device are deleted, all parameters are set to the default values and the physical address is set to 15.15.255.

#### A master reset is performed as follows:

- 1. Switch off the operating voltage
- 2. Press and hold the programming button
- З. Switch on the operating voltage
- 4. Wait for the programming LED to begin flashing and release the button after approx. 3 seconds
- 5. Wait for the programming LED to go out
- 6. Switch off the operating voltage
- 7. The master reset is finished

After a master reset, the actuator must be recommissioned.

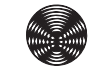

## 4 Commissioning

The KNX/SMI actuators are commissioned using the Engineering Tool Software ETS (**min. ETS 5**).

Before initial operation of the KNX/SMI actuator, move all connected sun shading products to a safe position, e.g. move external venetian blinds to their upper limit position.

### 4.1 Electrical connections

Technical data, wiring diagrams and specifications for electrical lines and connectable devices can be found in the installation instructions for the respective actuators.

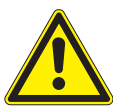

#### CAUTION

Only connect sun shading products with correctly adjusted limit switches in order to prevent damage when commissioning.

#### 4.2 Commissioning sequence

#### Commissioning is performed as follows:

- 1. Switch on the operating voltage
- 2. Switch on the bus voltage
- 3. Press programming button on the device (programming LED lights up)
- 4. Load the physical address and application into the device from the ETS
- 5. Wait for the programming LED to go out
- 6. Check function of the device

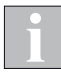

After commissioning or after voltage recovery, the KNX/SMI actuator does not recognise the position of the connected sun shading products. For this reason, when a move command is executed for the first time, the connected sun shading products initially perform a calibration in some circumstances.

### 4.3 Manual override operation

The KNX/SMI actuators can be operated manually for commissioning. The device can be operated using the two buttons on the device or via the smart-phone app.

When the physical addresses have been loaded into the actuator, it can also be operated via the ETS DCA app.

#### 4.3.1 Buttons on actuator

The **DIN rail-mounted** KNX/SMI actuators are equipped with a **keypad**.

- The UP/DOWN buttons of the keypad function as follows: Stop when pressed briefly, move to limit position when pressed for longer.
- The buttons directly affect all connected SMI motors (via SMI broadcast telegrams).
- Push button operation has the highest priority. A currently active safety function is overridden by the push button operation.
- After commissioning, the buttons continue to affect all motors connected to the SMI interface.

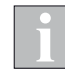

The buttons on the actuator ensure that the connected devices can be operated during the commissioning phase and in fault situations such as if the bus voltage should fail. They are not intended to replace the external buttons or other operating elements.

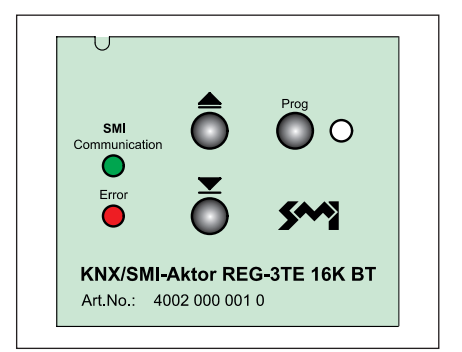

Fig. 2 Buttons on actuator

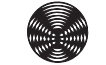

#### 4.3.2 SMI communication display

Two LEDs are located on the cover plate to indicate communication via the SMI interface.

| Communication   | Error         | Description                                                  |
|-----------------|---------------|--------------------------------------------------------------|
| Flashes green   |               | Normal SMI communication                                     |
|                 | Flashes red   | Fault in the SMI communication detected                      |
| Lights up green | Lights up red | Actuator not yet parameterised or or device motor list empty |

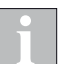

The red LED is disabled during the motor search and the SMI bus initialisation.

#### 4.3.3 Smartphone app

The KNX/SMI actuators are equipped with a Bluetooth module. This allows for operation via a smartphone app. The communication between the smartphone and the KNX devices is established via Bluetooth LE (Low Energy).

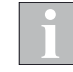

The app ensures that the connected devices can be operated during the commissioning phase and in fault situations such as if the bus voltage should fail. It is not intended as a substitute for push buttons.

In order to protect against operation by unauthorised persons, access via the app is protected by a password (Bluetooth Login Key). When loading with ETS for the first time, the actuator's password in delivery condition is overwritten with the preset password in the ETS (*see Fig. 3*). This is then required to operate the actuator via the app.

If necessary you can change the password to anything in the range from 0 to 9999 in the ETS. Do not forget to document the change, in case operation via the app is needed again later.

|   | Device parameters | Send and switch delay time         | Startup Delay after Bo | ot       | • |
|---|-------------------|------------------------------------|------------------------|----------|---|
| - | SMI parameters    | Maximum telegram rate              | Restriction off        |          | • |
|   | General SMI       | Bluetooth                          | On Off                 |          |   |
|   | Motor list        | Bluetooth Login Key                | 3706                   |          |   |
| + | Outputs           | Object "Actuator available"        | O Yes O No             |          |   |
| + | Safety Objects    | Time for cyclic sending [hh:mm:ss] | 00:05:00               | hh:mm:ss |   |
|   |                   | Object value                       | ◎ 1 ○ 0                |          |   |
|   |                   |                                    |                        |          |   |

Fig. 3 Parameter dialogue: Device parameters

Alternatively the Bluetooth function of the actuator can also be completely switched off in the parameterisation via the ETS (the function is always preset in the factory to "On").

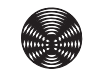

#### 4.3.3.1 Load and start app

- Download the BECKER app for operating the KNX/SMI actuators from the app store for your smartphone.
- Start the app.
- The surrounding area is automatically scanned for BECKER KNX/SMI actuators for one minute.
- ▶ All actuators found are shown in the display.

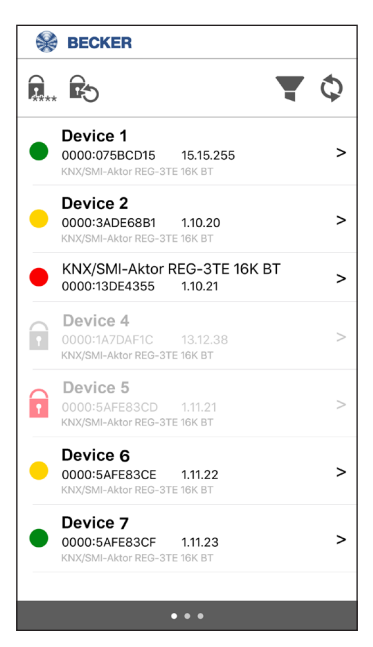

Fig. 4 Bluetooth app

#### 4.3.3.2 Device list

n

Î

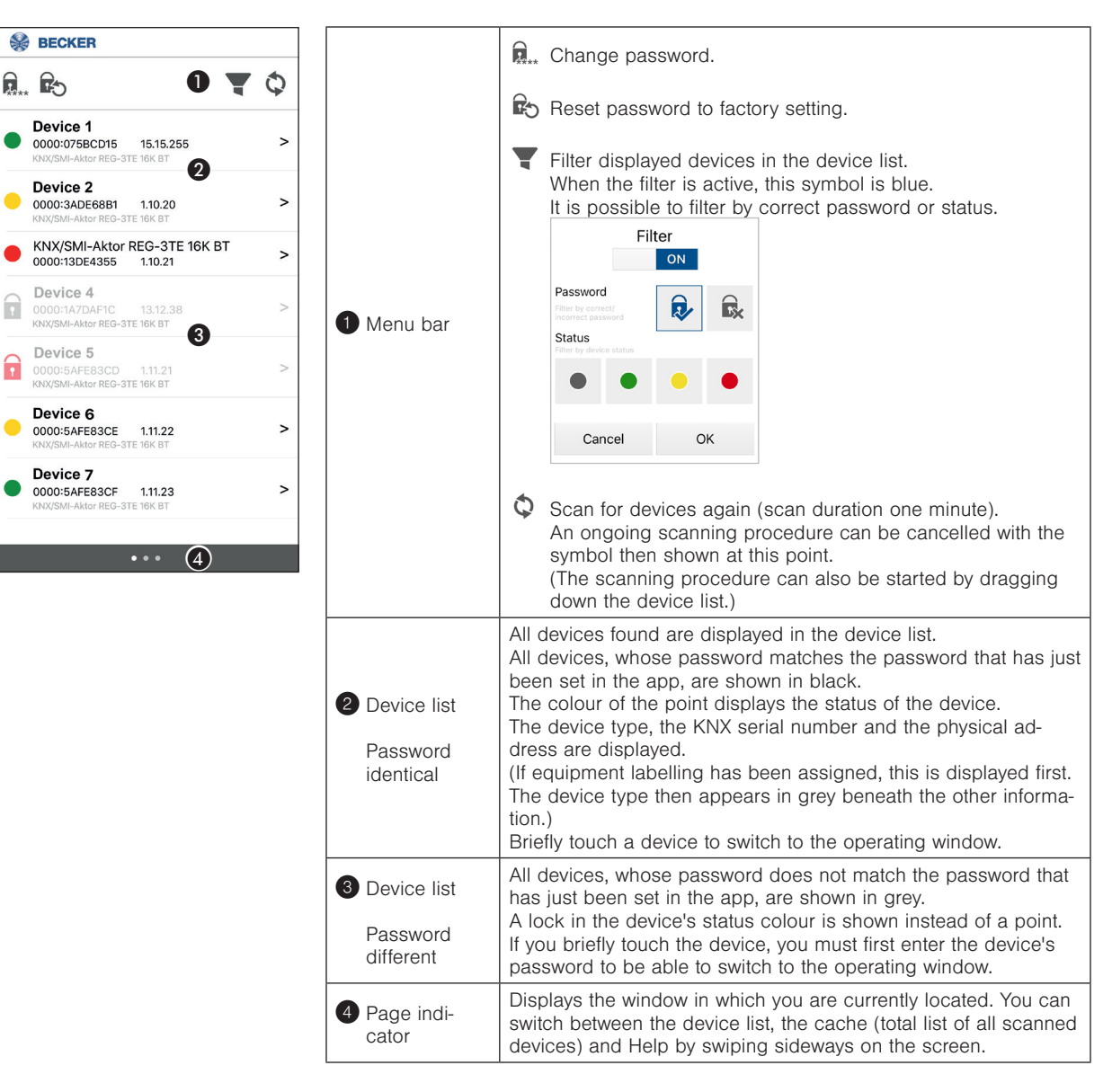

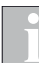

The KNX/SMI actuator can establish only one Bluetooth connection at a time. As soon as you select an actuator in the device list (operating window opens), it stays connected to the smartphone until you select another actuator. If you scan again or completely exit the app, any existing connection is lost.

While a KNX/SMI actuator is connected to a smartphone, it will not be found in scans by other smartphones operating at the same time.

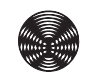

#### 4.3.3.3 Operating window

The **operation of motor groups** via the app has the same priority as manual operation via group objects. A currently active safety function can prevent operation via the app.

The **SMI broadcast** takes effect when operating on all connected motors; active safety objects are ignored.

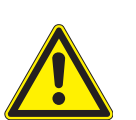

#### WARNING

Never randomly press the buttons on the app without having a line of sight to the sun shading system.

|                                        | Equipment labelling (or device type) and KNX serial number are displayed in the header.                                                                                                    |  |  |  |  |  |
|----------------------------------------|----------------------------------------------------------------------------------------------------|--|--|--|--|--|
| 5 Header                               | M Call up motor list                                                                                                    |  |  |  |  |  |
|                                        | Call up actuator info window                                                                                                    |  |  |  |  |  |
|                                        | In this area you can choose whichever outputs or SMI motor<br>groups you want to operate. The operating elements affect all<br>selected outputs.                                            |  |  |  |  |  |
| 6 Device out-                          | BLUE: selected                                                                                                    |  |  |  |  |  |
| puts                                   | $\gamma_{s}$ GREY: not selected                                                                                                    |  |  |  |  |  |
|                                        | Motors that have not been allocated to an output can only be operated via SMI Broadcast.                                                                                                    |  |  |  |  |  |
|                                        | The number of displayed outputs depends on the device type.                                                                                                    |  |  |  |  |  |
| SMI<br>broadcast                       | The SMI broadcast takes effect when operating on all connected motors. <b>Active safety objects are ignored.</b> (Switch on/off via the checkbox).                                          |  |  |  |  |  |
|                                        | All selected (blue) outputs receive the corresponding up or down move command when the button is pressed.                                                                                   |  |  |  |  |  |
| Operating<br>elements UP/<br>STOP/DOWN | The operating behaviour is as follows:<br>Brief push of the button = Stop<br>Long push of the button = Move.                                                                                |  |  |  |  |  |
|                                        | The actuator sends telegrams to the SMI interface.                                                                                                    |  |  |  |  |  |
| Programming<br>button and<br>LED       | The programming button and the LED have the same function as<br>on the device.<br>Programming the physical address,<br>see chapter 5.3 on page 34.                                          |  |  |  |  |  |
| O Status                               | Here you can specify a status for the device. It is displayed in the device list before the device. The status is purely informative and is used to give a better overview of many devices. |  |  |  |  |  |

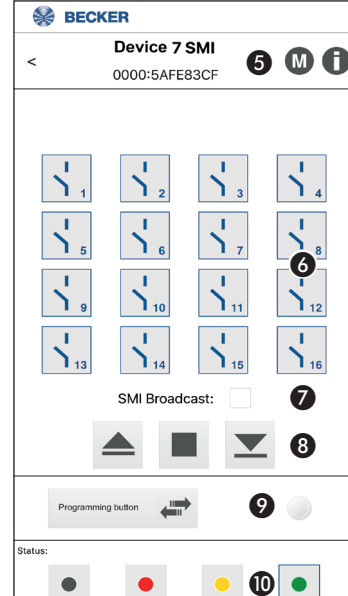

#### 4.3.3.4 Cache

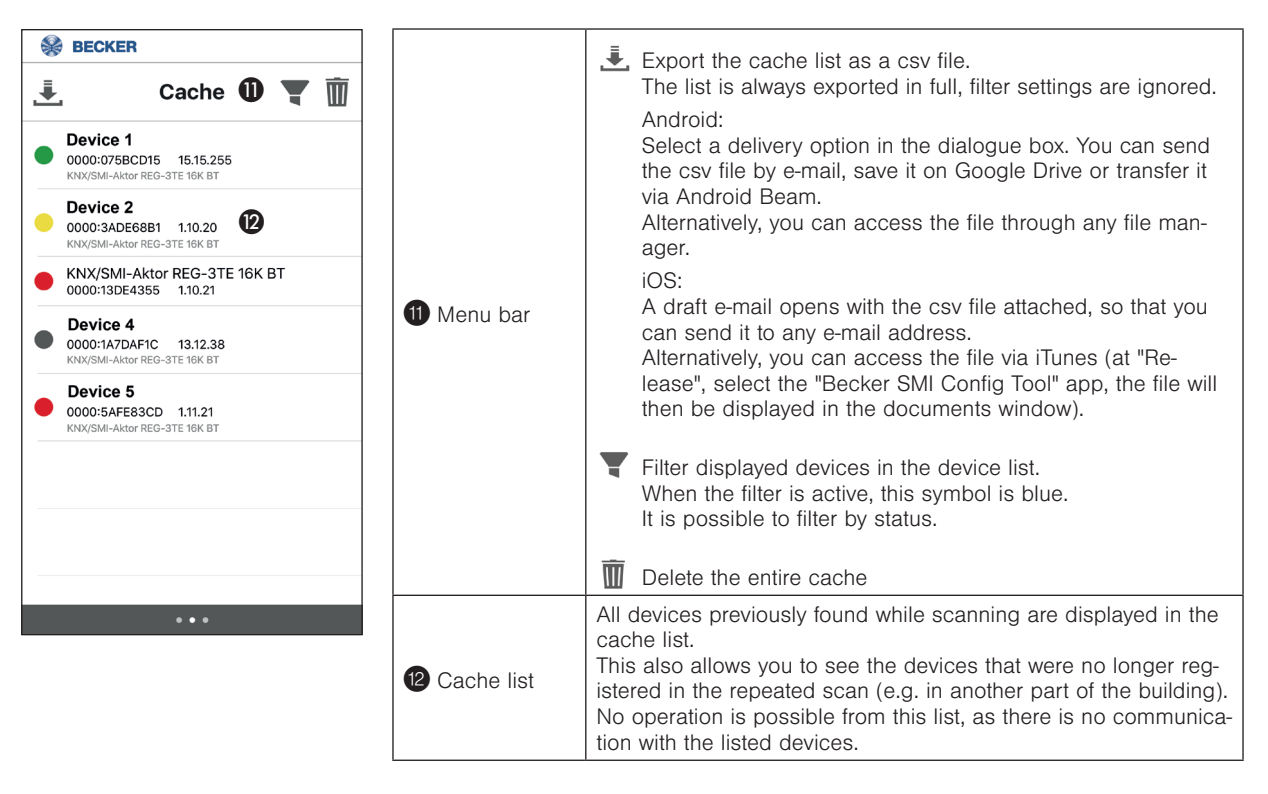

#### 4.3.3.5 Actuator info window

| 🛞 BECKER                                     |   | The device information is displayed in the actuator info window.                                                                                                    |
|----------------------------------------------|---|----------------------------------------------------------------------------------------------------|
| <pre></pre>                                  | A | The device type, KNX serial number and physical address can not be modified and                                                                                              |
| Device type:<br>KNX/SMI-Aktor REG-3TE 16K BT |   |                                                                                                    |
| KNX serial number:<br>006E:12345678          |   | The fields shown in black can be modified. Here you can enter the appropriate infor-<br>mation as needed. It is saved in the actuator and is available for continued commis- |
| Physical address:                            |   | sioning or future access via the app.                                                                                                    |
| 15.15.255                                    |   | Equipment labelling: Here you can enter a name, an allocation number or a similar                                                                                            |
| Device 1                                     |   | label for the actuator.                                                                                                    |
| Installation location:<br>Room 012           |   | <i>Installation location:</i> The location of the actuator is entered here.<br><i>Actuator status:</i> The status of the device selected in the operating window is dis-     |
| Actuator status                              |   | played here.                                                                                                    |
| Direction of rotation of all motors checked  | ✓ | <i>Direction of rotation of all motors tested:</i> You can check this box when you have checked the direction of rotation of all connected drives.                           |
| Comment:                                     |   | Comment: Field for additional information (info about actuator, special features, notes                                                                                      |
| No problems                                  |   | for colleagues,)                                                                                                    |
|                                              |   | Back to the homepage                                                                                                    |

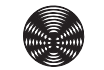

#### 4.3.3.6 Motor list

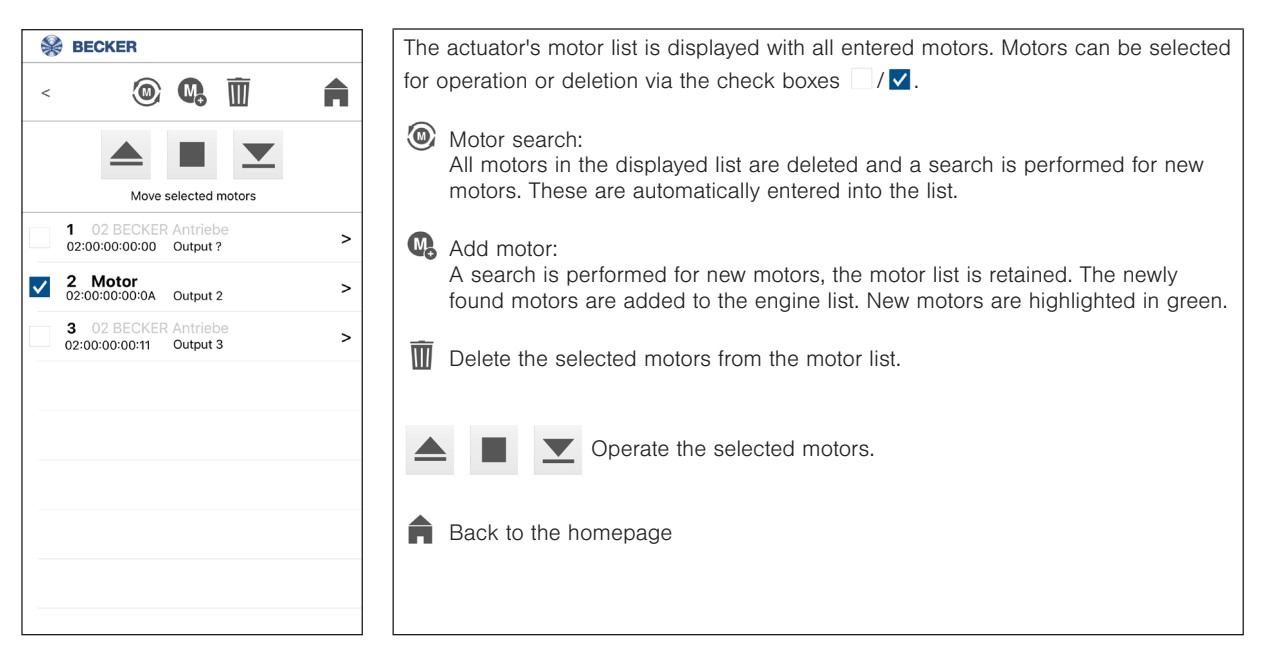

#### 4.3.3.7 Motor info window

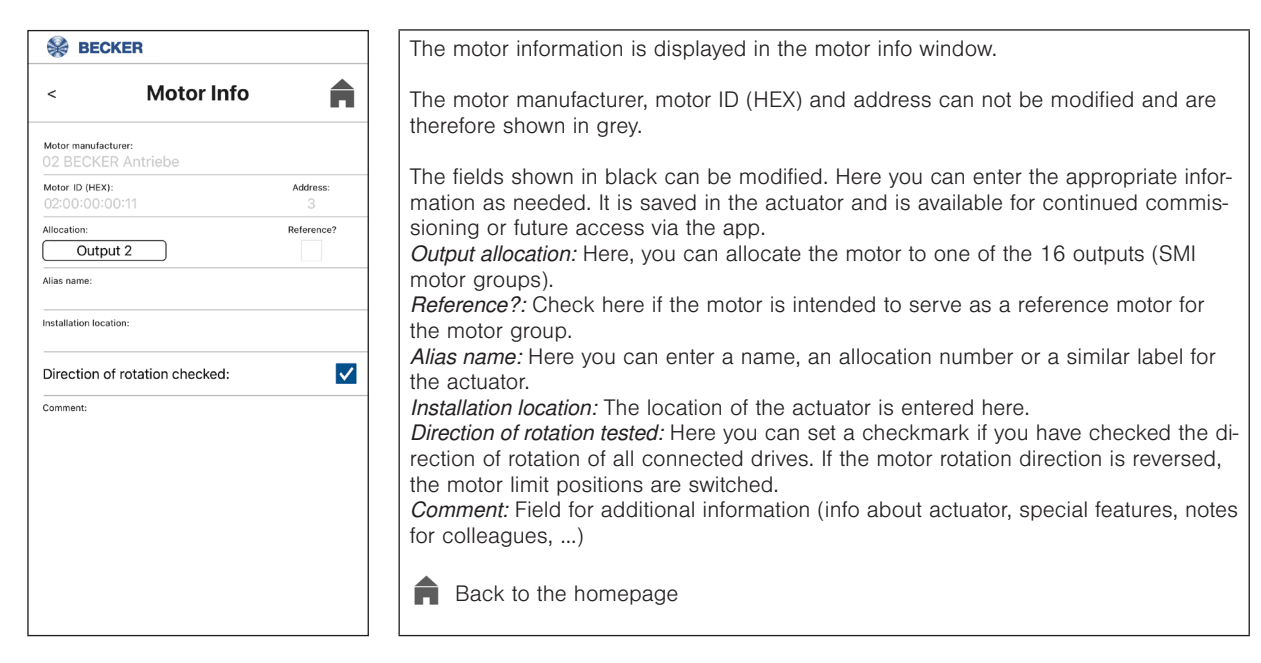

## **5** Planning

The KNX/SMI actuators are commissioned using the Engineering Tool Software ETS (**min. ETS 5**).

The product database required for this (.knxprod) can be found in the online catalogue of the ETS or on the Internet at http://www.becker-antriebe.com/ downloads.

#### 5.1 Parameterising

The SMI motors can be parameterised in three ways:

- 1. Parameterisation only via the ETS parameter dialogue The manufacturer code and the key ID of the motors must be known. The information is entered into the parameter dialogue of ETS. The motors are allocated to the outputs.
- 2. Parameterisation via the ETS DCA app. If the manufacturer code and the key ID of the motors are known, these can be entered into the DCA app. It is also possible to search the motors via the DCA app. The engines can then be allocated to the outputs.
- 3. Parameterisation via the smartphone app and the DCA app. In the first step, a search for motors can be performed via the smartphone app. The motors can be allocated to outputs in the smartphone app. In the second step, the allocations made via the smartphone app are

In the second step, the allocations made via the smartphone app are read out from the device in the DCA app.

Details on all the parameters are provided in *Chapter 7 Parameter dialogue on page 39.* 

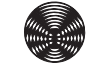

#### 5.1.1 Parameterisation via the ETS parameter dialogue

The actuators are parameterised using the parameter dialogue of the ETS. For the sake of clarity, the parameters there are presented in parameter groups.

#### The parameter settings can be created in the following order:

- 1. Select the operating mode of outputs 1 16 (the same for all or separately)
- 2. Activate/deactivate the safety objects and set the parameters
- 3. Parameterise outputs
- **4.** Parameterise SMI motor list (the manufacturer ID and the key IDs of the motors must be known in decimals, e.g. observe the barcode label on the motors) and allocate the motors to the outputs.

| Becker KNX/SMI-Aktor REG           | -3TE 16K BT > SMI parameters > Motor      | r list          |  |  |  |  |
|------------------------------------|-------------------------------------------|-----------------|--|--|--|--|
| Device parameters                  | A DCA App is available for commissioning! |                 |  |  |  |  |
| <ul> <li>SMI parameters</li> </ul> | Transfer data from motor list to actuator | 🔘 Yes 🔵 No      |  |  |  |  |
| General SMI                        | Mater 1. Mars fortune ID Marine II        | 2               |  |  |  |  |
| Motor list                         | Motor I - Manufacturer-ID [decimal]       | 2               |  |  |  |  |
| + Outputs                          | Motor 1 - Alias name                      | ¥4034304 ¥      |  |  |  |  |
| + Safety Objects                   | Motor 1 - Installation location           |                 |  |  |  |  |
|                                    | Motor 1 - Comment                         |                 |  |  |  |  |
|                                    | Motor 1 - Allocation                      | Output 1 🗸 👻    |  |  |  |  |
|                                    | Motor 1 - Reference motor                 | Yes ○ No     No |  |  |  |  |
|                                    | Motor 2 - Manufacturer-ID [decimal]       | Not used 💌      |  |  |  |  |
|                                    | Motor 2 - ID [decimal]                    | 0 *             |  |  |  |  |
|                                    | Motor 2 - Alias name                      |                 |  |  |  |  |
|                                    | Motor 2 - Installation location           |                 |  |  |  |  |
|                                    | Motor 2 - Comment                         |                 |  |  |  |  |
|                                    | Motor 2 - Allocation                      | No allocation   |  |  |  |  |
|                                    | Motor 2 - Reference motor                 | Ves 🔘 No        |  |  |  |  |

#### Fig. 5 SMI parameters - Motor list

5. Set "Transfer data from motor list to actuator" to Yes

|   | Becker KNX/SMI-Aktor REG-3TE 16K BT > SMI parameters > Motor list |                                                      |            |  |  |  |  |  |
|---|-------------------------------------------------------------------|------------------------------------------------------|------------|--|--|--|--|--|
|   | Device parameters                                                 | A DCA App is available for commissioning!            |            |  |  |  |  |  |
| - | SMI parameters                                                    | Transfer data from motor list to actuator 💿 Yes 🔵 No |            |  |  |  |  |  |
|   | General SMI                                                       |                                                      |            |  |  |  |  |  |
|   | Motor list                                                        | Motor I - Manufacturer-ID [decimal]                  | 2          |  |  |  |  |  |
| + | Outputs                                                           | Motor 1 - ID [decimal]<br>Motor 1 - Alias name       | 944834304  |  |  |  |  |  |
| + | Safety Objects                                                    | Motor 1 - Installation location                      |            |  |  |  |  |  |
|   |                                                                   | Motor 1 - Comment                                    |            |  |  |  |  |  |
|   |                                                                   | Motor 1 - Allocation                                 | Output 1   |  |  |  |  |  |
|   |                                                                   | Motor 1 - Reference motor                            | O Yes 🕐 No |  |  |  |  |  |

Fig. 6 SMI parameters - Motor list

> Load application program with the ETS in the actuator 6.

Details on all the parameters are provided in Chapter 7 Parameter dialogue on page 39.

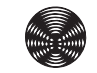

#### 5.1.2 Parameterisation in the ETS via the DCA app

| • |
|---|
|   |
|   |

In order to be able to use the full functionality of the DCA app, the actuator must be able to be reached via the KNX bus.

#### in ETS parameter dialogue:

- 1. Select the operating mode of outputs 1 16 (the same for all or separately)
- 2. Activate/deactivate the safety objects and set the parameters
- 3. Parameterise outputs

continue with the DCA app:

A detailed description of the DCA app can be found in *Chapter 5.1.4 DCA App on page 26*.

- Device motor list → Search all motors
   All motors are searched and listed after a successful motor search.
- **5.** Device motor list  $\rightarrow$  Identify the motors by moving them with the arrow keys Assign an alias name to the motor to aid later allocation.
- Comparison ETS <> Device
   Apply the motor data from the device to the ETS parameters
- ETS motor allocation Allocate the motors to the outputs by dragging and dropping. The alias name is displayed in the column designation.

#### continue in ETS parameter dialogue:

8. Load application program with the ETS in the actuator

#### 5.1.3 Parameterisation with smartphone app and DCA app

The actuator must be able to be reached via the KNX bus. in ETS parameter dialogue: Select the operating mode of outputs 1 – 16 (the same for all or separately) 1. 2. Activate/deactivate the safety objects and set the parameters 3. Parameterise outputs continue with the **smartphone app:** A detailed description of the smartphone app can be found in Chapter 4.3.3 Smartphone app on page 15. 4. Search motors via the smartphone app Then allocate the motors in the smartphone app to the outputs. continue with the **DCA app** (optional): A detailed description of the DCA app can be found in Chapter 5.1.4 DCA App on page 26. **5.** Device motor list  $\rightarrow$  Load motors from device Read out and display the motor list from the device Comparison ETS  $\langle \rangle$  Device  $\rightarrow$  Apply all device data 6. The motor list from the actuator is transferred to the motor list of the ETS. In order to save the parameters in the ETS parameters, the "Save configuration in ETS" button must be pressed. continue in ETS parameter dialogue

7. Load application program with ETS in the actuator If the allocation of the smartphone app has not been read out, set the *Transfer data from motor list to actuator* parameter to "No" (*cf. Fig.* 6)

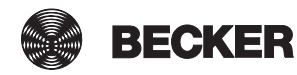

### 5.1.4 DCA App

The DCA app is available in the KNX Online Shop as a free download and can be installed in ETS5 and later. Following installation, the app is available under the menu item DCA.

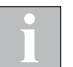

In order to be able to use the full functionality of the DCA app, the actuator must be able to be reached via the KNX bus.

#### 5.1.4.1 Device motor list

| 1.1.2 Becker KNX/SMI-Akt           | or REG | 6-3TE 1 | 16K BT > [ | DCA > Motor lis   | t Device        |                          |                       |                       |                |                          |                                       |
|------------------------------------|--------|---------|------------|-------------------|-----------------|--------------------------|-----------------------|-----------------------|----------------|--------------------------|---------------------------------------|
| Mater Ret Davies                   |        |         | Address    | Allocation        | Reference motor |                          | Identification        | Docu                  | mentation      | Motor state              |                                       |
| Motor list Device                  |        |         |            |                   |                 |                          | 02 BECKER drives 🔹    | Alias name:           | Kitchen        | State: Unknown           |                                       |
| Compare ETS <> Device              | 0      | ×       | 1          | Output 1 💌        |                 | HEX                      | : 02 06:20:E9:8B      | Installation location | :              | Error:                   |                                       |
| Motor list ETS                     |        |         |            |                   |                 | DEC                      | : 02 102820235        | Comment:              |                | Position                 | Limit switches are not set for motor! |
| Motor allocation ETS               |        |         |            |                   |                 |                          | 02 BECKER drives 🔹    | Alias name:           | Living room 1  | State: Unknown           |                                       |
|                                    | 0      | ×       | 2          | Output 2 🔻        |                 | HEX                      | : 02 06:00:E9:8B      | Installation location | :              | Error:                   |                                       |
| <ul> <li>Tilting pulses</li> </ul> |        |         |            |                   |                 | DEC                      | : 02 100723083        | Comment:              |                | Position                 | Limit switches are not set for motor! |
| Error list                         |        |         |            |                   |                 |                          | 02 BECKER drives 🔻    | Alias name:           | Living room 2  | <b></b>                  |                                       |
| Device information                 | a      | ×       | 3          | Output 2 🔻        |                 | HEX                      | 02 00:80:00:88        | Installation location |                | State: Unknown<br>Error: |                                       |
| Device information                 |        |         |            | oupure            |                 | DEC                      | 02 8440968            | Comment               |                | Position                 | Limit switches set for motor          |
| Information                        |        |         |            |                   |                 | DEC                      | . 02 0110300          | commente              |                |                          | Lime switches set for motor.          |
|                                    |        |         |            |                   |                 |                          | 02 BECKER drives 🔹    | Alias name:           | Master Bedroom | State: Unknown           |                                       |
|                                    | 0      | ) 🗙     | 4          | Output 3 🔻        |                 | HEX: 02 03:B1:52:DC Inst | Installation location | Erron                 |                |                          |                                       |
|                                    |        |         |            |                   |                 | DEC                      | : 02 61952732         | Comment:              |                | Position                 | Limit switches set for motor?         |
|                                    |        |         |            |                   |                 |                          |                       |                       |                |                          |                                       |
|                                    |        |         |            |                   |                 |                          |                       |                       |                |                          |                                       |
|                                    | Add    | d moto  | r Loa      | ad motors from de | vice Search all | motor                    | s Search new motors   |                       |                |                          |                                       |
| Group Objects Channels             | ; / F  | aramet  | ter DC     | A /               |                 |                          |                       |                       |                |                          |                                       |

Fig. 7 DCA app: Device motor list

| Function               | Description                                                                                                    |
|------------------------|----------------------------------------------------------------------------------------------------|
| Add motor              | Enter the motor and motor ID into the motor list                                                                                              |
| Load motor from device | Load and display the motor list from the device                                                                                               |
| Search all motors      | All motors in the displayed list are deleted and a search is per-<br>formed for new motors. These are automatically entered into<br>the list. |
| Search new motors      | A search is performed for new motors, the motor list is re-<br>tained. The newly found motors are added to the engine list.                   |
|                        | The motors can be individually moved using the three buttons.                                                                                 |
| 0                      | Read the motor status.                                                                                                    |
| ×                      | Delete the motor from the motor list.                                                                                                    |

#### 5.1.4.2 Comparison ETS <> Device

| Motor list Device                     |         | Addr.    | Alloc. ETS      | Reference motor - ETS | Identification ETS                                           | Documentation ETS                                                       | Alloc. Device           | Reference motor - Device | Identification Device                                                                                                    |
|---------------------------------------|---------|----------|-----------------|-----------------------|--------------------------------------------------------------|-------------------------------------------------------------------------|-------------------------|--------------------------|----------------------------------------------------------------------------------------------------|
| Compare ETS <> Devic                  | é 🗙     | 1        | Not assigned 🔻  |                       | 02 BECKER drives   HEX: 02 06:00:E9:88  DEC: 02 100723083    | Alias name: Kitchen 1<br>Installation location: Kitchen<br>Comment:     | < Not assigned <b>•</b> |                          | 02 BECKER drives          Alias           HEX:         02         06:00:E9:88         Insta           DEC:         02         100723083         Com |
| Motor allocation ETS + Tilting pulses | ×       | 2        | Output 2 🔻      |                       | 02 BECKER drives   HEX: 02 08:80:7C:BB  DEC: 02 193821883    | Alias name:<br>Installation location:<br>Comment:                       | < Not assigned •        | •                        | 02 BECKER drives          Alias           HEX:         02         08:8D:7C:BB         Insta           DEC:         02         193821883         Com |
| Error list<br>Device information      | ×       | 3        | Not assigned 🔻  | <b>V</b>              | 02 BECKER drives<br>HEX: 02 08:8D:78:F0<br>DEC: 02 193821680 | Alias name: Livingroom<br>Installation location: Livingroom<br>Comment: | < Not assigned 🔻        |                          | O2 BECKER drives          Alias           HEX:         O2         08:8D:7B:FO         Insta           DEC:         O2         193821680         Com |
| Information                           | ×       | 4        | Output 2 💌      |                       | 02 BECKER drives<br>HEX: 02 08:80:7A:EE<br>DEC: 02 193821422 | Alias name:<br>Installation location:<br>Comment:                       | < Not assigned 💌        |                          | 02 BECKER drives          Alias           HEX:         02         08:8D:7A:EE         Insta           DEC:         02         193821422         Com |
|                                       | <<br>Sa | ve confi | guration in ETS | Apply all device data |                                                              |                                                                         |                         |                          | •                                                                                                    |

DCA app: Comparison ETS < > Device Fig. 8

The parameters in the ETS are compared with the parameters loaded from the actuator. All disparities are highlighted in orange.

Using the button, the parameters for a single motor can be transferred to ETS. Apply all device data immediately applies the parameters for all motors.

| Function                  | Description                                                                                                    |
|---------------------------|----------------------------------------------------------------------------------------------------|
| Save configuration in ETS | The motor list is transferred to the ETS parameters.                                                                                                    |
| Apply all device data     | The motor list from the device is transferred to the motor list of<br>the ETS.<br>In order to save the parameters in the ETS parameters, the<br>"Save configuration in ETS" button must be pressed. |

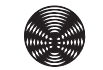

#### 5.1.4.3 ETS motor list

| Motor list Device                         |    | Address              | Allocation | Reference motor |            | Identification                                         |   | Documer                                           | ntation        |
|-------------------------------------------|----|----------------------|------------|-----------------|------------|--------------------------------------------------------|---|---------------------------------------------------|----------------|
| Compare ETS <> Device                     | ×  | 1 •                  | Output 1 💌 | V               | HEX<br>DEC | 02 BECKER drives<br>2 02 06:20:E9:88<br>2 02 102820235 | • | Alias name:<br>Installation location:<br>Comment: | Kitchen        |
| Motor allocation ETS                      | ×  | 2 💌                  | Output 2 💌 |                 | HEX<br>DEC | 02 BECKER drives<br>2 02 06:00:E9:88<br>2 02 100723083 | • | Alias name:<br>Installation location:<br>Comment: | Living room 1  |
| Error list Device information Information | ×  | 3 💌                  | Output 2 💌 | V               | HEX        | 02 BECKER drives<br>2 02 00:80:CC:88<br>2 02 8440968   | • | Alias name:<br>Installation location:<br>Comment: | Living room 2  |
|                                           | ×  | 4 🕶                  | Output 3 🔹 |                 | HEX        | 02 BECKER drives<br>2 02 03:B1:52:DC<br>2 02 61952732  | • | Alias name:<br>Installation location:<br>Comment: | Master Bedroom |
| roup Objects / Channels                   | Ad | d motor<br>Parameter | DCA        |                 |            |                                                        |   |                                                   |                |

Fig. 9 DCA app: ETS motor list

| Function  | Description                                      |
|-----------|--------------------------------------------------|
| Add motor | Enter the motor and motor ID into the motor list |

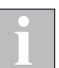

The specifications from the motor manufacturer on the motors are not uniform.

The motor IDs are sometimes given as a decimal but then sometimes as a hexadecimal. When written as a hexadecimal, the manufacturer code is sometimes placed first and sometimes not.

If the motor ID is given as a hexadecimal and if this ID only consists of 4 bytes (12:67:14:05), the manufacturer code is not included and the manufacturer must be additionally parameterised.

If the motor ID is given as a hexadecimal and if this ID only consists of 5 bytes (02:0D:08:94:88), the manufacturer code is not included and the manufacturer is correctly detected automatically.

If the motor ID is given as a decimal, the DCA app checks whether the manufacturer code is included. In this case, the manufacturer is automatically detected. In other cases, the manufacturer must be additionally parameterised.

#### 5.1.4.4 ETS motor allocation

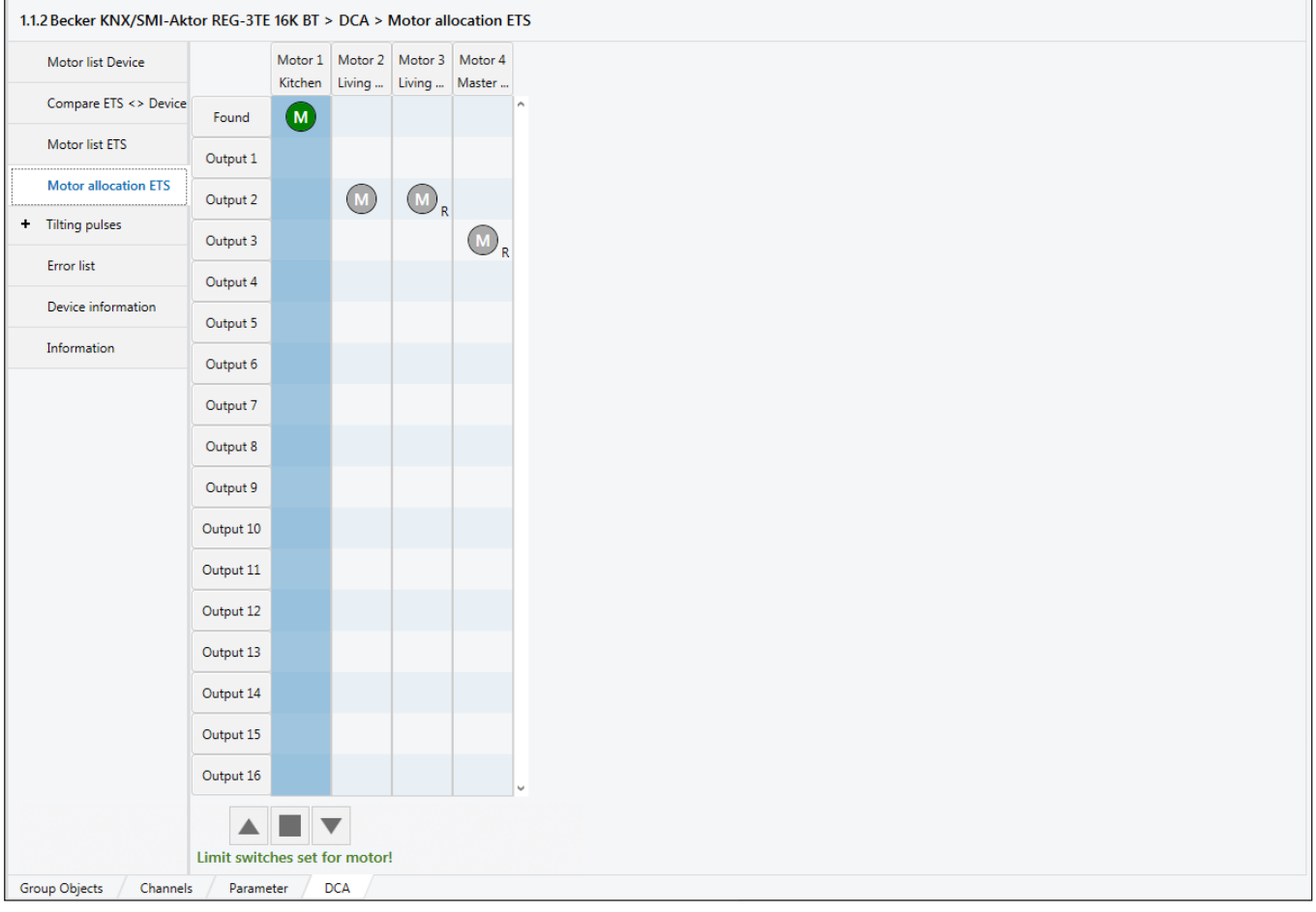

Fig. 10 DCA app: ETS motor allocation

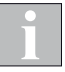

If the order of addresses is changed in the *ETS motor list* view, the order of motors also changes in the *ETS motor allocation* view.

#### Allocating motors to an output

All found motors are displayed in the upper line of the table in green. Allocate the motors to the desired outputs by dragging and dropping. The motor which is first allocated to an output is automatically set as a reference motor for this output.

If a motor which has already been set as a reference motor elsewhere is allocated, this becomes the new reference motor for the group.

By right-clicking on any motor, this can be set as the reference motor.

#### Move motors

Select a line or column from the table. Move the motors with the three push buttons under the table.

Selected column: the motor in this column can be moved individually.

Selected line: all motors allocated to this output are moved together.

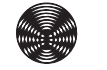

#### 5.1.4.5 Tilt pulses

| 1.1.2 Becker KNX/SMI-Akt           | or REG-3TE 16K BT > DCA > Tilting p  | ulses > Output 2   |        |
|------------------------------------|--------------------------------------|--------------------|--------|
| Motor list Device                  | Limit switches are not set for motor | !                  |        |
| Compare ETS <> Device              | 1. Move to maximum angle             | Continue           |        |
| Motor list ETS                     | 2. Move to minimum angle with steps  | Continue           | -      |
| Motor allocation ETS               | Step width                           |                    | 100 •  |
| <ul> <li>Tilting pulses</li> </ul> | Total moved                          |                    | _ 0 °  |
| Output 2                           | 3. Save in ETS                       | Tilting pulses 160 | Pulses |
| Error list                         |                                      | Apply              |        |
| Device information                 | Stop                                 |                    | -      |
| Information                        |                                      |                    |        |
|                                    |                                      |                    |        |
|                                    |                                      |                    |        |
|                                    |                                      |                    |        |
| Group Objects / Channels           | Parameter DCA                        |                    |        |

Fig. 11 DCA app: tilt pulses

#### **Determining tilt pulses**

Select an output. The window shown above appears.

- 1. Move slat products with the push button to the maximum angle (open). Continue to the next step by pressing *Continue*.
- Move slat products with the push button to the minimum angle (closed). The slats are tilted by the value set by the lower *Step size* with each push of the button.
   Continue to the next step by pressing *Continue*.
- **3.** The number of tilt pulses for a complete tilting is displayed. This value is automatically transferred into the ETS parameter for this output by pressing *Apply*.

The procedure can be interrupted at any time by pressing the *Stop* button. The procedure must then be restarted at Step 1.

#### 5.1.4.6 Error list

| 1.1. | 1.1.2 Becker KNX/SMI-Aktor REG-3TE 16K BT > DCA > Error list |        |            |         |             |          |          |                                                                                                   |
|------|--------------------------------------------------------------|--------|------------|---------|-------------|----------|----------|---------------------------------------------------------------------------------------------------|
|      |                                                              | Index  | Code       | Class   | State       | Output   | Motor    | Error                                                                                             |
|      | Motor list Device                                            | 2      | 2206       | Warning | None        | Output 3 | Motor 3  | 1. A command was rejected by the motor (NACK) 2. Framing error occurred (start bit too early)     |
|      | Comment FTC an Device                                        | 3      | 2206       | Warning | None        | Output 4 | Motor 4  | 1. A command was rejected by the motor (NACK) 2. Framing error occurred (start bit too early)     |
|      | Compare ETS <> Device                                        | 32     | 2204       | Error   | None        | -        | -        | Known motors were not found during initialisation and a motor replacement could not be performed. |
|      | Motor list ETS                                               |        |            |         |             |          |          |                                                                                                   |
|      | Motor allocation ETS                                         |        |            |         |             |          |          |                                                                                                   |
| +    | Tilting pulses                                               |        |            |         |             |          |          |                                                                                                   |
|      | Error list                                                   |        |            |         |             |          |          |                                                                                                   |
|      | Device information                                           |        |            |         |             |          |          |                                                                                                   |
|      | Information                                                  |        |            |         |             |          |          |                                                                                                   |
|      |                                                              |        |            |         |             |          |          |                                                                                                   |
|      |                                                              | Read   | all errors | D       | elete all ( | errors   | Delete n | narked errors                                                                                     |
| Gro  | oup Objects / Channel                                        | s / Pa | rameter    | / DCA   |             |          |          |                                                                                                   |

Fig. 12 DCA app: Error list

| Function                  | Description                                         |
|---------------------------|-----------------------------------------------------|
| Read all errors           | All errors are read from the error list.            |
| Delete all errors         | All errors are deleted from the error list.         |
| Delete selected<br>errors | Only selected errors in the error list are deleted. |

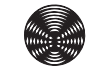

#### 5.1.4.7 Device information

| 1.1.2 Becker KNX/SMI-Akt | or REG-3TE 16K BT > DCA                   | > Device information |  |
|--------------------------|-------------------------------------------|----------------------|--|
| Motor list Device        | Equipment labelling:                      | Living room          |  |
| Compare ETS <> Device    | State:                                    |                      |  |
| Motor list ETS           | Direction of rotation checked<br>Comment: | Commissioning by AF  |  |
| Motor allocation ETS     |                                           |                      |  |
| + Tilting pulses         |                                           |                      |  |
| Error list               |                                           |                      |  |
| Device information       |                                           |                      |  |
| Information              |                                           |                      |  |
|                          |                                           |                      |  |
|                          |                                           |                      |  |
|                          | Load information from dev                 | ice                  |  |
| Group Objects Channels   | s Parameter DCA                           |                      |  |

Fig. 13 DCA app: Device information

Here, the information saved in the actuator, which has been entered with the smartphone app, is displayed.

The data for the existing KNX bus connection is read out from the actuator using the *Load information from device* button.

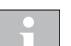

Changes to the entries can be made in the **Device motor list** tab.

#### 5.1.4.8 Information

Version information display for the DCA app.

## 5.2 Group addresses/linking

The operating modes of the outputs are set in the parameter settings. For each selected operating mode, only a specific set of group objects (GO) is required in the ETS. Group objects that are not required are automatically hidden by the ETS. If necessary, when the operating mode is changed, links that already exist may be deleted from the ETS project.

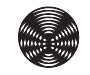

### **5.3 Physical address**

The physical address is used for the exact identification of a device.

#### 5.3.1 Program addresses via the programming button or smartphone app

You can perform programming either in the app or directly on the actuator. There is a Prog button for programming and a display LED both in the app and on the actuator.

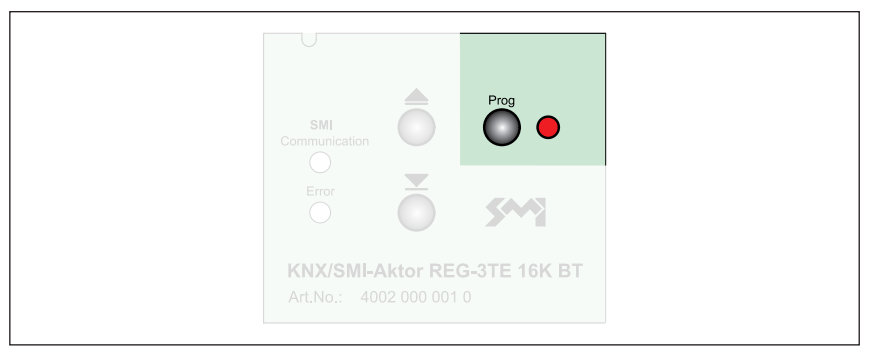

Fig. 14 REG: Programming button on the keypad

|         | Programming | button | 1 |   |  |
|---------|-------------|--------|---|---|--|
| Status: | •           |        |   | • |  |

Fig. 15 **AP:** Programming button in the smartphone app. The actuator is also equipped with a programming button.

The procedure here is basically the same:

- Start the programming in the ETS with [Program physical address].
- Press the programming button in the app or on the actuator to put the actuator into programming mode.
- The red LED lights up when programming mode is active. Programming is started using the ETS. Programming mode is automatically ended and the red LED goes out.

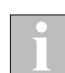

If the programming mode is to be ended earlier, press the programming button again. The red LED goes out.

After the physical address is programmed, the KNX/SMI actuator remains operable via the keypad or smartphone app.

The device is delivered with the physical address 15.15.255.

#### 5.3.2 Program addresses via the ETS App

To enable the commissioning of the devices with the KNX serial number via ETS, a two-part label is applied to the device. The KNX serial number of the device appears on both parts of the label as a barcode and as plain text. One part of the label can be removed by the installer and applied to the layout plan of the building.

Siemens are then able, thanks to the free ETS App SIEMENS Address by ID, to commission the devices without needing to press the programming button.

| <b>I</b> ETS5™        |                     |                                       |                                       |                   |                         |  |
|-----------------------|---------------------|---------------------------------------|---------------------------------------|-------------------|-------------------------|--|
| ETS Edit Wor          | kplace Commissionin | ig Diagnosti                          | cs Apps Window                        |                   |                         |  |
| Close Project         | 🆍 Undo  🗛 Re        | edo 📄 R                               | eports Workplace                      | e 🔹 📃 Cat         | alogs 🛛 🔤 Diagnosti     |  |
| Buildings 🔻           |                     |                                       |                                       |                   | ∧ □ ×                   |  |
| 🕂 Add Buildings   🔻   | 🗙 Delete   ± Dov    | vnload   🝷 🧃                          | Info 🔹 幻 Reset 🧳                      | Unload 🔻 👘        | Print                   |  |
| Buildings             |                     | • Numb                                | er * Name                             | Object Fun        | ction                   |  |
| Dynamic Folde         | rs                  | 1.1.1                                 | Becker KNX/SMI-Aktor REG              | 5-3TE 16K BT      |                         |  |
| A 💼 KNX WAREMA        |                     | ■21                                   | Output 1                              | Up/Down m         | ove command             |  |
| ► <b>I</b> Floor      |                     | ■2 2                                  | Output 1                              | Stop/Step m       | ove command             |  |
|                       |                     | ■2 3                                  | Output 1                              | Move to blir      | nd length manually      |  |
| ▲ 🔄 Kitchen           |                     | ■之 4                                  | Output 1                              | Move to slat      | position manually       |  |
| 🕨 🕨 1.1.1 Becker      | KNX/SMI-Aktor REG-3 | TE ∎₽ 5                               | Output 1                              | Enable auto       | matic objects           |  |
| 1.1.2 Becker          | KNX/SMI-Aktor REG-3 | TE <b>■</b> ‡ 6                       | Output 1                              | Move to blir      | nd length automatically |  |
| 113 Becker            | KNX/SMI-Aktor REG-3 | TF ■ <b>‡</b>  7                      | Output 1                              | Move to slat      | position automatically  |  |
|                       |                     | <b>■‡</b> 13                          | ■ 13 Output 1 Limitation of manual of |                   |                         |  |
| 1.1.4 Becker          | KNX/SMI-Aktor REG-3 | "∎‡ 14                                | Output 1                              | Dwell time active |                         |  |
| 🗙 Trades              |                     | ■‡ 15                                 | Output 1                              | Safety object     | t C1                    |  |
|                       |                     | ■‡ 16                                 | Output 1                              | Disable obje      | ct                      |  |
|                       |                     | ■ <b>2</b>  17                        | Output 1                              | Scenes            |                         |  |
|                       |                     | · · · · · · · · · · · · · · · · · · · | Linta Chanala                         | Development       |                         |  |
|                       |                     | Group O                               | ojects Channels /                     | Parameter         |                         |  |
| SIEMENS Address b     | y ID 🔻              |                                       |                                       |                   |                         |  |
| Product               | Description         | Address                               | Serial number                         | Download          | Read                    |  |
| Becker KNX/SMI-Aktor  | REG-3TE 16K BT      | 1.1.1                                 | 00 6B 00 00 7A 11                     | Download          | Read                    |  |
| Becker KNX/SMI-Aktor  | REG-3TE 16K BT      | 1.1.2                                 | 00 6B 00 00 7A 22                     | Download          | Read                    |  |
| Becker KNX/SMI-Aktor  | REG-3TE 16K BT      | 1.1.3                                 | 00 6B 00 00 7D 24                     | Download          | Read                    |  |
| Becker KNX/SMI-Aktor  | REG-3TE 16K BT      | 1.1.4                                 | 00 6B 00 00 7D 64                     | Download          | Read                    |  |
|                       |                     |                                       |                                       |                   |                         |  |
|                       |                     |                                       |                                       |                   |                         |  |
|                       |                     |                                       |                                       |                   |                         |  |
| Download all individu | al addresses Downlo | ad all individu                       | al addresse and applicat              | ions              |                         |  |
|                       |                     |                                       |                                       | -                 |                         |  |

Fig. 16 SIEMENS ETS app for commissioning using the KNX serial number

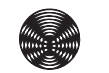

### 5.4 Application program

The physical address, group objects, parameters and group addresses must be programmed during the initial operation of the KNX/SMI actuator. If a project is changed later on, only the group addresses and parameters need to be programmed.

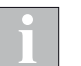

Group objects are loaded, for example, by selecting the following in the ETS: [Programming...] > [Application program].

#### 5.5 Automatic replacement of a motor

If a motor is replaced, a voltage reset must be performed on the actuator (or "Reset device" in the ETS). The actuator restarts the motors after every reset.

If a motor is not found and a new motor is detected during a reset, the missing motor is automatically replaced by a new motor.

After the motor replacement, the data in the ETS does not match the motor list in the actuator. The replaced motor is now entered in the actuator's motor list.

The DCA app can be used to align the data. See Chapter 5.6 Modifications to an existing unit on page 36.

#### 5.6 Modifications to an existing unit

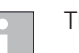

The actuator must be able to be reached via the KNX bus.

#### in the **DCA app:**

A detailed description of the DCA app can be found in *Chapter 5.1.4 DCA App on page 26*.

- Device motor list → Load motors from device Read out and display the motor list from the device
- Comparison ETS <> Device → Disparities are highlighted in colour Compare the motor list in the device with the motor list of ETS. If a motor has, for example, been automatically replaced by the control, apply this to the ETS list from the motor list.
- Comparison ETS <> Device → Save configuration in ETS Save the modified data in the ETS parameters.

#### Continue in ETS parameter dialogue

**4.** Load application program with the ETS in the actuator The ETS and the actuator now have identical parameterisation again.
### 6 The operating modes of the KNX/SMI actuators

Two different operating modes can be set for each output:

- Venetian blind/external venetian blind
- Roller shutter/textile sun shading system

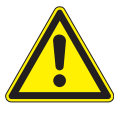

#### WARNING

The KNX/SMI actuators do not have equipment, algorithms or similar features to switch off connected drives based on load. The danger of pinching and crushing must be prevented using on-site measures.

### 6.1 Venetian blind/external venetian blind

Internal and external venetian blinds are sun shading or dim-out elements with slats. They are controlled by movements and tilting of the slats. Internal and external venetian blinds differ in their purpose and physical dimensions.

In Output for venetian blind/external venetian blind operating mode, the KNX/SMI actuator executes the **Up, Down and Tilt slats** movements. Each output can be used for controlling an internal or external venetian blind.

Each output is equipped with group objects for move commands and status messages.

When moving to a particular slat position, the product may first move to the minimum or maximum slat position and then to the target slat position.

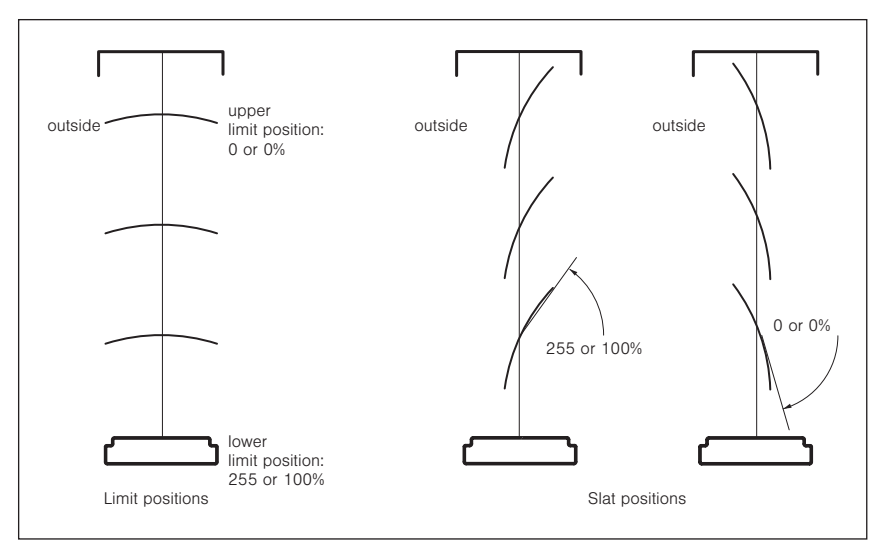

Fig. 17 Motor limit positions, slat positions

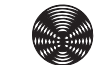

### 6.2 Roller shutter/textile sun shading system

A roller shutter is a rolling closure for the additional closure of window and door openings, for example. Among other things, it provides visual, sun, intrusion and insect protection.

Fabric sun shading products consist of a movable mechanism with a fabric cover. Depending on the model, they provide visual privacy or sun shading.

In the Output for roller shutter/Textile sun shading operating mode, the KNX/SMI actuator executes the **Up and Down** movements.

Each output can be used to control a roller shutter or a textile sun shading system.

Each output is equipped with group objects for move commands and status messages.

### 7 Parameter dialogue

For the KNX/SMI actuators, the parameter dialogue in the ETS is divided into four groups:

| Parameter group   | Functions                                                                                                    | Description               |
|-------------------|----------------------------------------------------------------------------------------------------|---------------------------|
| Device parameters | General actuator settings as well as the<br>Bluetooth functions for AP devices                                                                                                    | Section 7.1<br>on page 40 |
| SMI parameters    | Parameterisation of the SMI functionality.<br>Power saving mode, motor list and alloca-<br>tion to the outputs.                                                                                                    | Section 7.2<br>on page 41 |
| Outputs           | In the Outputs area, in addition to the op-<br>erating mode and all parameters for move-<br>ment behaviour, scenarios and the reaction<br>to the safety objects and control mode ob-<br>jects are also set for each output.    | Section 7.3<br>on page 44 |
| Safety objects    | The general behaviour of the device is pa-<br>rameterised here to the safety objects of all<br>four priority levels. The reaction of the indi-<br>vidual outputs to safety objects is specified<br>in the <i>Outputs</i> area. | Section 7.4<br>on page 63 |

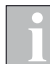

The default values are shown in **bold** in the following parameter tables.

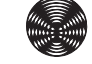

### 7.1 Device parameters

In this window, you will find the settings specific to the devices as well as the settings for the Bluetooth functions.

| Device parameters                  | Send and switch delay time         | Startup Delay after Boot | •        |   |
|------------------------------------|------------------------------------|--------------------------|----------|---|
| <ul> <li>SMI parameters</li> </ul> | Maximum telegram rate              | Restriction off          | •        |   |
| General SMI                        | Bluetooth                          | On Off                   |          | _ |
| Motor list                         | Bluetooth Login Key                | 3706                     | *<br>*   |   |
| + Outputs                          | Object "Actuator available"        | O Yes O No               |          | _ |
| + Safety Objects                   | Time for cyclic sending [hh:mm:ss] | 00:05:00                 | hh:mm:ss |   |
|                                    | Object value                       | © 1 ○ 0                  |          |   |
|                                    |                                    |                          |          |   |
|                                    |                                    |                          |          |   |

Fig. 18 Parameter dialogue: Device parameters

| Parameters                         | Function                                                                                                    | Values                                |
|------------------------------------|----------------------------------------------------------------------------------------------------|---------------------------------------|
|                                    |                                                                                                    | Boot time                             |
|                                    | The delay, if any, with which the device starts up after be-                                                                                             | Boot time + 1 second                  |
| Send and switch delay time         | ing switched on can be specified here.                                                                                                    | Boot time + 3 second                  |
|                                    |                                                                                                    | Boot time + 10 second                 |
|                                    |                                                                                                    | Restriction off                       |
|                                    | Restriction of the maximum number of telegrams that the                                                                                                  | 20 telegrams per second               |
| Maximum telegram rate              | device sends per second. The load of the KNX bus from                                                                                                    | 10 telegrams per second               |
|                                    | the device can be reduced if necessary in this way.                                                                                                    | 3 telegrams per second                |
|                                    |                                                                                                    | 1 telegram per second                 |
| Rluctooth                          | The Bluetooth module can be switched off here. Operation                                                                                                 | On                                    |
| Bideloolii                         | via Bluetooth then is no longer possible.                                                                                                    | Off                                   |
| Bluetooth Login Key                | The login key for the Bluetooth operation can be set here.<br>The key is requested when operating via Bluetooth.                                         | 0<br>:<br><b>3706</b><br>:<br>9999    |
| Object "Actuator available"        | Switches on the remaining parameters of this function and<br>the GO "Actuator available".<br>The actuator sends a status bit cyclically. If the actuator | Yes                                   |
|                                    | fails, this object remains off and can be evaluated in a KNX unit.                                                                                       | Νο                                    |
|                                    | Telegrams for the GO "Actuator available" can be sent                                                                                                    | 00:00:05                              |
| Time for cyclic sending [hh:mm:ss] | can be parameterised here.<br>This parameter is only visible if the<br><i>object "Actuator available"</i> is set to "Yes".                               | :<br><b>00:05:00</b><br>:<br>23:59:59 |
| Object value                       | Specifies which value is sent on the GO "Actuator availa-                                                                                                | 1                                     |
|                                    | ble".                                                                                                    | 0                                     |

### 7.2 SMI parameters

### 7.2.1 SMI general

| Becker KNX/SMI-Aktor REG-3TE 16K BT > SMI parameters > General SMI |                                    |            |          |
|--------------------------------------------------------------------|------------------------------------|------------|----------|
| Device parameters                                                  | Activate power saving mode         | O Yes O No |          |
| <ul> <li>SMI parameters</li> </ul>                                 | On delay [ms]                      | 500        | *<br>*   |
| General SMI                                                        | Off delay [min]                    | 255        | .⊥<br>▼  |
| Mater Est                                                          | Minimum off time [s]               | 15         | .⊥<br>▼  |
| Motor list                                                         |                                    |            |          |
| + Outputs                                                          | Text error:                        | Error      |          |
| + Safety Objects                                                   | Text no error:                     | No error   |          |
|                                                                    | Cyclic sending of error Objects    | O Yes O No |          |
|                                                                    | Time for cyclic sending [hh:mm:ss] | 00:05:00   | hh:mm:ss |
|                                                                    |                                    |            |          |

Fig. 19 Parameter dialogue: SMI Parameters → SMI general

| Parameter                          | Function                                                                                                 | Values        |
|------------------------------------|----------------------------------------------------------------------------------------------------|---------------|
| Activate power saving mode         | Switches on the remaining parameters of this function. The                                               | Yes           |
|                                    | power supply of the SMI motors is switched off via a relay. <sup>1</sup>                                 | No            |
|                                    | If one of the motors receives a move command when the                                                    | 0             |
|                                    | be switched on.                                                                                          | :             |
|                                    | The motors require a certain time to become ready for                                                    | :             |
|                                    | parameterised here.                                                                                      | 2550          |
|                                    | If none of the connected motors are actuated for the                                                     | 1             |
| Off delay [min]                    | off.                                                                                                    | 255           |
|                                    | After the power supply is switched off, a minimum off time                                               | 1             |
| Minimum off time [s]               | is maintained before switching on again.                                                                 | :<br>15       |
| Text error:                        | This text is sent to the GO "Output collective fault message text" in the event of a fault. <sup>2</sup> | Error         |
| Text no error:                     | This text is sent to the GO "Output collective fault message text" when at rest. <sup>2</sup>            | No Error      |
| Cyclical transmission of error ob- | Specifies whether telegrams for fault messages are                                                       | Yes           |
| jects                              | <i>Time for cyclic sending [hh:mm:ss].</i>                                                               | No            |
|                                    |                                                                                                    | 00:00:05      |
| Time for cyclic sending [hh:mm:ss] | distance between two consecutive repeats can be param-                                                   | :<br>00:05:00 |
|                                    | eterised here.                                                                                           | :             |
|                                    |                                                                                                    | 23:59:59      |

<sup>1</sup> this functionality must be released by the engine manufacturer

<sup>2</sup> Maximum 14 characters (= 14 bytes)

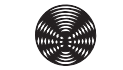

### 7.2.2 Motor list

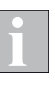

For the commissioning of the device, an ETS DCA app (see Section 4.3.3 on page 15) and a smartphone app (see Section 4.3.3 on page 15) are available.

| Becker KNX/SMI-Aktor REG-3TE 16K BT > SMI parameters > Motor list |                                           |               |               |
|-------------------------------------------------------------------|-------------------------------------------|---------------|---------------|
| Device parameters                                                 | A DCA App is available for commissioning! |               |               |
| - SMI parameters                                                  | Transfer data from motor list to actuator | O Yes O No    |               |
| General SMI                                                       | Motor 1 - Manufacturer-ID [decimal]       | 2             | ,             |
| Motor list                                                        | Motor 1 - ID [decimal]                    | 944834304     | ;             |
| + Outputs                                                         | Motor 1 - Alias name                      |               |               |
| + Safety Objects                                                  | Motor 1 - Installation location           |               |               |
|                                                                   | Motor 1 - Comment                         |               |               |
|                                                                   | Motor 1 - Allocation                      | Output 1      | •             |
|                                                                   | Motor 1 - Reference motor                 | O Yes No      |               |
|                                                                   |                                           |               |               |
|                                                                   | Motor 16 - Manufacturer-ID [decimal]      | Not used      | •             |
|                                                                   | Motor 16 - ID [decimal]                   | 0             | <b>k</b><br>7 |
|                                                                   | Motor 16 - Alias name                     |               |               |
|                                                                   | Motor 16 - Installation location          |               |               |
|                                                                   | Motor 16 - Comment                        |               |               |
|                                                                   | Motor 16 - Allocation                     | No allocation | •             |

Fig. 20 Parameter dialogue: SMI parameters → Motor list

| Parameter                            | Function                                                                                                    | Values                                      |
|--------------------------------------|----------------------------------------------------------------------------------------------------|---------------------------------------------|
| Transfer data from motor list to ac- | When loading the device with the ETS, the data from the motor list is transferred to the device and the motor list in the device is overwritten.                          | Yes                                         |
| tuator                               | ATTENTION: Changes in the device which are made with the smartphone app are overwritten.                                                                                  | Νο                                          |
| Motor n - Manufacturer ID [decimal]  | Motor manufacturer ID input.<br>The ID can be found on the motor label.                                                                                                   | <b>Not used</b><br>1<br>:<br>15             |
| Motor n - Key ID [decimal]           | Key manufacturer ID input.<br>The ID can be found on the motor label. <sup>1</sup>                                                                                        | <b>0</b><br>:<br>4294967295                 |
| Motor n - Alias name                 | Freely definable alias name 2                                                                                                    |                                             |
| Motor n - Installation location      | Freely definable installation location <sup>2</sup>                                                                                                    |                                             |
| Motor n - Comment                    | Freely definable comment <sup>2</sup>                                                                                                    |                                             |
| Motor n - Allocation                 | Specifies the output to which the motor should be allocated.                                                                                                    | Not allocated<br>Output 1<br>:<br>Output 16 |
| Cyclical transmission of error ob-   | Specifies whether the motor should be used as a reference<br>motor for the output. The status of the blind length (among<br>others) is determined via the reference motor | Yes                                         |
| jects                                | If no reference motor is parameterised, the device itself selects a motor as a reference.                                                                                 | No                                          |

<sup>1</sup> If the key ID is applied as a hexadecimal, it must be converted into a corresponding decimal value (the hexadecimal value can be entered in the DCA app).

<sup>2</sup> Maximum 31 characters (visible in the smartphone app and the DCA app)

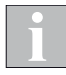

If several motors are allocated to an output, the controlled sun shading products should have the same construction height. Only then is correct positioning via the actuator possible.

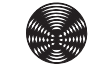

### 7.3 Outputs

#### 7.3.1 Outputs, general

| Becker KNX/SMI-Aktor REG-3TE 16K BT > Outputs > Outputs, general        |                                        |                                                            |   |  |
|-------------------------------------------------------------------------|----------------------------------------|------------------------------------------------------------|---|--|
| Device parameters                                                       | Identical settings for all outputs     | On Off                                                     |   |  |
| + SMI parameters                                                        | Operating mode of output 1             | $\equiv$ Output for venetian blind/external venetian blind | • |  |
| - Outputs                                                               | Operating mode of output 2             | Output for roller shutter/textile sun shading              | • |  |
| Outputs, general                                                        | Operating mode of output 3             | Not used                                                   | • |  |
| E Output 1                                                              | Operating mode of output 4             | Not used                                                   | • |  |
| Safety                                                                  | Operating mode of output 5             | Not used                                                   | • |  |
| Scenes                                                                  | Operating mode of output 6             | Not used                                                   | • |  |
| Automatic input                                                         | Operating mode of output 7             | Not used                                                   | • |  |
| Output 2                                                                | Operating mode of output 8             | Not used                                                   | • |  |
| Safety                                                                  | Operating mode of output 9             | Not used                                                   | • |  |
| Scenes                                                                  | Operating mode of output 10            | Not used                                                   | • |  |
| Automatic input                                                         | Operating mode of output 11            | Not used                                                   | • |  |
| + Safety Objects                                                        | Operating mode of output 12            | Not used                                                   | • |  |
|                                                                         | Operating mode of output 13            | Not used                                                   | • |  |
|                                                                         | Operating mode of output 14            | Not used                                                   | • |  |
|                                                                         | Operating mode of output 15            | Not used                                                   | • |  |
|                                                                         | Operating mode of output 16            | Not used                                                   | • |  |
|                                                                         | Update of the status objects           | After movement                                             | • |  |
|                                                                         | Time-offset output actuation           | <ul> <li>Activated O Disabled</li> </ul>                   |   |  |
|                                                                         | Overwrite scene memory when programmir | ng On Off                                                  |   |  |
| Object "upper limit position reached" O = upper limit O 1 = upper limit |                                        | ○ 0 = upper limit                                          |   |  |

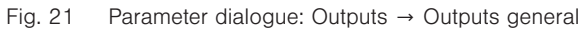

| Parameters                           | Function                                                                                                    | Values                                                   |
|--------------------------------------|----------------------------------------------------------------------------------------------------|----------------------------------------------------------|
| Parameterise all outputs identically | Here, the user can specify whether all outputs are to be<br>given identical parameters. The parameters for the individ-<br>ual outputs are then hidden. There is still only one parame- | On                                                       |
|                                      | ter set for all outputs.                                                                                                    | Off                                                      |
|                                      |                                                                                                    | Not used                                                 |
| Operating mode Output n              | Operating mode of the output, distinction made between various sun shading product types (see following chapters)                                                                       | Output for venetian blind/external venetian blind        |
|                                      |                                                                                                    | Output for roller shutter/<br>textile sun shading system |
|                                      |                                                                                                    | After movement                                           |
|                                      | Here the user can set when the <b>Status COs</b> of the outputs                                                                                                    | During movement:<br>1 s interval                         |
| Update of the status objects         | are updated.<br>After movement an updated status object is always sent                                                                                                    | During movement:<br>2 s interval                         |
|                                      | (regardless of the settings).                                                                                                    | During movement:<br>5 s interval                         |
|                                      |                                                                                                    | During movement:<br>10 s interval                        |
| Time offect output actuation         | If this is set to "Activated", there is a minimum pause of                                                                                                    | Disabled                                                 |
|                                      | 20 ms the outputs (= motor groups) of the actuator.                                                                                                    | Activated                                                |
| Overwrite scenario memory when       | Here the user can set whether the values for the scenarios<br>of the outputs are to be overwritten with the values of the                                                               | On                                                       |
| programming                          | ETS project when the application is loaded with the ETS.                                                                                                    | Off                                                      |
| Object "upper limit position         | Here the user can set what value the GO Upper limit                                                                                                    | 0 = upper limit                                          |
| reached"                             | <i>position reached</i> sends when the upper limit position is reached.                                                                                                    | 1 = upper limit                                          |

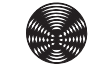

#### 7.3.2 Output for venetian blind/external venetian blind

In Venetian blind/External venetian blind operating mode, the KNX/ SMI actuator executes the **Up/Down and Tilt slats** movements. Each output can be used for controlling an internal or external venetian blind.

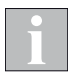

The functions of the outputs are explained here in the example of the *Venetian blind/external venetian blind* operating mode. As there are omitted or additional parameters and group objects for the other operating modes, these are explained separately in later chapters.

| Be    | Becker KNX/SMI-Aktor REG-3TE 16K BT > Outputs > Output 1 |                                           |                                |  |
|-------|----------------------------------------------------------|-------------------------------------------|--------------------------------|--|
| Dev   | vice parameters                                          | Tilting length [Impulses]                 | 160 🔹                          |  |
| + SMI | l parameters                                             | Slat tilting by step command [%]          | 15 <sup>*</sup>                |  |
| – Out | tputs                                                    | Slat position after downward movement [%] | 70 *                           |  |
| 0.    | utputs, general                                          | Limit switch for calibration              | Upper and lower limit switch 🔹 |  |
| =     | Output 1                                                 | Minimum movement time [Impulses]          | 5                              |  |
| 9     | Safety                                                   | Position tolerance impulses [Impulses]    | 2000                           |  |
| 2     | Scenes                                                   |                                           |                                |  |
| 4     | Automatic input                                          |                                           |                                |  |

Fig. 22 Parameter dialogue: Outputs → Output n (for venetian blind/external venetian blind)

| Parameters                       | Function                                                                                                    | Values                                                   |
|----------------------------------|----------------------------------------------------------------------------------------------------|----------------------------------------------------------|
| Turn pulses [Pulse]              | For this parameter, the turn pulses must be set which a venetian blind or an external venetian blind require to tilt between slat positions 0 and 100% (tilt pulses can be learned with the DCA app).                                                                                                    | 0<br>:<br><b>160</b><br>:<br>65535                       |
| Slat tilting by step command [%] | This parameter defines the percentage by which a sun<br>shading product is raised or lowered after a Stop/Step<br>command telegram. The parameter value is based on the<br>tilt pulse.                                                                                                    | 0<br>:<br><b>15</b><br>:<br>100                          |
| Slat position after lowering [%] | After manual operation, it is often useful to automatically<br>turn up the slats of an external venetian blind when the<br>lower limit position is reached. In this way, only one opera-<br>tion is needed to achieve a product position that provides<br>glare control while also permitting visibility to the outside.<br>This parameter defines the slat position for which the slats<br>are tilted up after the lower limit position is reached. The<br>parameter value is based on the tilt pulse. | 0<br>:<br><b>70</b><br>:<br>100                          |
| Limit quitches for colibration   | Here, you can select which end switches of the product                                                                                                    | No limit switch available Upper and lower limit switches |
|                                  | loss of power)                                                                                                    | Upper limit switch<br>Lower limit switch                 |
| Minimum travel time [pulses]     | This parameter can be used to determine the smallest distance for which a move command will actually be trig-<br>gered. The value set here must be smaller than all tilt puls-<br>es parameterised for the actuator.                                                                                                    | 0<br>:<br><b>5</b><br>:<br>65535                         |
| Position tolerance [pulses]      | The tolerance range for the pulse of the product can be<br>defined here. This value is important for the evaluation of<br>internal fault detection. It defines the maximum permissi-<br>ble deviation from the exact position in both directions of<br>travel.                                                                                                    | 0<br>:<br><b>2000</b><br>:<br>65535                      |

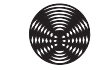

#### 7.3.2.1 Safety

|                  | Device parameters   | Monitoring time for disable object                      | Cyclical monitoring off          |
|------------------|---------------------|---------------------------------------------------------|----------------------------------|
| +                | SMI parameters      | Behaviour when alarm active through safety              | Up 👻                             |
| -                | Outputs             | Behaviour when alarm ends through safety<br>object A    | Restore automatic/manual/scene 🔹 |
|                  | Outputs, general    | Behaviour when alarm active through safety              |                                  |
|                  | Output 1            | object B                                                | Up 👻                             |
|                  | Safety              | Behaviour when alarm ends through safety<br>object B    | Restore automatic/manual/scene   |
|                  | Scenes              |                                                         |                                  |
|                  | Automatic input     | Behaviour when alarm active through safety<br>object C1 | Up 👻                             |
|                  | Automatic positions | Behaviour when alarm ends through safety<br>object C1   | Restore automatic/manual/scene   |
| + Safety Objects |                     |                                                         |                                  |
|                  |                     | Behaviour when alarm active through safety<br>object D  | Up 🔻                             |
|                  |                     | Behaviour when alarm ends through safety object D       | Restore automatic/manual/scene 🔹 |
|                  |                     | Behaviour after a bus voltage failure                   | No reaction                      |
| B                |                     |                                                         |                                  |
|                  |                     | Behaviour after bus or mains voltage return             | No reaction 🔻                    |
|                  |                     |                                                         |                                  |
|                  |                     |                                                         |                                  |
|                  |                     |                                                         |                                  |

Fig. 23 Parameter dialogue: Outputs → Output n (for venetian blind/external venetian blind) → Safety

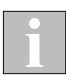

The safety objects A, B and D are available on the device once. The safety object C is available separately for each output.

The response to an alarm on the individual safety objects must be parameterised individually for each output.

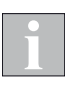

For the REG devices, the parameters

Safety objects\Safety object n\"Behaviour after bus voltage drop" and Outputs\Output n\Safety\ "Behaviour after bus voltage drop" are only available if the parameter SMI Parameters\SMI general\"Activate power saving mode" is parameterised with "No" (see Section 7.2.1 on page 41).

| Parameter                             | Function                                                                                                    | Values                           |  |
|---------------------------------------|----------------------------------------------------------------------------------------------------|----------------------------------|--|
|                                       |                                                                                                    | Cyclical monitoring off          |  |
|                                       | Monitors whether telegrams are received on the GO Disa-<br>ble object of the output.                                   | 10 seconds                       |  |
|                                       | The disable object of the output must receive at least one                                                             | 1 minute                         |  |
| Disable object monitoring time        | telegram within this time interval. If this time is exceeded without a telegram having been received, the product con- | 2 minutes                        |  |
|                                       | trol is disabled and running movements are stopped. The                                                                | 5 minutes                        |  |
|                                       | blocking is cleared after a 0-telegram at the disable object.                                                          | 10 minutes                       |  |
|                                       |                                                                                                    | No reaction                      |  |
|                                       | Output channels execute the move command that has                                                                      | Stop                             |  |
| Behaviour when <i>Alarm active</i> is | been set for <i>Alarm active</i> . Afterwards, only commands from                                                      | Raise                            |  |
| activated through salety object A     | are processed.                                                                                                    | Lower                            |  |
|                                       |                                                                                                    | Move to parameterised position   |  |
|                                       | Blind length to which <b>GO Safety object A</b> is to move in                                                          | 0                                |  |
| Blind length [%]                      | case of alarm.                                                                                                    | :<br>100                         |  |
|                                       | Slat position to which <b>CO Safety chiest A</b> is to move in                                                         | 0                                |  |
| Slat position [%]                     | case of alarm.                                                                                                    | :<br>100                         |  |
|                                       |                                                                                                    | No reaction                      |  |
|                                       |                                                                                                    | Stop                             |  |
|                                       |                                                                                                    | Raise                            |  |
| Behaviour when <i>Alarm end</i> is    | Outputs execute the move command that has been set for                                                                 | Lower                            |  |
| activated through safety object A     | Lower priority commands then continue to be processed.                                                                 | Move to parameterised position   |  |
|                                       |                                                                                                    | Perform last control mode object |  |
|                                       |                                                                                                    | Restore Control mode/Manual/     |  |
|                                       |                                                                                                    | Scenario                         |  |
|                                       |                                                                                                    | No reaction                      |  |
| Behaviour when <b>Alarm active</b> is | Output channels execute the move command that has                                                                      | Stop                             |  |
| activated through safety object B     | safety objects of higher priority or from the disable object                                                           | Raise                            |  |
|                                       | are processed.                                                                                                    | Lower                            |  |
|                                       |                                                                                                    | Move to parameterised position   |  |
| Blind length [%]                      | Blind length, to which GO Safety object B is to move in                                                                | 0                                |  |
|                                       | case of alarm.                                                                                                    | 100                              |  |
| Slat position [0/]                    | Slat position, to which GO Safety object B is to move in                                                               | 0                                |  |
|                                       | case of alarm.                                                                                                    | 100                              |  |
|                                       |                                                                                                    | No reaction                      |  |
|                                       |                                                                                                    | Stop                             |  |
|                                       |                                                                                                    | Raise                            |  |
| Behaviour when <i>Alarm end</i> is    | Outputs execute the move command that has been set for<br>Alarm end.                                                   | Lower                            |  |
| activated through safety object B     | Lower priority commands then continue to be processed.                                                                 | Move to parameterised position   |  |
|                                       |                                                                                                    | Perform last control mode object |  |
|                                       |                                                                                                    | Restore Control mode/Manual/     |  |
|                                       |                                                                                                    | Scenario                         |  |
|                                       |                                                                                                    | No reaction                      |  |
| Behaviour when <i>Alarm active</i> is | been set for <i>Alarm active</i> . Afterwards, only commands from                                                      | Stop                             |  |
| activated through safety object Cn    | safety objects of higher priority or from the disable object                                                           | Kaise                            |  |
|                                       | are processed.                                                                                                    | Lower                            |  |
|                                       |                                                                                                    | Nove to parameterised position   |  |
| Blind length [%]                      | Blind length, to which <b>GO Safety object Cn</b> is to move in                                                        | :                                |  |
|                                       | case of alarm.                                                                                                    | 100                              |  |

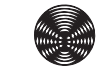

| Parameter                             | Function                                                        | Values                                   |
|---------------------------------------|-----------------------------------------------------------------|------------------------------------------|
| Clat position [1/]                    | Slat position, to which GO Safety object Cn is to move in       | 0                                        |
|                                       | case of alarm.                                                  | 100                                      |
|                                       |                                                                 | No reaction                              |
|                                       |                                                                 | Stop                                     |
|                                       |                                                                 | Raise                                    |
| Behaviour when <i>Alarm end</i> is    | Alarm end.                                                      | Lower                                    |
| activated through safety object Ch    | Lower priority commands then continue to be processed.          | Move to parameterised position           |
|                                       |                                                                 | Perform last control mode object         |
|                                       |                                                                 | Restore Control mode/Manual/<br>Scenario |
|                                       |                                                                 | No reaction                              |
|                                       | Output channels execute the move command that has               | Stop                                     |
| activated through safety object D     | safety objects of higher priority or from the disable object    | Raise                                    |
|                                       | are processed.                                                  | Lower                                    |
|                                       |                                                                 | Move to parameterised position           |
| Blind length [%]                      | Blind length, to which <b>GO Safety object D</b> is to move in  | 0                                        |
|                                       | case of alarm.                                                  | 100                                      |
|                                       | Slat position, to which <b>GO Safety object D</b> is to move in | 0                                        |
|                                       | case of alarm.                                                  | 100                                      |
|                                       |                                                                 | No reaction                              |
|                                       |                                                                 | Stop                                     |
|                                       |                                                                 | Raise                                    |
| Behaviour when <i>Alarm end</i> is    | Alarm end.                                                      | Lower                                    |
| activated through safety object D     | Lower priority commands then continue to be processed.          | Move to parameterised position           |
|                                       |                                                                 | Perform last control mode object         |
|                                       |                                                                 | Restore Control mode/Manual/<br>Scenario |
|                                       |                                                                 | No reaction                              |
| Rehaviour after the bus voltage faile | This parameter defines the behaviour of the output after        | Raise                                    |
| benaviour alter the bus voltage fails | the bus voltage fails.                                          | Lower                                    |
|                                       |                                                                 | Stop                                     |
|                                       |                                                                 | No reaction                              |
| Behaviour after the bus or mains      | This parameter defines the behaviour of the output after        | Raise                                    |
| voltage returns                       | the mains voltage returns.                                      | Lower                                    |
|                                       |                                                                 | Stop                                     |

### 7.3.2.2 Scenarios

|   | Device parameters   | Scene 1                        | Scene 1            |  |
|---|---------------------|--------------------------------|--------------------|--|
| + | SMI parameters      | Scene                          | Use O Do not use   |  |
| _ | Outputs             | Scene number                   | 1 *                |  |
| ~ |                     | Storage via telegram permitted | O Yes O No         |  |
|   | Outputs, general    | Blind length [%]               | 0                  |  |
|   | E Output 1          | Slat position [%]              | 0                  |  |
|   | Safety              |                                |                    |  |
|   | Scenes              | Scene 2                        | Scene 2            |  |
|   | Automatic input     | Scene                          | 🔵 Use 🔘 Do not use |  |
|   | Automatic positions | Scene number                   | 2 *                |  |
| + | Safety Objects      | Storage via telegram permitted | Ves No             |  |
| • | Salety Objects      | Blind length [%]               | 0 *                |  |
|   |                     | Slat position [%]              | 0 *                |  |
|   |                     | Scene 3                        | Scene 3            |  |
|   |                     | Scene                          | Use 🔘 Do not use   |  |
|   |                     | Scene number                   | 3                  |  |
|   |                     | Storage via telegram permitted | O Yes O No         |  |
|   |                     | Blind length [%]               | 0 *                |  |

Fig. 24 Parameter dialogue: Outputs → Output n (for venetian blind/external venetian blind) → Scenarios

| Parameters                                                 | Function                                                                                                    | Values     |
|------------------------------------------------------------|----------------------------------------------------------------------------------------------------|------------|
| Scenario n (8 scenarios can be defined)                    | Text as designation of the scenario (purely for information).<br>The text may have a maximum of 30 characters. | Scenario n |
| Seconorio                                                  | Specifics whether the secondria is to be used                                                                  | Do not use |
| Scenario                                                   | Specifies whether the scenario is to be used.                                                                  | Use        |
|                                                            | Scenario number that must be received on <b>GO Scenarios</b>                                                   | 1          |
| Scenario number                                            | io number may only be used once.                                                                               | 64         |
| Storago via talogram parmittad                             | Specifies whether the value of the scenario may be learned                                                     | No         |
| Storage via telegram permitted                             | by <b>GO Scenarios</b> .                                                                                       | Yes        |
| Blind length to which the blind is moved when the scenario |                                                                                                    | 0          |
| Blind length [%]                                           | is activated.                                                                                                  | :<br>100   |
|                                                            | Slat position to which the blind is moved when the scenar-                                                     | 0          |
| Stat position [%]                                          | io is activated.                                                                                               | :<br>100   |

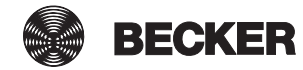

#### 7.3.2.3 Control mode input

|   | Device parameters                                           | Use automatic objects                             | O Yes O No                      |  |
|---|-------------------------------------------------------------|---------------------------------------------------|---------------------------------|--|
| + | SMI parameters                                              | Use automatic positions 1 and 2                   | O Yes O No                      |  |
| - | Outputs                                                     | Automatic delay after manual operation<br>[hh:mm] | 00:00 hh:mm                     |  |
|   | Outputs, general                                            | Behaviour after expiry of automatic delay         | Perform last automatic object 🔹 |  |
|   | E Output 1                                                  | Object "Dwell time active"                        | 0 = active 0 1 = active         |  |
|   | Safety                                                      | limitation of manual operation if object          |                                 |  |
|   | Scenes                                                      | "Limitation of manual operation in automatic      | Limit range of movement         |  |
|   | Automatic input mode" = Min. bl Automatic positions Min. bl | mode" = 1                                         |                                 |  |
|   |                                                             | Min. blind length                                 | Parameterised value 🔹           |  |
|   |                                                             | Min. blind length [%]                             | 0                               |  |
| + | Safety Objects                                              | Max. blind length                                 | Parameterised value             |  |
|   |                                                             | Max. blind length [%]                             | 100 🗘                           |  |
|   |                                                             | Min. slat angle                                   | Parameterised value             |  |
|   |                                                             | Min. slat angle [%]                               | 0 *                             |  |
|   |                                                             | Max. slat angle                                   | Parameterised value             |  |
|   |                                                             | Max. slat angle [%]                               | 100 🗘                           |  |
|   |                                                             |                                                   |                                 |  |

Fig. 25 Parameter dialogue: Outputs → Output n (for venetian blind/external venetian blind) → Control mode input

| Parameters                            | Function                                                          | Values                                      |
|---------------------------------------|-------------------------------------------------------------------|---------------------------------------------|
| Lies control mode chicate             | Switches on the remaining parameters of this page and the         | No                                          |
| Use control mode objects              | Control mode GOs.                                                 | Yes                                         |
| Lise control mode positions 1 and 2   | Specifies whether <i>control mode positions 1 and 2</i> are used. | No                                          |
|                                       | Switches on additional parameters.                                | Yes                                         |
| Control mode delay after manual       | After a manual move command the control mode delay                | 00:00                                       |
| operation [hh:mm]                     | this time expires.                                                | :<br>23:59                                  |
|                                       |                                                                   | No reaction                                 |
| Behaviour after expiry of control     | Specifies what action is to take place after the control          | Raise                                       |
| mode delay                            | mode delay (dwell time) has expired.                              | Lower                                       |
|                                       |                                                                   | Perform last control mode object            |
| Object "Dwell time active"            | Specifies the value, which the GO Dwell time active sends,        | 0 = active                                  |
|                                       | as long as the control mode delay (dwell time) is running.        | 1 = active                                  |
| Limitation of manual operation if ob- | Specifies in what range the blind length may move if <b>GO</b>    | Disable manual operation and sce-<br>narios |
| ject "Limitation of manual operation  | <i>Limitation of manual operation in control mode</i> is active.  | Disable changing of the blind length        |
|                                       |                                                                   | Limit range of movement                     |

|                                  |                                                                                                    | No restriction                         |  |
|----------------------------------|----------------------------------------------------------------------------------------------------|----------------------------------------|--|
| Min. blind length                | Specifies the minimum blind length if <b>GO Limitation of</b> <i>manual operation in control mode</i> is active. | From control mode blind length object  |  |
|                                  |                                                                                                    | Parameterised value                    |  |
| A dia da lina al la se esta 10/1 | Value used if the parameter <i>Min. blind length</i> has been set                                                |                                        |  |
| Min. blind length [%]            | to Parameterised value.                                                                                          | :<br>100                               |  |
|                                  |                                                                                                    | No restriction                         |  |
| Max. blind length                | Specifies the maximum blind length if <b>GO Limitation of</b> manual operation in control mode is active.        | From control mode blind length object  |  |
|                                  |                                                                                                    | Parameterised value                    |  |
|                                  | Value used if the parameter <i>Max. blind length</i> has been set                                                | 0                                      |  |
| Max. blind length [%]            | to Parameterised value.                                                                                          | 100                                    |  |
|                                  |                                                                                                    | No restriction                         |  |
| Min. slat angle                  | Specifies the minimum slat angle if <b>GO Limitation of man-</b><br>ual operation in control mode is active.     | From control mode slat angle<br>object |  |
|                                  |                                                                                                    | Parameterised value                    |  |
| Min olot ongle [0/]              | Value used if the parameter <i>Min. slat angle</i> has been set to                                               | 0                                      |  |
|                                  | Parameterised value.                                                                                             | 100                                    |  |
|                                  |                                                                                                    | No restriction                         |  |
| Max. slat angle                  | Specifies the maximum slat angle if <b>GO Limitation of man</b> -                                                | From control mode slat angle object    |  |
|                                  |                                                                                                    | Parameterised value                    |  |
|                                  | Value used if the parameter Max. slat angle has been set to                                                      | 0                                      |  |
| Max. slat angle [%]              | Parameterised value.                                                                                             | :<br>100                               |  |

#### 7.3.2.4 Control mode positions

| Device parameters   | Automatic position 1 blind length [%]  | 100        |       |   |
|---------------------|----------------------------------------|------------|-------|---|
| + SMI parameters    | Automatic position 1 slat position [%] | 70         |       | * |
| - Outputs           | Automatic position 2 blind length [%]  | 50         |       | * |
| ~                   | Automatic position 2 slat position [%] | 70         |       | Ŧ |
| Outputs, general    | Position toggle delay time [hh:mm]     | 00:03      | hh:mm |   |
| E Output 1          | Save positions 1+2 via telegram        | 🔵 On 🔘 Off |       |   |
| Safety              | Overwrite positions saved on-site when | 🔵 On 🔘 Off |       |   |
| Scenes              | programming                            |            |       |   |
| Automatic input     |                                        |            |       |   |
| Automatic positions |                                        |            |       |   |
| + Safety Objects    |                                        |            |       |   |
|                     |                                        |            |       |   |

Fig. 26 Parameter dialogue: Outputs → Output n (for venetian blind/external venetian blind) → Control mode positions

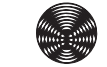

| Parameters                                         | Function                                                                                                    | Values                                   |
|----------------------------------------------------|----------------------------------------------------------------------------------------------------|------------------------------------------|
| Control mode position 1<br>blind length [%]        | Specifies the blind length for control mode position 1. If the option <i>Save positions 1+2 via telegram</i> is active, the value set here may differ from the value in the device.                                                                                                    | 0<br>:<br><b>100</b>                     |
| Control mode position 1<br>slat position [%]       | Specifies the slat position for control mode position 1. If the option <i>Save positions 1+2 via telegram</i> is active, the value set here may differ from the value in the device.                                                                                                    | 0<br>:<br><b>70</b><br>:<br>100          |
| Control mode position 2<br>blind length [%]        | Specifies the blind length for control mode position 2. If the option <i>Save positions 1+2 via telegram</i> is active, the value set here may differ from the value in the device.                                                                                                    | 0<br>:<br><b>50</b><br>:<br>100          |
| Control mode position 2<br>slat position [%]       | Specifies the slat position for control mode position 2. If the option <i>Save positions 1+2 via telegram</i> is active, the value set here may differ from the value in the device.                                                                                                    | 0<br>:<br><b>70</b><br>:<br>100          |
| Position toggle delay time [hh:mm]                 | If a 1-telegram is received on the <i>GO Control mode posi-<br/>tion toggle</i> , the sun shading product moves to the position<br>that was last received on <i>Control mode blind length/Con-<br/>trol mode slat position</i> after the <i>Position toggle delay time</i><br>expires. If a telegram has not yet been received for <i>Control<br/>mode blind length/Control mode slat position</i> , the sun<br>shading product moves to the saved Position 1.<br>If a 0-telegram is received on the <i>GO Control mode posi-<br/>tion toggle</i> , the sun shading product moves to Position 1<br>after the <i>Position toggle delay time</i> expires.<br>The <i>Position toggle delay</i> is always started after the <i>Po-<br/>sition toggle</i> telegram received last, even if the time is<br>already running. | 00:00<br>:<br><b>00:03</b><br>:<br>59:59 |
| Save position 1+2 via telegram                     | On: The current product position is saved after a telegram<br>to the <b>GO Save position 1</b> /2.<br>Off: A telegram to the <b>GO Save position 1</b> /2 causes no<br>change to the position memory.                                                                                                    | On<br>Off                                |
| Overwrite positions saved on-site when programming | On: Positions 1 and 2 saved in the device are overwritten<br>with the parameterised values when the parameters are<br>being programmed.                                                                                                    | On                                       |
|                                                    | ten when the parameters are being programmed.                                                                                                    | Off                                      |

#### 7.3.3 Output for roller shutter/textile sun shading system

In the Roller shutter/Textile sun shading operating mode, the KNX/SMI actuator executes the **Up/Down movements**.

Each output can be used to control a roller shutter or a textile sun shading system.

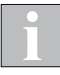

The functions of the outputs are explained here in the example of the *Roller shutter/Textile sun shading* operating mode. As there are omitted or additional parameters and group objects for the other operating modes, these are explained separately in later chapters.

| Becker KNX/SMI-Aktor REG-3TE 16K BT > Outputs > Output 1 |                                        |                              |        |
|----------------------------------------------------------|----------------------------------------|------------------------------|--------|
| Device parameters                                        | Limit switch for calibration           | Upper and lower limit switch | •      |
| + SMI parameters                                         | Minimum move impulses [Impulses]       | 5                            | *<br>* |
| - Outputs                                                | Position tolerance impulses [Impulses] | 2000                         | ▲<br>▼ |
| Outputs, general                                         |                                        |                              |        |
| Output 1                                                 | -                                      |                              |        |
| Safety                                                   |                                        |                              |        |
| Scenes                                                   |                                        |                              |        |
| Automatic input                                          |                                        |                              |        |

Fig. 27 Parameter dialogue: Outputs → Output n (for roller shutter/Textile sun shading system)

| Parameter                       | Function                                                                                                    | Values                              |
|---------------------------------|----------------------------------------------------------------------------------------------------|-------------------------------------|
|                                 |                                                                                                    | No limit switch available           |
| Limit quitabas for collibration | Here, you can select which end switches of the product                                                                                                    | Upper and lower limit switches      |
|                                 | loss of power)                                                                                                    | Upper limit switch                  |
|                                 |                                                                                                    | Lower limit switch                  |
| Minimum travel time [pulses]    | This parameter can be used to determine the smallest<br>distance for which a move command will actually be trig-<br>gered. The value set here must be smaller than all tilt puls-<br>es parameterised for the actuator.                                        | 0<br>:<br><b>5</b><br>:<br>65535    |
| Position tolerance [pulses]     | The tolerance range for the pulse of the product can be<br>defined here. This value is important for the evaluation of<br>internal fault detection. It defines the maximum permissi-<br>ble deviation from the exact position in both directions of<br>travel. | 0<br>:<br><b>2000</b><br>:<br>65535 |

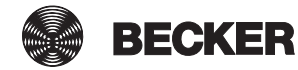

#### 7.3.3.1 Safety

|   | Device parameters   | Monitoring time for disable object                      | Cyclical monitoring off          |
|---|---------------------|---------------------------------------------------------|----------------------------------|
| + | SMI parameters      | Behaviour when alarm active through safety              | Up 👻                             |
|   | Outputs             | Behaviour when alarm ends through safety                | Restore automatic/manual/scene   |
|   | Outputs, general    | Behaviour when alarm active through safety              |                                  |
|   | Output 1            | object B                                                | Up 👻                             |
|   | Safety              | Behaviour when alarm ends through safety<br>object B    | Restore automatic/manual/scene   |
|   | Scenes              |                                                         |                                  |
|   | Automatic input     | Behaviour when alarm active through safety<br>object C1 | Up 👻                             |
|   | Automatic positions | Behaviour when alarm ends through safety<br>object C1   | Restore automatic/manual/scene 🔹 |
| + | Safety Objects      |                                                         |                                  |
|   |                     | Behaviour when alarm active through safety object D     | Up 👻                             |
|   |                     | Behaviour when alarm ends through safety object D       | Restore automatic/manual/scene   |
|   |                     |                                                         |                                  |
|   |                     | Behaviour after a bus voltage failure                   | No reaction 🔹                    |
|   |                     | Behaviour after bus or mains voltage return             | No reaction 👻                    |
|   |                     |                                                         |                                  |
|   |                     |                                                         |                                  |
|   |                     |                                                         |                                  |

Fig. 28 Parameter dialogue: Outputs → Output n (for roller shutter/Textile sun shading) → Safety

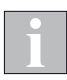

The safety objects A, B and D are available on the device once. The safety object C is available separately for each output.

The response to an alarm on the individual safety objects must be parameterised individually for each output.

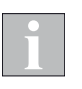

For the REG devices, the parameters

Safety objects\Safety object n\"Behaviour after bus voltage drop" and Outputs\Output n\Safety\ "Behaviour after bus voltage drop" are only available if the parameter SMI Parameters\SMI general\"Activate power saving mode" is parameterised with "No" (see Section 7.2.1 on page 41).

| Parameter                                                               | Function                                                                                                    | Values                                   |
|-------------------------------------------------------------------------|----------------------------------------------------------------------------------------------------|------------------------------------------|
|                                                                         | Manitara whathar talagrama are received on the CO Dies                                                                         | Cyclical monitoring off                  |
|                                                                         | <i>ble object</i> of the output.                                                                                               | 10 seconds                               |
|                                                                         | The disable object of the output must receive at least one                                                                     | 1 minute                                 |
| Disable object monitoring time                                          | without a telegram having been received, the product con-                                                                      | 2 minutes                                |
|                                                                         | trol is disabled and running movements are stopped. The                                                                        | 5 minutes                                |
|                                                                         | blocking is cleared after a U-telegram at the disable object.                                                                  | 10 minutes                               |
|                                                                         |                                                                                                    | No reaction                              |
|                                                                         | Output channels execute the move command that has                                                                              | Stop                                     |
| Behaviour when <i>Alarm active</i> is activated through safety object A | been set for <i>Alarm active</i> . Afterwards, only commands from safety objects of higher priority or from the disable object | Raise                                    |
|                                                                         | are processed.                                                                                                    | Lower                                    |
|                                                                         |                                                                                                    | Move to parameterised position           |
| Blind length [%]                                                        | Blind length, to which GO Safety object A is to move in                                                                        | 0                                        |
|                                                                         | case of alarm.                                                                                                    | 100                                      |
|                                                                         |                                                                                                    | No reaction                              |
|                                                                         |                                                                                                    | Stop                                     |
|                                                                         |                                                                                                    | Raise                                    |
| Behaviour when <i>Alarm end</i> is                                      | Alarm end.                                                                                                    | Lower                                    |
| activated through safety object A                                       | Lower priority commands then continue to be processed.                                                                         | Move to parameterised position           |
|                                                                         |                                                                                                    | Perform last control mode object         |
|                                                                         |                                                                                                    | Restore Control mode/Manual/<br>Scenario |
|                                                                         |                                                                                                    | No reaction                              |
|                                                                         | Output channels execute the move command that has                                                                              | Stop                                     |
| Behaviour when <i>Alarm active</i> is activated through safety object B | been set for <i>Alarm active</i> . Afterwards, only commands from safety objects of higher priority or from the disable object | Raise                                    |
|                                                                         | are processed.                                                                                                    | Lower                                    |
|                                                                         |                                                                                                    | Move to parameterised position           |
| Blind length [%]                                                        | Blind length, to which <b>GO Safety object B</b> is to move in                                                                 | 0                                        |
|                                                                         | case of alarm.                                                                                                    | 100                                      |
|                                                                         |                                                                                                    | No reaction                              |
|                                                                         |                                                                                                    | Stop                                     |
|                                                                         |                                                                                                    | Raise                                    |
| Behaviour when <i>Alarm end</i> is                                      | Alarm end.                                                                                                    | Lower                                    |
| activated through safety object B                                       | Lower priority commands then continue to be processed.                                                                         | Move to parameterised position           |
|                                                                         |                                                                                                    | Perform last control mode object         |
|                                                                         |                                                                                                    | Restore Control mode/Manual/             |
|                                                                         |                                                                                                    | No reaction                              |
|                                                                         | Output channels execute the move command that has                                                                              | Ston                                     |
| Behaviour when <i>Alarm active</i> is                                   | been set for <i>Alarm active</i> . Afterwards, only commands from                                                              | Baise                                    |
| activated through safety object Cn                                      | safety objects of higher priority or from the disable object                                                                   | Lower                                    |
|                                                                         |                                                                                                    | Move to parameterised position           |
|                                                                         |                                                                                                    | 0                                        |
| Blind length [%]                                                        | Blind length, to which <i>GO Safety object Cn</i> is to move in case of alarm.                                                 | :                                        |
|                                                                         |                                                                                                    | 100                                      |

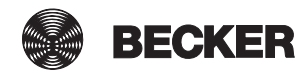

|                                                                         |                                                                                                    | No reaction                              |
|-------------------------------------------------------------------------|----------------------------------------------------------------------------------------------------|------------------------------------------|
|                                                                         |                                                                                                    | Stop                                     |
|                                                                         |                                                                                                    | Raise                                    |
| Behaviour when <i>Alarm end</i> is                                      | Alarm end.                                                                                                    | Lower                                    |
| activated through safety object Ch                                      | Lower priority commands then continue to be processed.                                                                         | Move to parameterised position           |
|                                                                         |                                                                                                    | Perform last control mode object         |
|                                                                         |                                                                                                    | Restore Control mode/Manual/<br>Scenario |
|                                                                         |                                                                                                    | No reaction                              |
|                                                                         | Output channels execute the move command that has                                                                              | Stop                                     |
| Behaviour when <i>Alarm active</i> is activated through safety object D | been set for <i>Alarm active</i> . Afterwards, only commands from safety objects of higher priority or from the disable object | Raise                                    |
|                                                                         | are processed.                                                                                                    | Lower                                    |
|                                                                         |                                                                                                    | Move to parameterised position           |
| Blind length [%]                                                        | Blind length, to which <b>GO Safety object D</b> is to move in case of alarm.                                                  | <b>0</b><br>:<br>100                     |
|                                                                         |                                                                                                    | No reaction                              |
|                                                                         |                                                                                                    | Stop                                     |
|                                                                         |                                                                                                    | Raise                                    |
| Behaviour when <i>Alarm end</i> is                                      | Outputs execute the move command that has been set for<br>Alarm end.<br>Lower priority commands then continue to be processed. | Lower                                    |
| activated through safety object D                                       |                                                                                                    | Move to parameterised position           |
|                                                                         |                                                                                                    | Perform last control mode object         |
|                                                                         |                                                                                                    | Restore Control mode/Manual/<br>Scenario |
|                                                                         |                                                                                                    | No reaction                              |
| Behaviour after the bus voltage fails                                   | This parameter defines the behaviour of the output after                                                                       | Raise                                    |
|                                                                         | the bus voltage fails.                                                                                                    | Lower                                    |
|                                                                         |                                                                                                    | Stop                                     |
|                                                                         |                                                                                                    | No reaction                              |
| Behaviour after the bus or mains                                        | This parameter defines the behaviour of the output after                                                                       | Raise                                    |
| voltage returns                                                         | the mains voltage returns.                                                                                                    | Lower                                    |
|                                                                         |                                                                                                    | Stop                                     |

#### 7.3.3.2 Scenarios

|   | Device parameters   | Scene 1                        | Scene 1          |
|---|---------------------|--------------------------------|------------------|
| + | SMI parameters      | Scene                          | Use O Do not use |
| - | Outputs             | Scene number                   | 1 *              |
| ~ | Outputs general     | Storage via telegram permitted | O Yes O No       |
|   | Output 1            | Blind length [%]               | 0                |
|   | Safety              | Scene 2                        | Scene 2          |
|   | Scenes              | Scene                          | Use O Do not use |
|   | Automatic input     | Scene number                   | 2 *              |
|   | Automatic positions | Storage via telegram permitted | O Yes O No       |
| + | Safety Objects      | Blind length [%]               | 0 *              |
|   |                     | Scene 3                        | Scene 3          |
|   |                     | Scene                          | Use O Do not use |
|   |                     | Scene number                   | 3                |
|   |                     | Storage via telegram permitted | O Yes O No       |
|   |                     | Blind length [%]               | 0 *              |
|   |                     | Scene 4                        | Scene 4          |
|   |                     |                                |                  |

Fig. 29 Parameter dialogue: Outputs → Output n (for roller shutter/Textile sun shading)

| Parameter                               | Function                                                                                                    | Values     |  |
|-----------------------------------------|----------------------------------------------------------------------------------------------------|------------|--|
| Scenario n (8 scenarios can be defined) | Text as designation of the scenario.<br>The text may have a maximum of 30 characters.                                                                   | Scenario n |  |
| Cooperie                                | Chaptiling whether the approximinate he used                                                                                                    | Do not use |  |
| Scenario                                | Specifies whether the scenario is to be used.                                                                                                    | Use        |  |
| Scenario number                         | Scenario number that must be received on <i>GO Scenarios</i> of the output for the scenario to be executed. Each scenario number may only be used once. | 1          |  |
|                                         |                                                                                                    | 64         |  |
| Ctorage via talegram permitted          | Specifies whether the value of the scenario may be learned                                                                                              | No         |  |
| Storage via telegram permitted          | by <b>GO Scenarios</b> .                                                                                                    | Yes        |  |
| Dia di la satta 1971                    | Blind length to which the blind is moved when the scenario                                                                                              | 0          |  |
| Biina iengtu [%]                        | is activated.                                                                                                    | 100        |  |

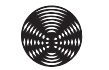

Scenarios

### 7.3.3.3 Control mode input

| Device parameters | Use automatic objects                                                                    | O Yes O No                      |
|-------------------|------------------------------------------------------------------------------------------|---------------------------------|
| + SMI parameters  | Use automatic positions 1 and 2                                                          | 🗌 Yes 🔘 No                      |
| - Outputs         | Automatic delay after manual operation<br>[hh:mm]                                        | 00:00 hh:mm                     |
| Outputs, general  | Behaviour after expiry of automatic delay                                                | Perform last automatic object 🔹 |
| Output 1          | Object "Dwell time active"                                                               | 0 = active 0 1 = active         |
| Safety            |                                                                                          |                                 |
| Scenes            | Limitation of manual operation if object<br>"Limitation of manual operation in automatic | Limit range of movement         |
| Automatic input   | mode" = 1                                                                                |                                 |
|                   | Min. blind length                                                                        | Parameterised value             |
| + Safety Objects  | Min. blind length [%]                                                                    | 0 *                             |
|                   | Max. blind length                                                                        | Parameterised value             |
|                   | Max. blind length [%]                                                                    | 100 🗘                           |
|                   |                                                                                          |                                 |

Fig. 30 Parameter dialogue: Outputs → Output n (for roller shutter/Textile sun shading) → Control mode input

| Parameter                                                   | Function                                                                                                  | Values                                      |
|-------------------------------------------------------------|----------------------------------------------------------------------------------------------------|---------------------------------------------|
| Lisa control modo objecto                                   | Switches on the remaining parameters of this page and the                                                 | No                                          |
| Use control mode objects                                    | Control mode GOs.                                                                                         | Yes                                         |
| Line control mode positions 1 and 2                         | Specifies whether <i>control mode positions 1 and 2</i> are used.                                         | No                                          |
|                                                             | Switches on additional parameters.                                                                        | Yes                                         |
| Control mode delay after manual                             | After a manual move command the control mode delay                                                        | 00:00                                       |
| operation [hh:mm]                                           | this time expires.                                                                                        | :<br>23:59                                  |
|                                                             |                                                                                                    | No reaction                                 |
| Behaviour after expiry of control                           | Specifies what action is to take place after the control                                                  | Raise                                       |
| mode delay                                                  | mode delay (dwell time) has expired.                                                                      | Lower                                       |
|                                                             |                                                                                                    | Perform last control mode object            |
| Object "Dwell time active"                                  | Specifies the value, which the GO Dwell time active sends,                                                | 0 = active                                  |
|                                                             | as long as the control mode delay (dwell time) is running.                                                | 1 = active                                  |
| Limitation of manual operation if ob-                       | Specifies in what range the blind length may move if <b>CO</b>                                            | Disable manual operation and sce-<br>narios |
| ject "Limitation of manual operation in control mode" = $1$ | <i>Limitation of manual operation in control mode</i> is active.                                          | Disable changing of the blind length        |
|                                                             |                                                                                                    | Limit range of movement                     |
|                                                             |                                                                                                    | No restriction                              |
| Min. blind length                                           | Specifies the minimum blind length if <b>GO Limitation of manual operation in control mode</b> is active. | From control mode blind length<br>object    |
|                                                             |                                                                                                    | Parameterised value                         |
| Min blind longth [9/]                                       | Value used if the parameter Min. blind length has been set                                                | 0                                           |
| win. bind length [%]                                        | to Parameterised value.                                                                                   | 100                                         |

| Max. blind length     | Specifies the maximum blind length if <b>GO Limitation of</b> manual operation in control mode is active. | No restriction From control mode blind length object Parameterised value |
|-----------------------|----------------------------------------------------------------------------------------------------|--------------------------------------------------------------------------|
| Max. blind length [%] | Value used if the parameter <i>Max. blind length</i> has been set to <i>Parameterised value</i> .         | <b>0</b><br>:<br>100                                                     |

#### 7.3.3.4 Control mode positions

|    | Device parameters   | Automatic position 1 blind length [%]  | 100        | ۵.<br>۳ |
|----|---------------------|----------------------------------------|------------|---------|
| +  | SMI parameters      | Automatic position 2 blind length [%]  | 50         | *<br>*  |
| -  | Outputs             | Position toggle delay time [hh:mm]     | 00:03      | hh:mm   |
| ~~ |                     | Save positions 1+2 via telegram        | 🔵 On 🔘 Off |         |
|    | Outputs, general    | Overwrite positions saved on-site when | 🔿 On 🔘 Off |         |
|    | Output 1            | programming                            |            |         |
|    | Safety              |                                        |            |         |
|    | Scenes              |                                        |            |         |
|    | Automatic input     |                                        |            |         |
|    | Automatic positions |                                        |            |         |
| +  | Safety Objects      |                                        |            |         |

Fig. 31 Parameter dialogue: Outputs -> Output n (for roller shutter/Textile sun shading) -> Control mode positions

| Parameter                                   | Function                                                                                                    | Values                                   |
|---------------------------------------------|----------------------------------------------------------------------------------------------------|------------------------------------------|
| Control mode position 1<br>blind length [%] | Specifies the blind length for control mode position 1. If the option <i>Save positions 1+2 via telegram</i> is active, the value set here may differ from the value in the device.                                                                                                    | 0<br>:<br>100                            |
| Control mode position 2<br>blind length [%] | Specifies the blind length for control mode position 2. If the option <i>Save positions 1+2 via telegram</i> is active, the value set here may differ from the value in the device.                                                                                                    | 0<br>:<br><b>50</b><br>:<br>100          |
| Position toggle delay time [hh:mm]          | If a 1-telegram is received on the <i>GO Control mode posi-<br/>tion toggle</i> , the sun shading product moves to the position<br>that was last received on <i>Control mode blind length/Con-<br/>trol mode slat position</i> after the <i>Position toggle delay time</i><br>expires. If a telegram has not yet been received for <i>Control<br/>mode blind length/Control mode slat position</i> , the sun<br>shading product moves to the saved Position 1.<br>If a 0-telegram is received on the <i>GO Control mode posi-<br/>tion toggle</i> , the sun shading product moves to Position 1<br>after the <i>Position toggle delay time</i> expires.<br>The <i>Position toggle delay</i> is always started after the <i>Po-<br/>sition toggle</i> telegram received last, even if the time is<br>already running. | 00:00<br>:<br><b>00:03</b><br>:<br>59:59 |

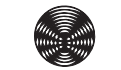

| Save position 1+2 via telegram    | On: The current product position is saved after a telegram to the <i>GO Save position 1/2</i> .                    | On  |
|-----------------------------------|----------------------------------------------------------------------------------------------------|-----|
|                                   | Off: A telegram to the <b>GO Save position 1/2</b> causes no change to the position memory.                        | Off |
| Overwrite positions saved on-site | On: Positions 1 and 2 saved in the device are overwritten<br>with the parameterised values when the parameters are | On  |
| when programming                  | Off: Positions 1 and 2 saved in the device are not overwrit-<br>ten when the parameters are being programmed.      | Off |

#### 7.4 Safety objects

The safety functions of the actuators are used to protect controlled systems against damage, such as in the case of a wind alarm.

Four safety group objects are available with different priorities. These safety objects can start or end internal alarms according to the following criteria:

- Bus or mains voltage return
- Bus voltage failure
- Programming of the device
- Cyclical monitoring (Time intervals between received telegrams)
- Contents of telegrams to safety objects

The safety objects **A**, **B** and **D** are available for the actuator once. The safety object **C** is available for each output once (**C1**, **C2**, ...).

For each output, you can set how the *Safety objects* (*SO*) are to affect it and which move command is to be performed after activation or deactivation of the respective *SO*.

For the priorities of the safety objects, see also Chapter 7.4.1.

#### Example

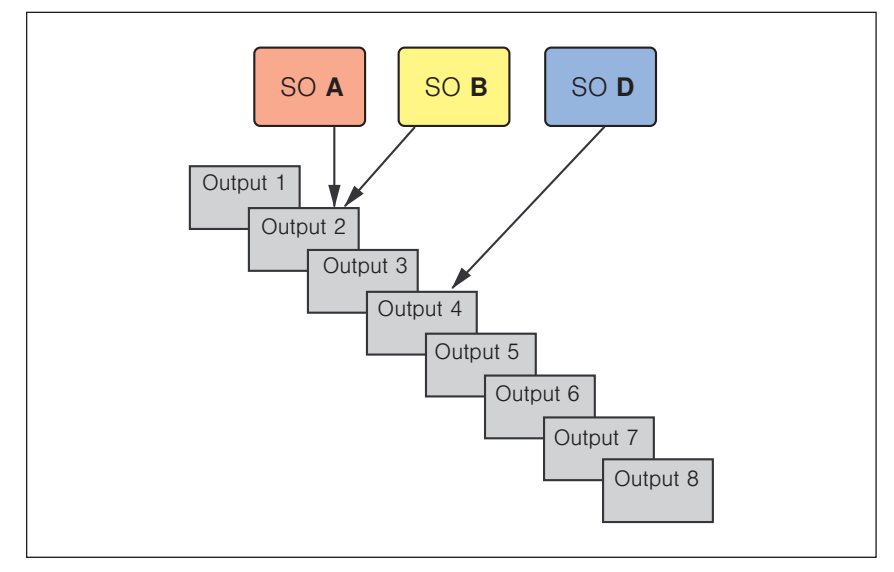

Fig. 32 Allocation example

For example, if safety object **A** is activated (1-telegram) while safety object **B** is already active, safety object **B** is overridden. Output 4 remains unaffected by the change in state of safety objects **A** or **B**.

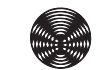

In the example, the following parameter settings are used:

- Behaviour after start of alarm from **SO A**: Raise
- Behaviour after end of alarm from SO A: Return to previous position
- Behaviour after start of alarm from SO B: Lower
- Behaviour after end of alarm from **SO B**: Return to previous position

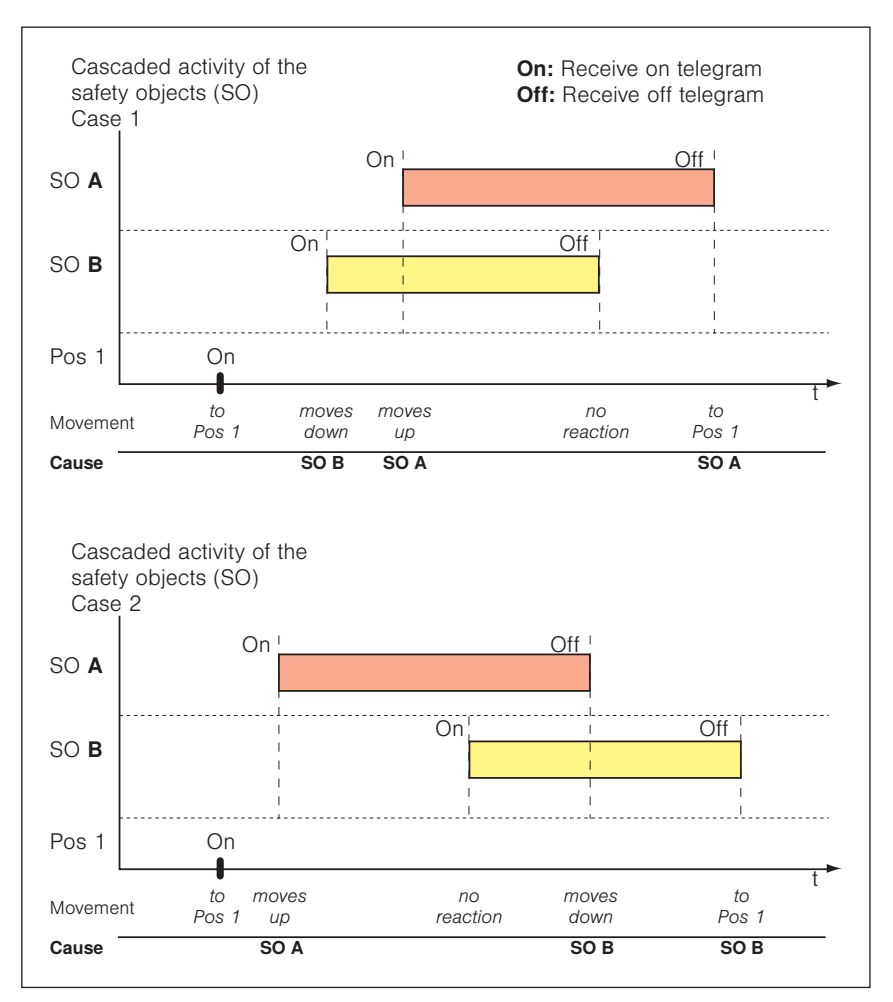

Fig. 33 Example: Behaviour of the safety objects

After a safety object ends, the move command with the lowest priority that is set for this event is executed. This means that it is only executed if no other safety objects are active when an alarm ends.

After a high priority alarm ends, the action that should have been executed when a safety object that is currently still active was first activated is now executed.

#### 7.4.1 Order of priorities

In descending order:

- GO Disable object (highest priority, stops all movements after activation)
- GO Safety object A
- GO Safety object B
- ► GO Safety object C (available separately for each input)
- GO Safety object D
- ► GO Limitation of manual operation in control mode \*
- GO Move to blind length manually GO Move to slat position manually GO Scenarios
- Control mode delay after manual operation
- GO Move to blind length in control mode GO Move to slat position in control mode GO Move to control mode position 1 GO Move to control mode position 2
  - \* It is possible that the area which all GOs for manual operation can move to is limited by the *GO Limitation of manual operation in control mode* and the parameterisation of the control mode input.

For each sun shading output, the behaviour of the product when an alarm starts or ends can be set. An emergency manual operation via smartphone or DCA app as a so-called SMI broadcast has the highest priority.

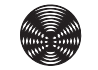

### 7.4.2 Safety objects - General settings in the parameter dialogue

|   | Device parameters | Cyclic monitoring                               | Cyclical monitoring off |
|---|-------------------|-------------------------------------------------|-------------------------|
| + | SMI parameters    | Behaviour when the bus or mains voltage returns | Deactivate alarm 🔹      |
| + | Outputs           | Behaviour in case of bus voltage failure        | Activate alarm 💌        |
| _ | Safety Objects    | Behaviour after programming                     | Deactivate alarm 💌      |
| ~ |                   |                                                 |                         |
|   | Safety Object A   |                                                 |                         |
|   | Safety Object B   |                                                 |                         |
|   | Safety Object C1  |                                                 |                         |
|   | Safety Object D   |                                                 |                         |
|   |                   |                                                 |                         |
|   |                   |                                                 |                         |

Fig. 34 Parameter dialogue: Safety objects

| Parameters                       | Function                                                                                                    | Values                  |
|----------------------------------|----------------------------------------------------------------------------------------------------|-------------------------|
|                                  |                                                                                                    | Cyclical monitoring off |
|                                  | Monitors whether telegrams are cyclically received on the                                                                                                    | 10 seconds              |
| Cyclical monitoring              | The safety object must receive at least one telegram within                                                                                                    | 1 minute                |
|                                  | this time period. If this time expires without a telegram<br>having been received, the safety object is activated. After a<br>0-telegram to the safety object, it is disabled again. | 2 minutes               |
|                                  |                                                                                                    | 5 minutes               |
|                                  |                                                                                                    | 10 minutes              |
|                                  |                                                                                                    | Deactivate alarm        |
| Behaviour when the bus or mains  | This parameter defines the behaviour of the safety objects after the mains voltage returns.                                                                                          | Activate alarm          |
|                                  |                                                                                                    | No change               |
|                                  | This parameter defines the behaviour of the safety objects                                                                                                    | Deactivate alarm        |
| Behaviour in case of bus voltage |                                                                                                    | Activate alarm          |
| lanure                           | NOTICE: For REG devices, this parameter is disabled when the power saving mode is switched on.                                                                                       | No change               |
|                                  | This parameter defines the behaviour of the safety objects                                                                                                    | Deactivate alarm        |
| Behaviour after programming      |                                                                                                    | Activate alarm          |
|                                  |                                                                                                    | No change               |

### 8 Group objects

The KNX/SMI actuators are equipped with a total of 359 group objects (GO). Depending on the parameter setting (e.g. product type), the group objects available in each case are shown on the ETS interface.

### 8.1 Overview

The following table contains all group objects with the associated specifications.

<sup>1</sup> only in operating mode *Venetian blind/external venetian blind* 

| No. | Name     | Object function                                    | Length | Flags   | Data type                                  |
|-----|----------|----------------------------------------------------|--------|---------|--------------------------------------------|
| 1   | Output 1 | Up/Down move command                               | 1 bit  | C, W    | 1 bit, 1.008 Up/Down                       |
| 2   | Output 1 | Stop/Step move command                             | 1 bit  | C, W    | 1 bit, 1.007 step                          |
| 3   | Output 1 | Move to blind length manually                      | 1 byte | C, W    | 8 bit unsigned,<br>5.001 percent (0100%)   |
| 4   | Output 1 | Move to slat position manually <sup>1</sup>        | 1 byte | C, W    | 8 bit unsigned,<br>5.001 percent (0100%)   |
| 5   | Output 1 | Enable control mode objects                        | 1 bit  | C, W    | 1 bit, 1.003 Enable                        |
| 6   | Output 1 | Move to blind length in control mode               | 1 byte | C, W    | 8 bit unsigned,<br>5.001 percent (0100%)   |
| 7   | Output 1 | Move to slat position in control mode 1            | 1 byte | C, W    | 8 bit unsigned,<br>5.001 percent (0100%)   |
| 8   | Output 1 | Move to control mode position 1                    | 1 bit  | C, W    | 1 bit, 1.002 Boolean                       |
| 9   | Output 1 | Move to control mode position 2                    | 1 bit  | C, W    | 1 bit, 1.002 Boolean                       |
| 10  | Output 1 | Save control mode position 1                       | 1 bit  | C, W    | 1 bit, 1.002 Boolean                       |
| 11  | Output 1 | Save control mode position 2                       | 1 bit  | C, W    | 1 bit, 1.002 Boolean                       |
| 12  | Output 1 | Control mode position toggle                       | 1 bit  | C, W    | 1 bit, 1.002 Boolean                       |
| 13  | Output 1 | Limitation of manual operation in control mode     | 1 bit  | C, W    | 1 bit, 1.003 Enable                        |
| 14  | Output 1 | Dwell time active                                  | 1 bit  | C, R, T | 1 bit, 1.002 Boolean                       |
| 15  | Output 1 | Safety object C1                                   | 1 bit  | C, W    | 1 bit, 1.005 alarm                         |
| 16  | Output 1 | Disable object                                     | 1 bit  | C, W    | 1 bit, 1.005 alarm                         |
| 17  | Output 1 | Scenarios                                          | 1 byte | C, W    | Scenarios check,<br>18.001 Scenarios check |
| 18  | Output 1 | Disable scenarios                                  | 1 bit  | C, W    | 1 bit, 1.003 Enable                        |
| 19  | Output 1 | Upper limit position reached                       | 1 bit  | C, R, T | 1 bit, 1.002 Boolean                       |
| 20  | Output 1 | Actual blind length                                | 1 byte | C, R, T | 8 bit unsigned,<br>5.001 percent (0100%)   |
| 21  | Output 1 | Slat position status <sup>1</sup>                  | 1 byte | C, R, T | 8 bit unsigned,<br>5.001 percent (0100%)   |
| 22  | Output 1 | Fault message                                      | 1 bit  | C, R, T | 1 bit, 1.001 switch                        |
| 23  | Output 2 | Up/Down move command                               | 1 bit  | C, W    | 1 bit, 1.008 Up/Down                       |
| 24  | Output 2 | Stop/Step move command                             | 1 bit  | C, W    | 1 bit, 1.007 step                          |
| 25  | Output 2 | Move to blind length manually                      | 1 byte | C, W    | 8 bit unsigned,<br>5.001 percent (0100%)   |
| 26  | Output 2 | Move to slat position manually <sup>1</sup>        | 1 byte | C, W    | 8 bit unsigned,<br>5.001 percent (0100%)   |
| 27  | Output 2 | Enable control mode objects                        | 1 bit  | C, W    | 1 bit, 1.003 Enable                        |
| 28  | Output 2 | Move to blind length in control mode               | 1 byte | C, W    | 8 bit unsigned,<br>5.001 percent (0100%)   |
| 29  | Output 2 | Move to slat position in control mode <sup>1</sup> | 1 byte | C, W    | 8 bit unsigned,<br>5.001 percent (0100%)   |
| 30  | Output 2 | Move to control mode position 1                    | 1 bit  | C, W    | 1 bit, 1.002 Boolean                       |

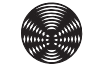

| No. | Name     | Object function                                    | Length | Flags   | Data type                                  |
|-----|----------|----------------------------------------------------|--------|---------|--------------------------------------------|
| 31  | Output 2 | Move to control mode position 2                    | 1 bit  | C, W    | 1 bit, 1.002 Boolean                       |
| 32  | Output 2 | Save control mode position 1                       | 1 bit  | C, W    | 1 bit, 1.002 Boolean                       |
| 33  | Output 2 | Save control mode position 2                       | 1 bit  | C, W    | 1 bit, 1.002 Boolean                       |
| 34  | Output 2 | Control mode position toggle                       | 1 bit  | C, W    | 1 bit, 1.002 Boolean                       |
| 35  | Output 2 | Limitation of manual operation in control mode     | 1 bit  | C, W    | 1 bit, 1.003 Enable                        |
| 36  | Output 2 | Dwell time active                                  | 1 bit  | C, R, T | 1 bit, 1.002 Boolean                       |
| 37  | Output 2 | Safety object C2                                   | 1 bit  | C, W    | 1 bit, 1.005 alarm                         |
| 38  | Output 2 | Disable object                                     | 1 bit  | C, W    | 1 bit, 1.005 alarm                         |
| 39  | Output 2 | Scenarios                                          | 1 byte | C, W    | Scenarios check,<br>18.001 Scenarios check |
| 40  | Output 2 | Disable scenarios                                  | 1 bit  | C, W    | 1 bit, 1.003 Enable                        |
| 41  | Output 2 | Upper limit position reached                       | 1 bit  | C, R, T | 1 bit, 1.002 Boolean                       |
| 42  | Output 2 | Actual blind length                                | 1 byte | C, R, T | 8 bit unsigned,<br>5.001 percent (0100%)   |
| 43  | Output 2 | Slat position status <sup>1</sup>                  | 1 byte | C, R, T | 8 bit unsigned,<br>5.001 percent (0100%)   |
| 44  | Output 2 | Fault message                                      | 1 bit  | C, R, T | 1 bit, 1.001 switch                        |
| 45  | Output 3 | Up/Down move command                               | 1 bit  | C, W    | 1 bit, 1.008 Up/Down                       |
| 46  | Output 3 | Stop/Step move command                             | 1 bit  | C, W    | 1 bit, 1.007 step                          |
| 47  | Output 3 | Move to blind length manually                      | 1 byte | C, W    | 8 bit unsigned,<br>5.001 percent (0100%)   |
| 48  | Output 3 | Move to slat position manually <sup>1</sup>        | 1 byte | C, W    | 8 bit unsigned,<br>5.001 percent (0100%)   |
| 49  | Output 3 | Enable control mode objects                        | 1 bit  | C, W    | 1 bit, 1.003 Enable                        |
| 50  | Output 3 | Move to blind length in control mode               | 1 byte | C, W    | 8 bit unsigned,<br>5.001 percent (0100%)   |
| 51  | Output 3 | Move to slat position in control mode <sup>1</sup> | 1 byte | C, W    | 8 bit unsigned,<br>5.001 percent (0100%)   |
| 52  | Output 3 | Move to control mode position 1                    | 1 bit  | C, W    | 1 bit, 1.002 Boolean                       |
| 53  | Output 3 | Move to control mode position 2                    | 1 bit  | C, W    | 1 bit, 1.002 Boolean                       |
| 54  | Output 3 | Save control mode position 1                       | 1 bit  | C, W    | 1 bit, 1.002 Boolean                       |
| 55  | Output 3 | Save control mode position 2                       | 1 bit  | C, W    | 1 bit, 1.002 Boolean                       |
| 56  | Output 3 | Control mode position toggle                       | 1 bit  | C, W    | 1 bit, 1.002 Boolean                       |
| 57  | Output 3 | Limitation of manual operation in control mode     | 1 bit  | C, W    | 1 bit, 1.003 Enable                        |
| 58  | Output 3 | Dwell time active                                  | 1 bit  | C, R, T | 1 bit, 1.002 Boolean                       |
| 59  | Output 3 | Safety object C3                                   | 1 bit  | C, W    | 1 bit, 1.005 alarm                         |
| 60  | Output 3 | Disable object                                     | 1 bit  | C, W    | 1 bit, 1.005 alarm                         |
| 61  | Output 3 | Scenarios                                          | 1 byte | C, W    | Scenarios check,<br>18.001 Scenarios check |
| 62  | Output 3 | Disable scenarios                                  | 1 bit  | C, W    | 1 bit, 1.003 Enable                        |
| 63  | Output 3 | Upper limit position reached                       | 1 bit  | C, R, T | 1 bit, 1.002 Boolean                       |
| 64  | Output 3 | Actual blind length                                | 1 byte | C, R, T | 8 bit unsigned,<br>5.001 percent (0100%)   |
| 65  | Output 3 | Slat position status <sup>1</sup>                  | 1 byte | C, R, T | 8 bit unsigned,<br>5.001 percent (0100%)   |
| 66  | Output 3 | Fault message                                      | 1 bit  | C, R, T | 1 bit, 1.001 switch                        |
| 67  | Output 4 | Up/Down move command                               | 1 bit  | C, W    | 1 bit, 1.008 Up/Down                       |
| 68  | Output 4 | Stop/Step move command                             | 1 bit  | C, W    | 1 bit, 1.007 step                          |
| 69  | Output 4 | Move to blind length manually                      | 1 byte | C, W    | 8 bit unsigned,<br>5.001 percent (0100%)   |

| No. | Name     | Object function                                    | Length | Flags   | Data type                                  |
|-----|----------|----------------------------------------------------|--------|---------|--------------------------------------------|
| 70  | Output 4 | Move to slat position manually <sup>1</sup>        | 1 byte | C, W    | 8 bit unsigned,<br>5.001 percent (0100%)   |
| 71  | Output 4 | Enable control mode objects                        | 1 bit  | C, W    | 1 bit, 1.003 Enable                        |
| 72  | Output 4 | Move to blind length in control mode               | 1 byte | C, W    | 8 bit unsigned,<br>5.001 percent (0100%)   |
| 73  | Output 4 | Move to slat position in control mode <sup>1</sup> | 1 byte | C, W    | 8 bit unsigned,<br>5.001 percent (0100%)   |
| 74  | Output 4 | Move to control mode position 1                    | 1 bit  | C, W    | 1 bit, 1.002 Boolean                       |
| 75  | Output 4 | Move to control mode position 2                    | 1 bit  | C, W    | 1 bit, 1.002 Boolean                       |
| 76  | Output 4 | Save control mode position 1                       | 1 bit  | C, W    | 1 bit, 1.002 Boolean                       |
| 77  | Output 4 | Save control mode position 2                       | 1 bit  | C, W    | 1 bit, 1.002 Boolean                       |
| 78  | Output 4 | Control mode position toggle                       | 1 bit  | C, W    | 1 bit, 1.002 Boolean                       |
| 79  | Output 4 | Limitation of manual operation in control mode     | 1 bit  | C, W    | 1 bit, 1.003 Enable                        |
| 80  | Output 4 | Dwell time active                                  | 1 bit  | C, R, T | 1 bit, 1.002 Boolean                       |
| 81  | Output 4 | Safety object C4                                   | 1 bit  | C, W    | 1 bit, 1.005 alarm                         |
| 82  | Output 4 | Disable object                                     | 1 bit  | C, W    | 1 bit, 1.005 alarm                         |
| 83  | Output 4 | Scenarios                                          | 1 byte | C, W    | Scenarios check,<br>18.001 Scenarios check |
| 84  | Output 4 | Disable scenarios                                  | 1 bit  | C, W    | 1 bit, 1.003 Enable                        |
| 85  | Output 4 | Upper limit position reached                       | 1 bit  | C, R, T | 1 bit, 1.002 Boolean                       |
| 86  | Output 4 | Actual blind length                                | 1 byte | C, R, T | 8 bit unsigned,<br>5.001 percent (0100%)   |
| 87  | Output 4 | Slat position status <sup>1</sup>                  | 1 byte | C, R, T | 8 bit unsigned,<br>5.001 percent (0100%)   |
| 88  | Output 4 | Fault message                                      | 1 bit  | C, R, T | 1 bit, 1.001 switch                        |
| 89  | Output 5 | Up/Down move command                               | 1 bit  | C, W    | 1 bit, 1.008 Up/Down                       |
| 90  | Output 5 | Stop/Step move command                             | 1 bit  | C, W    | 1 bit, 1.007 step                          |
| 91  | Output 5 | Move to blind length manually                      | 1 byte | C, W    | 8 bit unsigned,<br>5.001 percent (0100%)   |
| 92  | Output 5 | Move to slat position manually <sup>1</sup>        | 1 byte | C, W    | 8 bit unsigned,<br>5.001 percent (0100%)   |
| 93  | Output 5 | Enable control mode objects                        | 1 bit  | C, W    | 1 bit, 1.003 Enable                        |
| 94  | Output 5 | Move to blind length in control mode               | 1 byte | C, W    | 8 bit unsigned,<br>5.001 percent (0100%)   |
| 95  | Output 5 | Move to slat position in control mode <sup>1</sup> | 1 byte | C, W    | 8 bit unsigned,<br>5.001 percent (0100%)   |
| 96  | Output 5 | Move to control mode position 1                    | 1 bit  | C, W    | 1 bit, 1.002 Boolean                       |
| 97  | Output 5 | Move to control mode position 2                    | 1 bit  | C, W    | 1 bit, 1.002 Boolean                       |
| 98  | Output 5 | Save control mode position 1                       | 1 bit  | C, W    | 1 bit, 1.002 Boolean                       |
| 99  | Output 5 | Save control mode position 2                       | 1 bit  | C, W    | 1 bit, 1.002 Boolean                       |
| 100 | Output 5 | Control mode position toggle                       | 1 bit  | C, W    | 1 bit, 1.002 Boolean                       |
| 101 | Output 5 | Limitation of manual operation in control mode     | 1 bit  | C, W    | 1 bit, 1.003 Enable                        |
| 102 | Output 5 | Dwell time active                                  | 1 bit  | C, R, T | 1 bit, 1.002 Boolean                       |
| 103 | Output 5 | Safety object C5                                   | 1 bit  | C, W    | 1 bit, 1.005 alarm                         |
| 104 | Output 5 | Disable object                                     | 1 bit  | C, W    | 1 bit, 1.005 alarm                         |
| 105 | Output 5 | Scenarios                                          | 1 byte | C, W    | Scenarios check,<br>18.001 Scenarios check |
| 106 | Output 5 | Disable scenarios                                  | 1 bit  | C, W    | 1 bit, 1.003 Enable                        |
| 107 | Output 5 | Upper limit position reached                       | 1 bit  | C, R, T | 1 bit, 1.002 Boolean                       |
| 108 | Output 5 | Actual blind length                                | 1 byte | C, R, T | 8 bit unsigned,<br>5.001 percent (0100%)   |

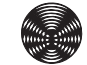

69

| No. | Name     | Object function                                    | Length | Flags   | Data type                                  |
|-----|----------|----------------------------------------------------|--------|---------|--------------------------------------------|
| 109 | Output 5 | Slat position status <sup>1</sup>                  | 1 byte | C, R, T | 8 bit unsigned,<br>5.001 percent (0100%)   |
| 110 | Output 5 | Fault message                                      | 1 bit  | C, R, T | 1 bit, 1.001 switch                        |
| 111 | Output 6 | Up/Down move command                               | 1 bit  | C, W    | 1 bit, 1.008 Up/Down                       |
| 112 | Output 6 | Stop/Step move command                             | 1 bit  | C, W    | 1 bit, 1.007 step                          |
| 113 | Output 6 | Move to blind length manually                      | 1 byte | C, W    | 8 bit unsigned,<br>5.001 percent (0100%)   |
| 114 | Output 6 | Move to slat position manually <sup>1</sup>        | 1 byte | C, W    | 8 bit unsigned,<br>5.001 percent (0100%)   |
| 115 | Output 6 | Enable control mode objects                        | 1 bit  | C, W    | 1 bit, 1.003 Enable                        |
| 116 | Output 6 | Move to blind length in control mode               | 1 byte | C, W    | 8 bit unsigned,<br>5.001 percent (0100%)   |
| 117 | Output 6 | Move to slat position in control mode <sup>1</sup> | 1 byte | C, W    | 8 bit unsigned,<br>5.001 percent (0100%)   |
| 118 | Output 6 | Move to control mode position 1                    | 1 bit  | C, W    | 1 bit, 1.002 Boolean                       |
| 119 | Output 6 | Move to control mode position 2                    | 1 bit  | C, W    | 1 bit, 1.002 Boolean                       |
| 120 | Output 6 | Save control mode position 1                       | 1 bit  | C, W    | 1 bit, 1.002 Boolean                       |
| 121 | Output 6 | Save control mode position 2                       | 1 bit  | C, W    | 1 bit, 1.002 Boolean                       |
| 122 | Output 6 | Control mode position toggle                       | 1 bit  | C, W    | 1 bit, 1.002 Boolean                       |
| 123 | Output 6 | Limitation of manual operation in control mode     | 1 bit  | C, W    | 1 bit, 1.003 Enable                        |
| 124 | Output 6 | Dwell time active                                  | 1 bit  | C, R, T | 1 bit, 1.002 Boolean                       |
| 125 | Output 6 | Safety object C6                                   | 1 bit  | C, W    | 1 bit, 1.005 alarm                         |
| 126 | Output 6 | Disable object                                     | 1 bit  | C, W    | 1 bit, 1.005 alarm                         |
| 127 | Output 6 | Scenarios                                          | 1 byte | C, W    | Scenarios check,<br>18.001 Scenarios check |
| 128 | Output 6 | Disable scenarios                                  | 1 bit  | C, W    | 1 bit, 1.003 Enable                        |
| 129 | Output 6 | Upper limit position reached                       | 1 bit  | C, R, T | 1 bit, 1.002 Boolean                       |
| 130 | Output 6 | Actual blind length                                | 1 byte | C, R, T | 8 bit unsigned,<br>5.001 percent (0100%)   |
| 131 | Output 6 | Slat position status <sup>1</sup>                  | 1 byte | C, R, T | 8 bit unsigned,<br>5.001 percent (0100%)   |
| 132 | Output 6 | Fault message                                      | 1 bit  | C, R, T | 1 bit, 1.001 switch                        |
| 133 | Output 7 | Up/Down move command                               | 1 bit  | C, W    | 1 bit, 1.008 Up/Down                       |
| 134 | Output 7 | Stop/Step move command                             | 1 bit  | C, W    | 1 bit, 1.007 step                          |
| 135 | Output 7 | Move to blind length manually                      | 1 byte | C, W    | 8 bit unsigned,<br>5.001 percent (0100%)   |
| 136 | Output 7 | Move to slat position manually <sup>1</sup>        | 1 byte | C, W    | 8 bit unsigned,<br>5.001 percent (0100%)   |
| 137 | Output 7 | Enable control mode objects                        | 1 bit  | C, W    | 1 bit, 1.003 Enable                        |
| 138 | Output 7 | Move to blind length in control mode               | 1 byte | C, W    | 8 bit unsigned,<br>5.001 percent (0100%)   |
| 139 | Output 7 | Move to slat position in control mode <sup>1</sup> | 1 byte | C, W    | 8 bit unsigned,<br>5.001 percent (0100%)   |
| 140 | Output 7 | Move to control mode position 1                    | 1 bit  | C, W    | 1 bit, 1.002 Boolean                       |
| 141 | Output 7 | Move to control mode position 2                    | 1 bit  | C, W    | 1 bit, 1.002 Boolean                       |
| 142 | Output 7 | Save control mode position 1                       | 1 bit  | C, W    | 1 bit, 1.002 Boolean                       |
| 143 | Output 7 | Save control mode position 2                       | 1 bit  | C, W    | 1 bit, 1.002 Boolean                       |
| 144 | Output 7 | Control mode position toggle                       | 1 bit  | C, W    | 1 bit, 1.002 Boolean                       |
| 145 | Output 7 | Limitation of manual operation in control mode     | 1 bit  | C, W    | 1 bit, 1.003 Enable                        |
| 146 | Output 7 | Dwell time active                                  | 1 bit  | C, R, T | 1 bit, 1.002 Boolean                       |
| 147 | Output 7 | Safety object C7                                   | 1 bit  | C, W    | 1 bit, 1.005 alarm                         |

| No. | Name     | Object function                                    | Length | Flags   | Data type                                  |
|-----|----------|----------------------------------------------------|--------|---------|--------------------------------------------|
| 148 | Output 7 | Disable object                                     | 1 bit  | C, W    | 1 bit, 1.005 alarm                         |
| 149 | Output 7 | Scenarios                                          | 1 byte | C, W    | Scenarios check,<br>18.001 Scenarios check |
| 150 | Output 7 | Disable scenarios                                  | 1 bit  | C, W    | 1 bit, 1.003 Enable                        |
| 151 | Output 7 | Upper limit position reached                       | 1 bit  | C, R, T | 1 bit, 1.002 Boolean                       |
| 152 | Output 7 | Actual blind length                                | 1 byte | C, R, T | 8 bit unsigned,<br>5.001 percent (0100%)   |
| 153 | Output 7 | Slat position status <sup>1</sup>                  | 1 byte | C, R, T | 8 bit unsigned,<br>5.001 percent (0100%)   |
| 154 | Output 7 | Fault message                                      | 1 bit  | C, R, T | 1 bit, 1.001 switch                        |
| 155 | Output 8 | Up/Down move command                               | 1 bit  | C, W    | 1 bit, 1.008 Up/Down                       |
| 156 | Output 8 | Stop/Step move command                             | 1 bit  | C, W    | 1 bit, 1.007 step                          |
| 157 | Output 8 | Move to blind length manually                      | 1 byte | C, W    | 8 bit unsigned,<br>5.001 percent (0100%)   |
| 158 | Output 8 | Move to slat position manually <sup>1</sup>        | 1 byte | C, W    | 8 bit unsigned,<br>5.001 percent (0100%)   |
| 159 | Output 8 | Enable control mode objects                        | 1 bit  | C, W    | 1 bit, 1.003 Enable                        |
| 160 | Output 8 | Move to blind length in control mode               | 1 byte | C, W    | 8 bit unsigned,<br>5.001 percent (0100%)   |
| 161 | Output 8 | Move to slat position in control mode <sup>1</sup> | 1 byte | C, W    | 8 bit unsigned,<br>5.001 percent (0100%)   |
| 162 | Output 8 | Move to control mode position 1                    | 1 bit  | C, W    | 1 bit, 1.002 Boolean                       |
| 163 | Output 8 | Move to control mode position 2                    | 1 bit  | C, W    | 1 bit, 1.002 Boolean                       |
| 164 | Output 8 | Save control mode position 1                       | 1 bit  | C, W    | 1 bit, 1.002 Boolean                       |
| 165 | Output 8 | Save control mode position 2                       | 1 bit  | C, W    | 1 bit, 1.002 Boolean                       |
| 166 | Output 8 | Control mode position toggle                       | 1 bit  | C, W    | 1 bit, 1.002 Boolean                       |
| 167 | Output 8 | Limitation of manual operation in control mode     | 1 bit  | C, W    | 1 bit, 1.003 Enable                        |
| 168 | Output 8 | Dwell time active                                  | 1 bit  | C, R, T | 1 bit, 1.002 Boolean                       |
| 169 | Output 8 | Safety object C8                                   | 1 bit  | C, W    | 1 bit, 1.005 alarm                         |
| 170 | Output 8 | Disable object                                     | 1 bit  | C, W    | 1 bit, 1.005 alarm                         |
| 171 | Output 8 | Scenarios                                          | 1 byte | C, W    | Scenarios check,<br>18.001 Scenarios check |
| 172 | Output 8 | Disable scenarios                                  | 1 bit  | C, W    | 1 bit, 1.003 Enable                        |
| 173 | Output 8 | Upper limit position reached                       | 1 bit  | C, R, T | 1 bit, 1.002 Boolean                       |
| 174 | Output 8 | Actual blind length                                | 1 byte | C, R, T | 8 bit unsigned,<br>5.001 percent (0100%)   |
| 175 | Output 8 | Slat position status <sup>1</sup>                  | 1 byte | C, R, T | 8 bit unsigned,<br>5.001 percent (0100%)   |
| 176 | Output 8 | Fault message                                      | 1 bit  | C, R, T | 1 bit, 1.001 switch                        |
| 177 | Output 9 | Up/Down move command                               | 1 bit  | C, W    | 1 bit, 1.008 Up/Down                       |
| 178 | Output 9 | Stop/Step move command                             | 1 bit  | C, W    | 1 bit, 1.007 step                          |
| 179 | Output 9 | Move to blind length manually                      | 1 byte | C, W    | 8 bit unsigned,<br>5.001 percent (0100%)   |
| 180 | Output 9 | Move to slat position manually <sup>1</sup>        | 1 byte | C, W    | 8 bit unsigned,<br>5.001 percent (0100%)   |
| 181 | Output 9 | Enable control mode objects                        | 1 bit  | C, W    | 1 bit, 1.003 Enable                        |
| 182 | Output 9 | Move to blind length in control mode               | 1 byte | C, W    | 8 bit unsigned,<br>5.001 percent (0100%)   |
| 183 | Output 9 | Move to slat position in control mode <sup>1</sup> | 1 byte | C, W    | 8 bit unsigned,<br>5.001 percent (0100%)   |
| 184 | Output 9 | Move to control mode position 1                    | 1 bit  | C, W    | 1 bit, 1.002 Boolean                       |

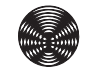

| No. | Name      | Object function                                    | Length | Flags   | Data type                                  |
|-----|-----------|----------------------------------------------------|--------|---------|--------------------------------------------|
| 185 | Output 9  | Move to control mode position 2                    | 1 bit  | C, W    | 1 bit, 1.002 Boolean                       |
| 186 | Output 9  | Save control mode position 1                       | 1 bit  | C, W    | 1 bit, 1.002 Boolean                       |
| 187 | Output 9  | Save control mode position 2                       | 1 bit  | C, W    | 1 bit, 1.002 Boolean                       |
| 188 | Output 9  | Control mode position toggle                       | 1 bit  | C, W    | 1 bit, 1.002 Boolean                       |
| 189 | Output 9  | Limitation of manual operation in control mode     | 1 bit  | C, W    | 1 bit, 1.003 Enable                        |
| 190 | Output 9  | Dwell time active                                  | 1 bit  | C, R, T | 1 bit, 1.002 Boolean                       |
| 191 | Output 9  | Safety object C9                                   | 1 bit  | C, W    | 1 bit, 1.005 alarm                         |
| 192 | Output 9  | Disable object                                     | 1 bit  | C, W    | 1 bit, 1.005 alarm                         |
| 193 | Output 9  | Scenarios                                          | 1 byte | C, W    | Scenarios check,<br>18.001 Scenarios check |
| 194 | Output 9  | Disable scenarios                                  | 1 bit  | C, W    | 1 bit, 1.003 Enable                        |
| 195 | Output 9  | Upper limit position reached                       | 1 bit  | C, R, T | 1 bit, 1.002 Boolean                       |
| 196 | Output 9  | Actual blind length                                | 1 byte | C, R, T | 8 bit unsigned,<br>5.001 percent (0100%)   |
| 197 | Output 9  | Slat position status <sup>1</sup>                  | 1 byte | C, R, T | 8 bit unsigned,<br>5.001 percent (0100%)   |
| 198 | Output 9  | Fault message                                      | 1 bit  | C, R, T | 1 bit, 1.001 switch                        |
| 199 | Output 10 | Up/Down move command                               | 1 bit  | C, W    | 1 bit, 1.008 Up/Down                       |
| 200 | Output 10 | Stop/Step move command                             | 1 bit  | C, W    | 1 bit, 1.007 step                          |
| 201 | Output 10 | Move to blind length manually                      | 1 byte | C, W    | 8 bit unsigned,<br>5.001 percent (0100%)   |
| 202 | Output 10 | Move to slat position manually <sup>1</sup>        | 1 byte | C, W    | 8 bit unsigned,<br>5.001 percent (0100%)   |
| 203 | Output 10 | Enable control mode objects                        | 1 bit  | C, W    | 1 bit, 1.003 Enable                        |
| 204 | Output 10 | Move to blind length in control mode               | 1 byte | C, W    | 8 bit unsigned,<br>5.001 percent (0100%)   |
| 205 | Output 10 | Move to slat position in control mode <sup>1</sup> | 1 byte | C, W    | 8 bit unsigned,<br>5.001 percent (0100%)   |
| 206 | Output 10 | Move to control mode position 1                    | 1 bit  | C, W    | 1 bit, 1.002 Boolean                       |
| 207 | Output 10 | Move to control mode position 2                    | 1 bit  | C, W    | 1 bit, 1.002 Boolean                       |
| 208 | Output 10 | Save control mode position 1                       | 1 bit  | C, W    | 1 bit, 1.002 Boolean                       |
| 209 | Output 10 | Save control mode position 2                       | 1 bit  | C, W    | 1 bit, 1.002 Boolean                       |
| 210 | Output 10 | Control mode position toggle                       | 1 bit  | C, W    | 1 bit, 1.002 Boolean                       |
| 211 | Output 10 | Limitation of manual operation in control mode     | 1 bit  | C, W    | 1 bit, 1.003 Enable                        |
| 212 | Output 10 | Dwell time active                                  | 1 bit  | C, R, T | 1 bit, 1.002 Boolean                       |
| 213 | Output 10 | Safety object C10                                  | 1 bit  | C, W    | 1 bit, 1.005 alarm                         |
| 214 | Output 10 | Disable object                                     | 1 bit  | C, W    | 1 bit, 1.005 alarm                         |
| 215 | Output 10 | Scenarios                                          | 1 byte | C, W    | Scenarios check,<br>18.001 Scenarios check |
| 216 | Output 10 | Disable scenarios                                  | 1 bit  | C, W    | 1 bit, 1.003 Enable                        |
| 217 | Output 10 | Upper limit position reached                       | 1 bit  | C, R, T | 1 bit, 1.002 Boolean                       |
| 218 | Output 10 | Actual blind length                                | 1 byte | C, R, T | 8 bit unsigned,<br>5.001 percent (0100%)   |
| 219 | Output 10 | Slat position status <sup>1</sup>                  | 1 byte | C, R, T | 8 bit unsigned,<br>5.001 percent (0100%)   |
| 220 | Output 10 | Fault message                                      | 1 bit  | C, R, T | 1 bit, 1.001 switch                        |
| 221 | Output 11 | Up/Down move command                               | 1 bit  | C, W    | 1 bit, 1.008 Up/Down                       |
| 222 | Output 11 | Stop/Step move command                             | 1 bit  | C, W    | 1 bit, 1.007 step                          |
| 223 | Output 11 | Move to blind length manually                      | 1 byte | C, W    | 8 bit unsigned,<br>5.001 percent (0100%)   |
| No. | Name      | Object function                                    | Length | Flags   | Data type                                  |
|-----|-----------|----------------------------------------------------|--------|---------|--------------------------------------------|
| 224 | Output 11 | Move to slat position manually <sup>1</sup>        | 1 byte | C, W    | 8 bit unsigned,<br>5.001 percent (0100%)   |
| 225 | Output 11 | Enable control mode objects                        | 1 bit  | C, W    | 1 bit, 1.003 Enable                        |
| 226 | Output 11 | Move to blind length in control mode               | 1 byte | C, W    | 8 bit unsigned,<br>5.001 percent (0100%)   |
| 227 | Output 11 | Move to slat position in control mode <sup>1</sup> | 1 byte | C, W    | 8 bit unsigned,<br>5.001 percent (0100%)   |
| 228 | Output 11 | Move to control mode position 1                    | 1 bit  | C, W    | 1 bit, 1.002 Boolean                       |
| 229 | Output 11 | Move to control mode position 2                    | 1 bit  | C, W    | 1 bit, 1.002 Boolean                       |
| 230 | Output 11 | Save control mode position 1                       | 1 bit  | C, W    | 1 bit, 1.002 Boolean                       |
| 231 | Output 11 | Save control mode position 2                       | 1 bit  | C, W    | 1 bit, 1.002 Boolean                       |
| 232 | Output 11 | Control mode position toggle                       | 1 bit  | C, W    | 1 bit, 1.002 Boolean                       |
| 233 | Output 11 | Limitation of manual operation in control mode     | 1 bit  | C, W    | 1 bit, 1.003 Enable                        |
| 234 | Output 11 | Dwell time active                                  | 1 bit  | C, R, T | 1 bit, 1.002 Boolean                       |
| 235 | Output 11 | Safety object C11                                  | 1 bit  | C, W    | 1 bit, 1.005 alarm                         |
| 236 | Output 11 | Disable object                                     | 1 bit  | C, W    | 1 bit, 1.005 alarm                         |
| 237 | Output 11 | Scenarios                                          | 1 byte | C, W    | Scenarios check,<br>18.001 Scenarios check |
| 238 | Output 11 | Disable scenarios                                  | 1 bit  | C, W    | 1 bit, 1.003 Enable                        |
| 239 | Output 11 | Upper limit position reached                       | 1 bit  | C, R, T | 1 bit, 1.002 Boolean                       |
| 240 | Output 11 | Actual blind length                                | 1 byte | C, R, T | 8 bit unsigned,<br>5.001 percent (0100%)   |
| 241 | Output 11 | Slat position status <sup>1</sup>                  | 1 byte | C, R, T | 8 bit unsigned,<br>5.001 percent (0100%)   |
| 242 | Output 11 | Fault message                                      | 1 bit  | C, R, T | 1 bit, 1.001 switch                        |
| 243 | Output 12 | Up/Down move command                               | 1 bit  | C, W    | 1 bit, 1.008 Up/Down                       |
| 244 | Output 12 | Stop/Step move command                             | 1 bit  | C, W    | 1 bit, 1.007 step                          |
| 245 | Output 12 | Move to blind length manually                      | 1 byte | C, W    | 8 bit unsigned,<br>5.001 percent (0100%)   |
| 246 | Output 12 | Move to slat position manually <sup>1</sup>        | 1 byte | C, W    | 8 bit unsigned,<br>5.001 percent (0100%)   |
| 247 | Output 12 | Enable control mode objects                        | 1 bit  | C, W    | 1 bit, 1.003 Enable                        |
| 248 | Output 12 | Move to blind length in control mode               | 1 byte | C, W    | 8 bit unsigned,<br>5.001 percent (0100%)   |
| 249 | Output 12 | Move to slat position in control mode <sup>1</sup> | 1 byte | C, W    | 8 bit unsigned,<br>5.001 percent (0100%)   |
| 250 | Output 12 | Move to control mode position 1                    | 1 bit  | C, W    | 1 bit, 1.002 Boolean                       |
| 251 | Output 12 | Move to control mode position 2                    | 1 bit  | C, W    | 1 bit, 1.002 Boolean                       |
| 252 | Output 12 | Save control mode position 1                       | 1 bit  | C, W    | 1 bit, 1.002 Boolean                       |
| 253 | Output 12 | Save control mode position 2                       | 1 bit  | C, W    | 1 bit, 1.002 Boolean                       |
| 254 | Output 12 | Control mode position toggle                       | 1 bit  | C, W    | 1 bit, 1.002 Boolean                       |
| 255 | Output 12 | Limitation of manual operation in control mode     | 1 bit  | C, W    | 1 bit, 1.003 Enable                        |
| 256 | Output 12 | Dwell time active                                  | 1 bit  | C, R, T | 1 bit, 1.002 Boolean                       |
| 257 | Output 12 | Safety object C12                                  | 1 bit  | C, W    | 1 bit, 1.005 alarm                         |
| 258 | Output 12 | Disable object                                     | 1 bit  | C, W    | 1 bit, 1.005 alarm                         |
| 259 | Output 12 | Scenarios                                          | 1 byte | C, W    | Scenarios check,<br>18.001 Scenarios check |
| 260 | Output 12 | Disable scenarios                                  | 1 bit  | C, W    | 1 bit, 1.003 Enable                        |
| 261 | Output 12 | Upper limit position reached                       | 1 bit  | C, R, T | 1 bit, 1.002 Boolean                       |
| 262 | Output 12 | Actual blind length                                | 1 byte | C, R, T | 8 bit unsigned,<br>5.001 percent (0100%)   |

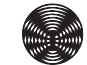

73

| No. | Name      | Object function                                    | Length | Flags   | Data type                                  |
|-----|-----------|----------------------------------------------------|--------|---------|--------------------------------------------|
| 263 | Output 12 | Slat position status <sup>1</sup>                  | 1 byte | C, R, T | 8 bit unsigned,<br>5.001 percent (0100%)   |
| 264 | Output 12 | Fault message                                      | 1 bit  | C, R, T | 1 bit, 1.001 switch                        |
| 265 | Output 13 | Up/Down move command                               | 1 bit  | C, W    | 1 bit, 1.008 Up/Down                       |
| 266 | Output 13 | Stop/Step move command                             | 1 bit  | C, W    | 1 bit, 1.007 step                          |
| 267 | Output 13 | Move to blind length manually                      | 1 byte | C, W    | 8 bit unsigned,<br>5.001 percent (0100%)   |
| 268 | Output 13 | Move to slat position manually <sup>1</sup>        | 1 byte | C, W    | 8 bit unsigned,<br>5.001 percent (0100%)   |
| 269 | Output 13 | Enable control mode objects                        | 1 bit  | C, W    | 1 bit, 1.003 Enable                        |
| 270 | Output 13 | Move to blind length in control mode               | 1 byte | C, W    | 8 bit unsigned,<br>5.001 percent (0100%)   |
| 271 | Output 13 | Move to slat position in control mode <sup>1</sup> | 1 byte | C, W    | 8 bit unsigned,<br>5.001 percent (0100%)   |
| 272 | Output 13 | Move to control mode position 1                    | 1 bit  | C, W    | 1 bit, 1.002 Boolean                       |
| 273 | Output 13 | Move to control mode position 2                    | 1 bit  | C, W    | 1 bit, 1.002 Boolean                       |
| 274 | Output 13 | Save control mode position 1                       | 1 bit  | C, W    | 1 bit, 1.002 Boolean                       |
| 275 | Output 13 | Save control mode position 2                       | 1 bit  | C, W    | 1 bit, 1.002 Boolean                       |
| 276 | Output 13 | Control mode position toggle                       | 1 bit  | C, W    | 1 bit, 1.002 Boolean                       |
| 277 | Output 13 | Limitation of manual operation in control mode     | 1 bit  | C, W    | 1 bit, 1.003 Enable                        |
| 278 | Output 13 | Dwell time active                                  | 1 bit  | C, R, T | 1 bit, 1.002 Boolean                       |
| 279 | Output 13 | Safety object C13                                  | 1 bit  | C, W    | 1 bit, 1.005 alarm                         |
| 280 | Output 13 | Disable object                                     | 1 bit  | C, W    | 1 bit, 1.005 alarm                         |
| 281 | Output 13 | Scenarios                                          | 1 byte | C, W    | Scenarios check,<br>18.001 Scenarios check |
| 282 | Output 13 | Disable scenarios                                  | 1 bit  | C, W    | 1 bit, 1.003 Enable                        |
| 283 | Output 13 | Upper limit position reached                       | 1 bit  | C, R, T | 1 bit, 1.002 Boolean                       |
| 284 | Output 13 | Actual blind length                                | 1 byte | C, R, T | 8 bit unsigned,<br>5.001 percent (0100%)   |
| 285 | Output 13 | Slat position status <sup>1</sup>                  | 1 byte | C, R, T | 8 bit unsigned,<br>5.001 percent (0100%)   |
| 286 | Output 13 | Fault message                                      | 1 bit  | C, R, T | 1 bit, 1.001 switch                        |
| 287 | Output 14 | Up/Down move command                               | 1 bit  | C, W    | 1 bit, 1.008 Up/Down                       |
| 288 | Output 14 | Stop/Step move command                             | 1 bit  | C, W    | 1 bit, 1.007 step                          |
| 289 | Output 14 | Move to blind length manually                      | 1 byte | C, W    | 8 bit unsigned,<br>5.001 percent (0100%)   |
| 290 | Output 14 | Move to slat position manually <sup>1</sup>        | 1 byte | C, W    | 8 bit unsigned,<br>5.001 percent (0100%)   |
| 291 | Output 14 | Enable control mode objects                        | 1 bit  | C, W    | 1 bit, 1.003 Enable                        |
| 292 | Output 14 | Move to blind length in control mode               | 1 byte | C, W    | 8 bit unsigned,<br>5.001 percent (0100%)   |
| 293 | Output 14 | Move to slat position in control mode <sup>1</sup> | 1 byte | C, W    | 8 bit unsigned,<br>5.001 percent (0100%)   |
| 294 | Output 14 | Move to control mode position 1                    | 1 bit  | C, W    | 1 bit, 1.002 Boolean                       |
| 295 | Output 14 | Move to control mode position 2                    | 1 bit  | C, W    | 1 bit, 1.002 Boolean                       |
| 296 | Output 14 | Save control mode position 1                       | 1 bit  | C, W    | 1 bit, 1.002 Boolean                       |
| 297 | Output 14 | Save control mode position 2                       | 1 bit  | C, W    | 1 bit, 1.002 Boolean                       |
| 298 | Output 14 | Control mode position toggle                       | 1 bit  | C, W    | 1 bit, 1.002 Boolean                       |
| 299 | Output 14 | Limitation of manual operation in control mode     | 1 bit  | C, W    | 1 bit, 1.003 Enable                        |
| 300 | Output 14 | Dwell time active                                  | 1 bit  | C, R, T | 1 bit, 1.002 Boolean                       |
| 301 | Output 14 | Safety object C14                                  | 1 bit  | C, W    | 1 bit, 1.005 alarm                         |

| No. | Name      | Object function                                    | Length | Flags   | Data type                                  |
|-----|-----------|----------------------------------------------------|--------|---------|--------------------------------------------|
| 302 | Output 14 | Disable object                                     | 1 bit  | C, W    | 1 bit, 1.005 alarm                         |
| 303 | Output 14 | Scenarios                                          | 1 byte | C, W    | Scenarios check,<br>18.001 Scenarios check |
| 304 | Output 14 | Disable scenarios                                  | 1 bit  | C, W    | 1 bit, 1.003 Enable                        |
| 305 | Output 14 | Upper limit position reached                       | 1 bit  | C, R, T | 1 bit, 1.002 Boolean                       |
| 306 | Output 14 | Actual blind length                                | 1 byte | C, R, T | 8 bit unsigned,<br>5.001 percent (0100%)   |
| 307 | Output 14 | Slat position status <sup>1</sup>                  | 1 byte | C, R, T | 8 bit unsigned,<br>5.001 percent (0100%)   |
| 308 | Output 14 | Fault message                                      | 1 bit  | C, R, T | 1 bit, 1.001 switch                        |
| 309 | Output 15 | Up/Down move command                               | 1 bit  | C, W    | 1 bit, 1.008 Up/Down                       |
| 310 | Output 15 | Stop/Step move command                             | 1 bit  | C, W    | 1 bit, 1.007 step                          |
| 311 | Output 15 | Move to blind length manually                      | 1 byte | C, W    | 8 bit unsigned,<br>5.001 percent (0100%)   |
| 312 | Output 15 | Move to slat position manually <sup>1</sup>        | 1 byte | C, W    | 8 bit unsigned,<br>5.001 percent (0100%)   |
| 313 | Output 15 | Enable control mode objects                        | 1 bit  | C, W    | 1 bit, 1.003 Enable                        |
| 314 | Output 15 | Move to blind length in control mode               | 1 byte | C, W    | 8 bit unsigned,<br>5.001 percent (0100%)   |
| 315 | Output 15 | Move to slat position in control mode <sup>1</sup> | 1 byte | C, W    | 8 bit unsigned,<br>5.001 percent (0100%)   |
| 316 | Output 15 | Move to control mode position 1                    | 1 bit  | C, W    | 1 bit, 1.002 Boolean                       |
| 317 | Output 15 | Move to control mode position 2                    | 1 bit  | C, W    | 1 bit, 1.002 Boolean                       |
| 318 | Output 15 | Save control mode position 1                       | 1 bit  | C, W    | 1 bit, 1.002 Boolean                       |
| 319 | Output 15 | Save control mode position 2                       | 1 bit  | C, W    | 1 bit, 1.002 Boolean                       |
| 320 | Output 15 | Control mode position toggle                       | 1 bit  | C, W    | 1 bit, 1.002 Boolean                       |
| 321 | Output 15 | Limitation of manual operation in control mode     | 1 bit  | C, W    | 1 bit, 1.003 Enable                        |
| 322 | Output 15 | Dwell time active                                  | 1 bit  | C, R, T | 1 bit, 1.002 Boolean                       |
| 323 | Output 15 | Safety object C15                                  | 1 bit  | C, W    | 1 bit, 1.005 alarm                         |
| 324 | Output 15 | Disable object                                     | 1 bit  | C, W    | 1 bit, 1.005 alarm                         |
| 325 | Output 15 | Scenarios                                          | 1 byte | C, W    | Scenarios check,<br>18.001 Scenarios check |
| 326 | Output 15 | Disable scenarios                                  | 1 bit  | C, W    | 1 bit, 1.003 Enable                        |
| 327 | Output 15 | Upper limit position reached                       | 1 bit  | C, R, T | 1 bit, 1.002 Boolean                       |
| 328 | Output 15 | Actual blind length                                | 1 byte | C, R, T | 8 bit unsigned,<br>5.001 percent (0100%)   |
| 329 | Output 15 | Slat position status <sup>1</sup>                  | 1 byte | C, R, T | 8 bit unsigned,<br>5.001 percent (0100%)   |
| 330 | Output 15 | Fault message                                      | 1 bit  | C, R, T | 1 bit, 1.001 switch                        |
| 331 | Output 16 | Up/Down move command                               | 1 bit  | C, W    | 1 bit, 1.008 Up/Down                       |
| 332 | Output 16 | Stop/Step move command                             | 1 bit  | C, W    | 1 bit, 1.007 step                          |
| 333 | Output 16 | Move to blind length manually                      | 1 byte | C, W    | 8 bit unsigned,<br>5.001 percent (0100%)   |
| 334 | Output 16 | Move to slat position manually <sup>1</sup>        | 1 byte | C, W    | 8 bit unsigned,<br>5.001 percent (0100%)   |
| 335 | Output 16 | Enable control mode objects                        | 1 bit  | C, W    | 1 bit, 1.003 Enable                        |
| 336 | Output 16 | Move to blind length in control mode               | 1 byte | C, W    | 8 bit unsigned,<br>5.001 percent (0100%)   |
| 337 | Output 16 | Move to slat position in control mode <sup>1</sup> | 1 byte | C, W    | 8 bit unsigned,<br>5.001 percent (0100%)   |
| 338 | Output 16 | Move to control mode position 1                    | 1 bit  | C, W    | 1 bit, 1.002 Boolean                       |

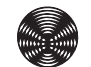

| No. | Name        | Object function                                | Length  | Flags   | Data type                                   |
|-----|-------------|------------------------------------------------|---------|---------|---------------------------------------------|
| 339 | Output 16   | Move to control mode position 2                | 1 bit   | C, W    | 1 bit, 1.002 Boolean                        |
| 340 | Output 16   | Save control mode position 1                   | 1 bit   | C, W    | 1 bit, 1.002 Boolean                        |
| 341 | Output 16   | Save control mode position 2                   | 1 bit   | C, W    | 1 bit, 1.002 Boolean                        |
| 342 | Output 16   | Control mode position toggle                   | 1 bit   | C, W    | 1 bit, 1.002 Boolean                        |
| 343 | Output 16   | Limitation of manual operation in control mode | 1 bit   | C, W    | 1 bit, 1.003 Enable                         |
| 344 | Output 16   | Dwell time active                              | 1 bit   | C, R, T | 1 bit, 1.002 Boolean                        |
| 345 | Output 16   | Safety object C16                              | 1 bit   | C, W    | 1 bit, 1.005 alarm                          |
| 346 | Output 16   | Disable object                                 | 1 bit   | C, W    | 1 bit, 1.005 alarm                          |
| 347 | Output 16   | Scenarios                                      | 1 byte  | C, W    | Scenarios check,<br>18.001 Scenarios check  |
| 348 | Output 16   | Disable scenarios                              | 1 bit   | C, W    | 1 bit, 1.003 Enable                         |
| 349 | Output 16   | Upper limit position reached                   | 1 bit   | C, R, T | 1 bit, 1.002 Boolean                        |
| 350 | Output 16   | Actual blind length                            | 1 byte  | C, R, T | 8 bit unsigned,<br>5.001 percent (0100%)    |
| 351 | Output 16   | Slat position status <sup>1</sup>              | 1 byte  | C, R, T | 8 bit unsigned,<br>5.001 percent (0100%)    |
| 352 | Output 16   | Fault message                                  | 1 bit   | C, R, T | 1 bit, 1.001 switch                         |
| 401 | All outputs | Output collective fault message                | 1 bit   | C, R, T | 1 bit, 1.001 switch                         |
| 402 | All outputs | Output collective fault message text           | 14 byte | C, R, T | Character set,<br>16,000 characters (ASCII) |
| 403 | All outputs | Delete Output collective fault messages        | 1 bit   | C, W    | 1 bit, 1.001 switch                         |
| 420 | All outputs | Safety object A                                | 1 bit   | C, W    | 1 bit, 1.005 alarm                          |
| 421 | All outputs | Safety object B                                | 1 bit   | C, W    | 1 bit, 1.005 alarm                          |
| 422 | All outputs | Safety object D                                | 1 bit   | C, W    | 1 bit, 1.005 alarm                          |
| 423 | Device      | Actuator available                             | 1 bit   | C, R, T | 1 bit, 1.002 Boolean                        |

<sup>1</sup> only in operating mode *Venetian blind/external venetian blind* 

# 8.2 Group objects in detail

Below you will find a function description of the group objects used, as well as the possible values. In the column "Must be enabled" you will find the prerequisites for the respective group object to be activated and displayed in the ETS.

#### 8.2.1 Group objects for the actuator outputs

<sup>1</sup> only in operating mode *Venetian blind/external venetian blind* 

| Name                                                       | Object function                                                                                                    | Values                                                      | Must be enabled in the parameter dialogue                                                                                                    |  |
|------------------------------------------------------------|----------------------------------------------------------------------------------------------------|-------------------------------------------------------------|----------------------------------------------------------------------------------------------------|--|
| Up/Down move<br>command                                    | If a telegram with the value 0 is received on this GO, the sun<br>shading product is raised. If a telegram with the value 1 is<br>received, the sun shading product is lowered.                                                          | 0 = UP<br>1 = DOWN                                          | Outputs \ Outputs gen-<br>eral \ Operating mode<br>Output n = e.g. Output for<br>venetian blind/external                                                                                                    |  |
| Stop/Step move command                                     | If a telegram is received on this GO, a moving sun shading product is stopped. In the <i>Venetian blind/external venetian blind</i> operating mode, a step command is executed for a stationary sun shading product.                     | 0 = STOP/Open slat tilt<br>1 = STOP/Close slat tilt         |                                                                                                    |  |
| Move to blind<br>length manually                           | If a telegram is received on this GO, the sun shading product<br>moves to the height that corresponds to the received value.<br>Once the target position is reached, the slats assume the<br>same position they had before the movement. | 0% (top)<br>100% (bottom)                                   | venetian blind                                                                                                    |  |
| Move to<br>slat position<br>manually <sup>1</sup>          | If a telegram is received on this GO, the slats are positioned in accordance with the received value.                                                                                                    | 0% (slat OPEN)100%<br>(slat CLOSED)                         | Outputs \ Outputs gen-<br>eral \ Operating mode<br>Output n = Output for<br>venetian blind/external<br>venetian blind                                                                                            |  |
| Enable control                                             | Disable the <b>GO Move to control mode positions 1+2</b> , <b>Move to blind length</b> and <b>Move to slat position</b> .                                                                                                    | 0 = Switch off                                              | Outputs \ Outputs gen-<br>eral \ Operating mode                                                                                                    |  |
| mode objects                                               | Enable the <b>GO Move to control mode positions 1+2</b> , <b>Move to</b><br><b>blind length</b> and <b>Move to slat position</b> .<br>Any ongoing dwell time is ended.                                                                   | 1 = Enable                                                  | Output n = e.g. Output for<br>venetian blind/external<br>venetian blind<br>AND<br>Outputs \ Output n \<br>Control mode input \<br>Use control mode object<br>= Yes                                               |  |
| Move to blind<br>length in control<br>mode                 | If a telegram is received on this GO, the sun shading product<br>moves to the height that corresponds to the received value.<br>Once the target position is reached, the slats assume the<br>same position they had before the movement. | 0% (top)<br>100% (bottom)                                   |                                                                                                    |  |
| Move to slat po-<br>sition in control<br>mode <sup>1</sup> | If a telegram is received on this GO, the slats are positioned in accordance with the received value.                                                                                                    | 0% (slat OPEN)100%<br>(slat CLOSED)                         | Outputs \ Outputs gen-<br>eral \ Operating mode<br>Output n = Output for<br>venetian blind/external<br>venetian blind<br>AND<br>Outputs \ Output n \<br>Control mode input \<br>Use control mode object<br>= Yes |  |
| Move to control<br>mode position 1                         | If 1-telegrams are transmitted to the <i>GO Move to control mode position 1</i> , the connected sun shading product is moved to the blind length and the slat position of control mode position 1.                                       | 0 = Blind moves to po-<br>sition 0%<br>1 = Move to position | Outputs \ Outputs gen-<br>eral \ Operating mode<br>Output n = Output for<br>venetian blind/external<br>venetian blind<br>AND<br>Outputs \ Output n \<br>Control mode input \                                     |  |
| Move to control<br>mode position 2                         | If 1-telegrams are transmitted to the <i>GO Move to control mode position 2</i> , the connected sun shading product is moved to the blind length and the slat position of control mode position 2.                                       | 0 = Blind moves to po-<br>sition 0%<br>1 = Move to position | Use control mode object<br>= Yes<br>AND<br>Outputs \ Output n \<br>Control mode input \ Use<br>control mode positions 1<br>and 2 = Yes                                                                           |  |

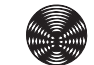

77

| Name                                                      | Object function                                                                                                    | Values                                                                                                    | Must be enabled in the parameter dialogue                                                                                                    |
|-----------------------------------------------------------|----------------------------------------------------------------------------------------------------|----------------------------------------------------------------------------------------------------|----------------------------------------------------------------------------------------------------|
| Save control<br>mode position 1                           | After a 1-telegram is transmitted to the <i>GO Save control mode position 1</i> , the current blind length and slat position are stored in the Position 1 memory of the corresponding output.                                                                                                    | 1 = Save position                                                                                                    | Outputs \ Outputs gen-<br>eral \ Operating mode<br>Output n = Output for<br>venetian blind/external<br>venetian blind<br>AND<br>Outputs \ Output n \<br>Control mode input \<br>Use control mode object<br>= Yes                                                                                                    |
| Save control<br>mode position 2                           | After a 1-telegram is transmitted to the <b>GO Save control mode</b><br><b>position 2</b> , the current blind length and slat position are stored<br>in the Position 2 memory of the corresponding output.                                                                                                    | 1 = Save position                                                                                                    | AND<br>Outputs \ Output n \<br>Control mode input \ Use<br>control mode positions 1<br>and 2 = Yes<br>AND<br>Outputs \ Output n \<br>control mode positions \<br>Save positions 1 and 2<br>via telegram = Yes                                                                                                    |
| Control mode<br>position toggle                           | After a 0-telegram to the <i>GO Control mode position toggle</i> ,<br>the product moves to the saved control mode position 1.<br>After a 1-telegram to the <i>GO Control mode position toggle</i> ,<br>the product moves to the position that would result from the<br>control mode <i>Move to blind length</i> and control mode <i>Move to</i><br><i>slat position</i> received last.<br>If a <i>Position toggle delay time</i> is parameterised, the actions<br>named above are delayed by this delay time.<br>If the same telegram arrives while the delay time is running, it<br>is ignored.<br>The delay time is cancelled in the event of:<br>- opposite telegram to this <i>GO</i><br>- a telegram to <i>GO Move to control mode position 1 or 2</i><br>- manual commands via GOs, buttons or the smartphone app | 0 = Blind moves to<br>saved position 1<br>1 = move to the posi-<br>tion resulting from the<br>most recently received<br>control mode <i>Move to</i><br><i>blind length</i> and con-<br>trol mode <i>Move to slat</i><br><i>position</i> | Outputs \ Outputs gen-<br>eral \ Operating mode<br>Output n = Output for<br>venetian blind/external<br>venetian blind<br>AND<br>Outputs \ Output n \<br>Control mode input \<br>Use control mode object<br>= Yes<br>AND<br>Outputs \ Output n \<br>Control mode input \ Use<br>control mode positions 1<br>and 2 = Yes |
| Limitation of<br>manual opera-<br>tion in control<br>mode | The range of movement of the sun shading product can be<br>limited, or manual operation can be completely disabled.<br>When the limitation is enabled, any ongoing dwell time is end-<br>ed.                                                                                                    | 0 = disabled<br>1 = enabled                                                                                                    | Outputs \ Outputs gen-<br>eral \ Operating mode<br>Output n = Output for<br>venetian blind/external<br>venetian blind<br>AND<br>Outputs \ Output n \<br>Control mode input \<br>Use control mode object<br>= Yes                                                                                                    |
| Dwell time active                                         | The GO shows when the dwell time for manual operation of<br>the output is still active. The send value can be parameterised.                                                                                                    | Is specified by<br>Outputs \ Output n \<br>Control mode input<br>\ Object "Dwell time<br>active"                                                                                                    |                                                                                                    |
| Safety object Cn                                          | Activated safety position Cn                                                                                                    | 0 = No alarm<br>1 = Alarm                                                                                                    | Outputs \ Outputs gen-<br>eral \ Operating mode                                                                                                    |
| Disable object                                            | Stops and disables all movements of the output                                                                                                    | 0 = Enabled<br>1 = Disable                                                                                                    | Output n = e.g. Output for<br>venetian blind/external                                                                                                    |
| Scenarios                                                 | Execute or save scenarios                                                                                                    | 0 = Activate scenario<br>1 = Learn scenario<br>164 = Scenario num-<br>ber                                                                                                    |                                                                                                    |
| Disable scenar-<br>ios                                    | Disables all scenario call-ups of the output. Disabled scenario commands are not executed.                                                                                                    | 0 = Enabled<br>1 = Disable                                                                                                    |                                                                                                    |

| Name                                          | Object function                                                                                                    | Values                                                                                       | Must be enabled in the parameter dialogue                                                                                  |
|-----------------------------------------------|----------------------------------------------------------------------------------------------------|----------------------------------------------------------------------------------------------|----------------------------------------------------------------------------------------------------|
| Upper limit posi-<br>tion reached             | Reports when sun shading product is in the upper limit posi-<br>tion.                                                                                                    | Is specified by<br>Outputs \ Outputs gen-<br>eral \ Object "upper<br>limit position reached" | Outputs \ Outputs gen-<br>eral \ Operating mode<br>Output n = e.g. Output for<br>venetian blind/external<br>venetian blind |
| Actual blind<br>length                        | Sends the current height of the sun shading product.<br>Send behaviour is parameterised by:<br>Outputs general \ Update of the status objects                               | 0% (top)<br>100% (bottom)                                                                    | Outputs \ Outputs gen-<br>eral \ Operating mode<br>Output n = e.g. Output for<br>venetian blind/external<br>venetian blind |
| Slat position<br>status <sup>1</sup>          | Sends the current slat position of the sun shading product.<br>Send behaviour is parameterised by:<br>Outputs general \ Update of the status objects                        | 0% (slat OPEN)100%<br>(slat CLOSED)                                                          | Outputs \ Outputs gen-<br>eral \ Operating mode<br>Output n = Output for<br>venetian blind/external<br>venetian blind      |
| Fault message<br>n <sup>2</sup>               | Sends information about an existing output fault<br>Send behaviour is parameterised by: SMI parameters \ SMI<br>general \ Periodic transmission of error objects            | 0 = No fault<br>1 = Fault logged                                                             | Outputs \ Outputs gen-<br>eral \ Operating mode<br>Output n = Output for<br>venetian blind/external<br>venetian blind      |
| Output collective fault message               | Sends information about an existing fault of the outputs<br>Send behaviour is parameterised by:<br>SMI parameters \ SMI general \ Cyclical transmission of error<br>objects | 0 = No fault<br>1 = Fault logged for at<br>least one output <sup>3</sup>                     | Always enabled                                                                                                    |
| Output collective<br>fault message<br>text    | Sends information about an existing output fault<br>Send behaviour is parameterised by:<br>SMI parameters \ SMI general \ Cyclical transmission of error<br>objects         | 0 = No fault<br>1 = Fault logged for at<br>least one output <sup>3</sup>                     | Always enabled                                                                                                    |
| Delete Output<br>collective fault<br>messages | Sends information about an existing output fault<br>Send behaviour is parameterised by:<br>SMI parameters \ SMI general \ Cyclical transmission of error<br>objects         | 0 = No fault<br>1 = Fault logged for at<br>least one output <sup>3</sup>                     | Always enabled                                                                                                    |
| Actuator avail-<br>able                       | Sends information when the actuator is available<br>Send behaviour is parameterised by: Device parameters \ Ob-<br>ject "Actuator available" \ Time for cyclic sending      | 01                                                                                           | Device parameters \ Ob-<br>ject "Actuator available"                                                                       |

<sup>1</sup> only in operating mode *Venetian blind/external venetian blind*<sup>2</sup> available once per output
<sup>3</sup> Faults can be displayed via the DCA app (see Section 5.1.4.6 on page 31)

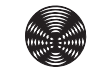

### 8.2.2 Group objects for the safety objects

| Name                       | Object function         | Values                    | Must be enabled in the parameter dialogue |
|----------------------------|-------------------------|---------------------------|-------------------------------------------|
| Safety object A /<br>B / D | Receives external alarm | 0 = No alarm<br>1 = Alarm | Always enabled                            |

For safety objects Cn see

chapter 8.2.1 Group objects for the actuator outputs on page 77

# 9 Connection to an automation

Connection of a KNX/SMI actuator to an automation system, including a visualisation function and a tactile sensor. Overview of the connections via group objects.

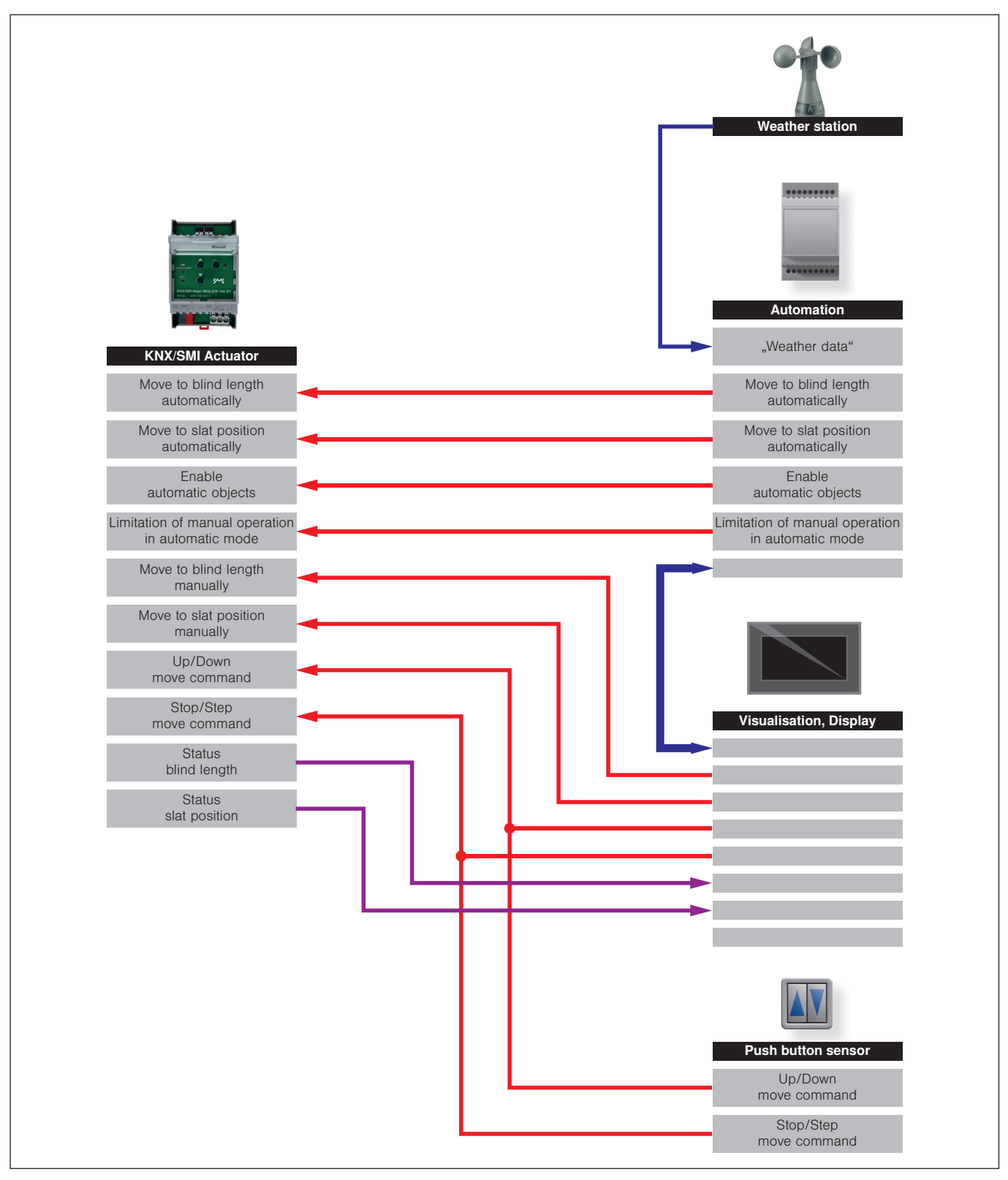

Fig. 35 "Connection to an automation" planning example

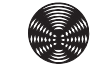

BECKER

# **10 Control functions**

The following diagrams show the behaviour of the actuators depending on the different conditions of the control mode group objects.

**Example** After a manual move command **M**, a set dwell time begins. If the dwell time has elapsed, the last control mode move command **A** is executed.

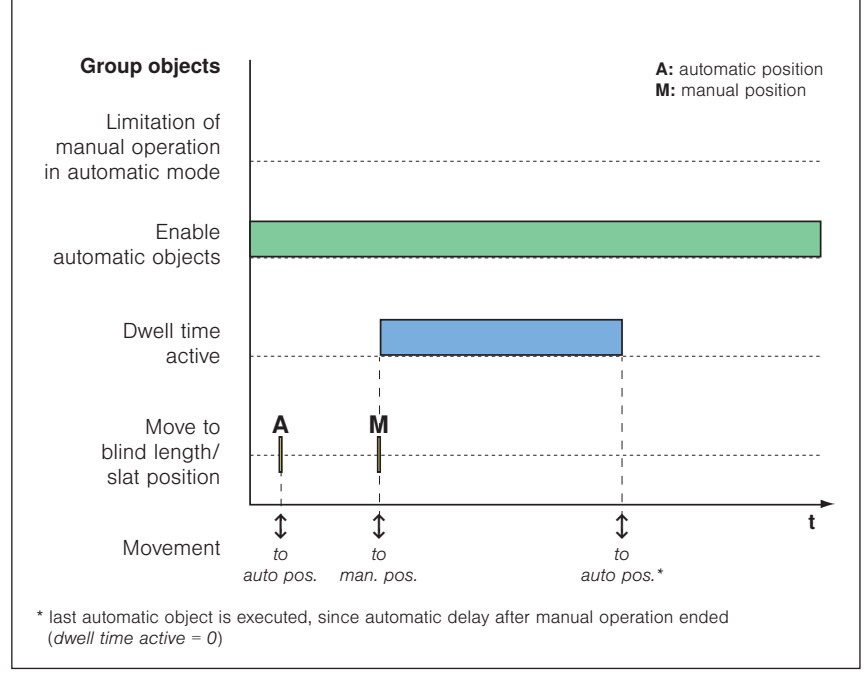

Fig. 36 Control mode objects enabled

Example

**ple** If the *GO Enable control mode objects* is set to 0, all control mode commands (A<sub>2</sub>) from this point on are ignored. The last control mode move command A<sub>1</sub> is also not executed once the dwell time has elapsed.

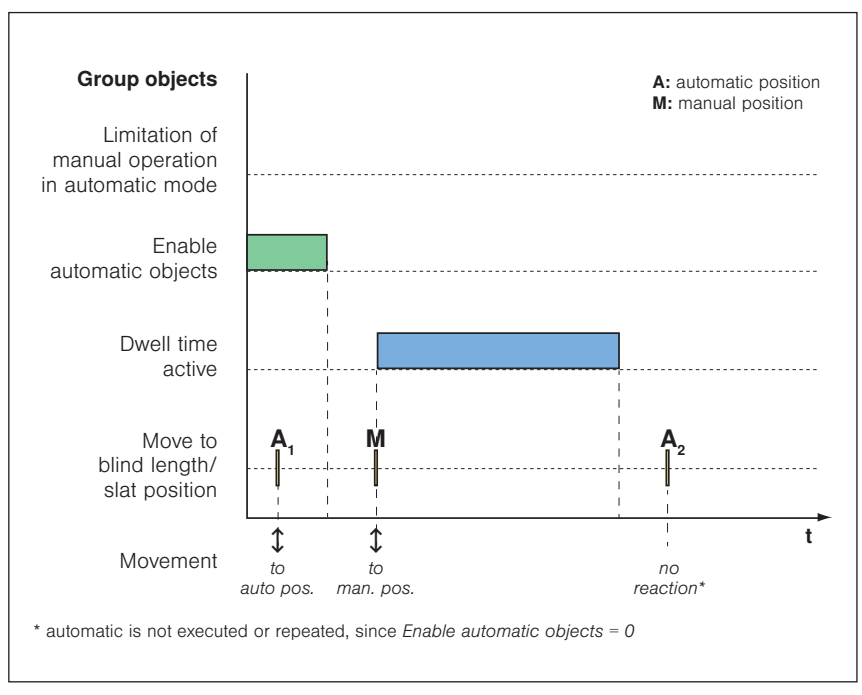

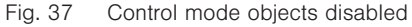

**Example** If the GO *Enable control-mode objects* is set to 0 and then set back to 1, any still ongoing dwell time is ended. The last control mode move command **A** is executed.

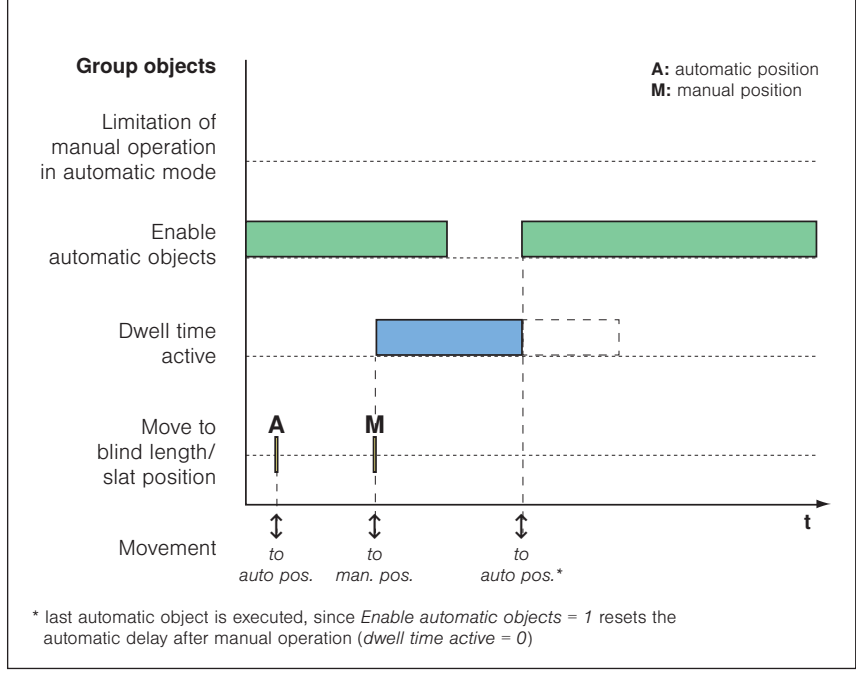

Fig. 38 Enable control mode objects when dwell time is ongoing

**Example** If a repeated 1 is received on the (still active) GO *Enable control-mode objects*, any still ongoing dwell time is ended. The last control mode move command (**A**<sub>2</sub> in the example) is executed.

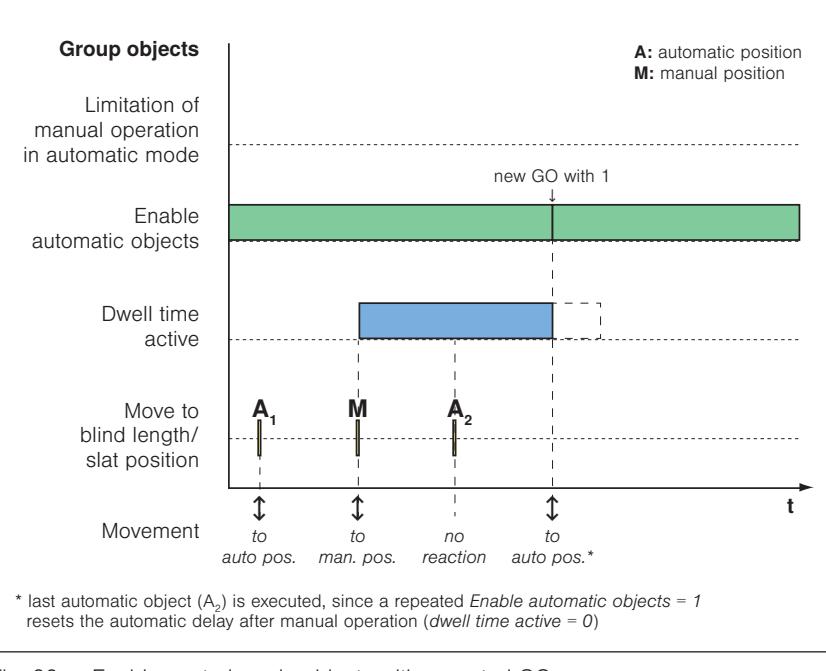

Fig. 39 Enable control mode objects with repeated GO

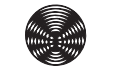

**Example** If the *GO Limitation of manual operation in control mode* is active, manual movements are only possible in the parameterised area (**M**<sub>1</sub> in the example). A 0 on the *GO Enable control-mode objects* will disable the control mode object *Limitation of manual operation in control mode*. From this point on, manual move commands are once again executed without any limitation (**M**<sub>2</sub> in the example).

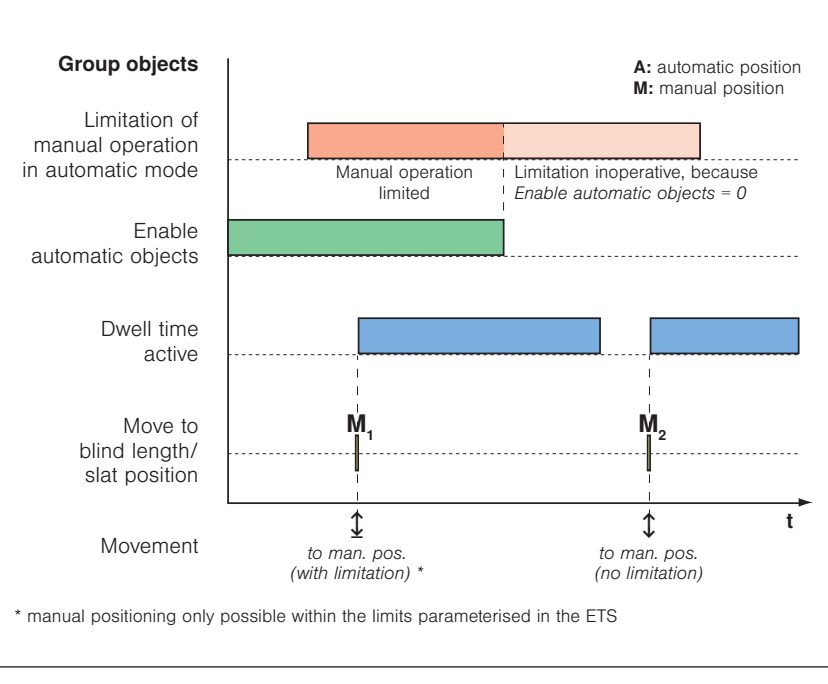

Fig. 40 Limitation of manual operation

# **11 Index**

#### Α

Automatic replacement of a motor 36

#### В

Buttons on actuator 13

#### С

Commissioning 12 Connection to an automation 81 Contact 2 Control functions 82

### D

DCA App 26 Device models 6 Device parameters 40

### Ε

ETS motor allocation 29

### G

Group objects 67 Overview 67 Group objects in detail 77 Group objects for the actuator outputs 77 Group objects for the safety objects 80

# I

Intended use 8

#### L

Legal notes 2

#### Μ

Manual override operation 13 Master reset 11 Meanings of symbols and pictograms 7 Modifications to an existing unit 36

### 0

Operating modes of the KNX/SMI actuators 37 Order of priority of the group objects 65 Output for roller shutter/textile sun shading system 55 Control mode input 60 Control mode positions 61 Safety 56 Scenarios 59 Output for venetian blind/external venetian blind 46 Control mode input 52 Control mode positions 53 Safety 48 Scenarios 51 Outputs 10,44 Outputs, general 44

### Ρ

Parameter dialogue 39 Parameterisation in the ETS via the DCA app 24 Parameterisation via the ETS parameter dialogue 22 Parameterisation with the smartphone app and the DCA app 25 Physical address 34 Planning 21

# S

Safety instructions 7 Safety objects 63 Smartphone app 15 SMI parameters 41 STANDARD MOTOR INTERFACE 5

# Т

Tilt pulses 30

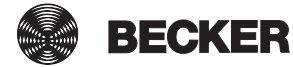

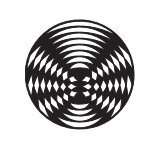

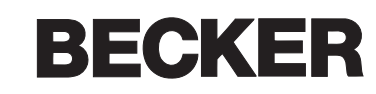